# Korisnički priručnik za telefon Nokia E90 Communicator

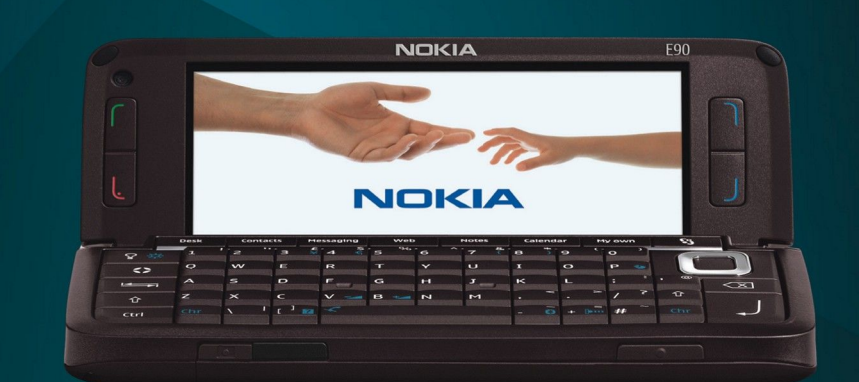

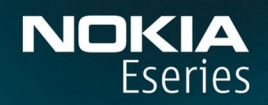

Nokia E90 Communicator

9251243 3. Izdanje

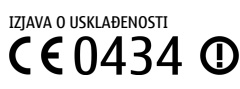

Ovime NOKIA CORPORATION izjavljuje da je proizvod RA-6 usklađen s ključnim zahtjevima i drugim važnim odredbama direktive 1999/5/EC. Izjavu o usklađenosti možete naći na internetu, na adresi http://www.nokia.com/phones/declaration\_of\_conformity/.

© 2007 Nokia. Sva prava pridržana.

Nokia, Nokia Connecting People, Nokia Care, Eseries i E90 zaštitni su znaci ili registrirani zaštitni znaci tvrtke Nokia Corporation. Nokia tune je zvučni znak Nokia Corporation. Ostali nazivi proizvoda i tvrtke ovdje navedene mogu biti zaštitni znaci ili trgovački nazivi njihovih vlasnika.

Reproduciranje, prijenos, distribucija ili pohrana sadržaja ovog dokumenta ili nekog njegovog dijela, u bilo kojem obliku, nije dozvoljeno bez prethodnog pismenog odobrenja društva Nokia.

symbian This product includes software licensed from Symbian Software Ltd © 1998-2007. Symbian and Symbian OS are trademarks of Symbian Ltd.

US Patent No 5818437 and other pending patents. T9 text input software Copyright © 1997-2007. Tegic Communications, Inc. All rights reserved.

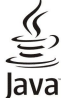

POWERED Java and all Java-based marks are trademarks or registered trademarks of Sun Microsystems, Inc.

This product is licensed under the MPEG-4 Visual Patent Portfolio License (i) for personal and noncommercial use in connection with information which has been encoded in compliance with the MPEG-4 Visual Standard by a consumer engaged in a personal and noncommercial activity and (ii) for use in connection with MPEG-4 video provided by a licensed video provider. No license is granted or shall be implied for any other use. Additional information, including that related to promotional, internal, and commercial uses, may be obtained from MPEG LA, LLC. See http:// www.mpegla.com.

Ovaj je proizvod licenciran preko licence MPEG-4 Visual Patent Portfolio License (i) za osobnu i nekomercijalnu uporabu vezanu za podatke koje je korisnik, u osobne i nekomercijalne svrhe, kodirao u skladu s vizualnim standardom MPEG-4 te (ii) za uporabu vezanu za MPEG-4 video koji pruža licencirani davatelj videomaterijala. Licenca se ne izdaje za bilo kakvu drugu uporabu niti podrazumijeva takvu uporabu. Dodatne informacije, kao i one vezane za promotivnu, unutarnju i komercijalnu uporabu možete dobiti od tvrtke MPEG LA, LLC. See http://www.mpegla.com.

Nokia primjenjuje strategiju neprestanog razvoja. Nokia zadržava pravo izmjene i poboljšanja bilo kojeg proizvoda opisanog u ovom dokumentu bez prethodne najave.

NOKIA NI NJENI DAVATELJI LICENCI NEĆE, U NAJVEĆEM STUPNJU KOJI DOPUŠTAJU PRIMJENJIVI ZAKONSKI PROPISI, NI POD KOJIM OKOLNOSTIMA, BITI ODGOVORNE ZA BILO KAKAV GUBITAK PODATAKA ILI PRIHODA, NITI ZA BILO KAKVU POSEBNU, SLUČAJNU, POSLJEDIČNU ILI NEIZRAVNU ŠTETU, BEZ OBZIRA NA TO KAKO JE PROUZROČENA.

SADRŽAJ OVOG DOKUMENTA DAJE SE U STANJU "KAKAV JEST". OSIM U SLUČAJEVIMA PROPISANIMA ODGOVARAJUĆIM ZAKONOM NE DAJU SE NIKAKVA JAMSTVA, IZRIČITA ILI PODRAZUMIJEVANA, UKLJUČUJUĆI, ALI NE OGRANIČAVAJUĆI SE NA, PODRAZUMIJEVANA JAMSTVA GLEDE PRIKLADNOSTI ZA PRODAJU I PRIKLADNOSTI ZA ODREĐENU NAMJENU, A KOJA BI SE ODNOSILA NA TOČNOST, POUZDANOST ILI SADRŽAJ OVOG DOKUMENTA. NOKIA PRIDRŽAVA PRAVO NA IZMJENU OVOG DOKUMENTA ILI NA NJEGOVO POVLAČENJE U BILO KOJE DOBA I BEZ PRETHODNE NAJAVE.

Dostupnost određenih proizvoda i programa za ove proizvode može se razlikovati od regije do regije. Za pojedinosti i dostupnost određenih jezika obratite se svom prodavaču proizvoda tvrtke Nokia.

#### Ograničenje izvoza

Ovaj uređaj možda sadrži robu, tehnologiju ili softver koji podliježu zakonima i propisima o izvozu Sjedinjenih Američkih Država i drugih država. Odstupanje od zakona je zabranjeno. OBAVIJEST AMERIČKE SAVEZNE KOMISIJE ZA TELEKOMUNIKACIJE (FCC) / KANADSKOG ZAVODA ZA TELEKOMUNIKACIJE (INDUSTRY CANADA)

Vaš uređaj može prouzročiti TV i radiosmetnje (npr. kada telefon koristite blizu prijamnog uređaja). Američka savezna komisija za telekomunikacije (FCC) / kanadski zavod za telekomunikacije (Industry Canada) mogu od vas zatražiti prestanak korištenja telefona u slučaju da takve smetnje ne mogu biti uklonjene. Ako vam je potrebna pomoć, obratite se lokalnom serviseru. Ovaj uređaj udovoljava FCC-ovim odredbama iz odjeljka 15. Uređaj je pri radu podložan sljedećim dvama uvjetima: (1) ovaj uređaj može uzrokovati štetne smetnje; i (2) ovaj uređaj mora prihvatiti sve primljene smetnje, pa i one koje mogu uzrokovati neželjeni rad. Bilo kakve izmjene ili prepravke ovog uređaja mogu poništiti korisnikovu ovlast za upravljanje opremom. Broi modela: F90-1

9251243/3. Izdanie

# Sadržaj

| 7a vašu sigurnost                                                            | 6                |
|------------------------------------------------------------------------------|------------------|
| 0 vašem uređaju                                                              | 6                |
| Usluge mreže                                                                 | 7                |
| Dodatna oprema, baterije i punjači                                           | 7                |
| 1 Dari karaci                                                                | 0                |
| L. PIVI KUId(I                                                               | <b>0</b><br>Q    |
| limetanje memorijske kartice                                                 | 0<br>9           |
| Izbacivanje memorijske kartice                                               | 10               |
| Punjenje baterije                                                            | 10               |
| Priključivanje slušalice                                                     | 10               |
| Tipke i dijelovi na kućištu                                                  | 11               |
| Tipke i dijelovi na komunikatoru                                             | 12               |
| Fotoaparat                                                                   | 12               |
|                                                                              | 13<br>12         |
| Oznake na zaslonu                                                            | 15               |
| Antene                                                                       | 14               |
| Zakliučavanie tipki                                                          | 14               |
| Nokia podrška i podaci o kontaktima                                          | 14               |
|                                                                              |                  |
| 2. Osnovne informacije o vašem uređaju                                       | .15              |
| UODIO doŝli                                                                  | 15               |
| Prevacivanje s uporade telefonskog dijela uredaja na uporabi<br>komunikatora | u<br>15          |
| kumumkalura<br>Izhornik                                                      | 15<br>15         |
| Naičešće radnje u više programa                                              |                  |
| Stania čekania                                                               | 16               |
| Aktivno stanje čekanja                                                       | 16               |
| Čekanje                                                                      | 16               |
| Pisanje teksta pomoću tipkovnice na poklopcu                                 | 16               |
| Uobičajeni unos teksta                                                       | 16               |
| Prediktivni unos teksta                                                      | 17               |
| Promjena jezika na kojemu pišete                                             | 17               |
| Ugadanje glasnoce                                                            | 1/               |
| Promi                                                                        | ⊥/<br>10         |
| Teme                                                                         | .10              |
| Memorija                                                                     | 18               |
| Memorijska kartica                                                           | 18               |
| MicroSD                                                                      | 18               |
| Uporaba memorijske kartice                                                   | 19               |
| Pomoć i vodič                                                                | 19               |
| Pomoć u uređaju                                                              | 19               |
| VOCIC                                                                        | 19               |
| Larodnjak za postavke                                                        | 19               |
| NOKId PC SUILE                                                               | 20               |
| 3. Prijenos sadržaja između uređaja                                          | .21              |
| Sinkroniziranie podataka s drugim uređajem                                   | 21               |
|                                                                              |                  |
| 4. Telefon                                                                   | .22              |
| Odgovaranje na poziv                                                         | 22               |
| Upučivanje poziva                                                            | 22               |
| uspostavijanje konterencijskog poziva                                        | 22               |
|                                                                              |                  |
| Dijeljenje vlueozapisa                                                       | <u>2</u> 5<br>23 |
| Primanie nozivnice za dijeljenie videozanisa                                 |                  |
| Mrežni pozivi                                                                | 23               |
| Stvaranje profila mrežnog poziva                                             | 23               |
| Povezivanje na uslugu mrežnog poziva                                         | 24               |
| Upućivanje mrežnih poziva                                                    | 24               |
| Brzo biranje                                                                 | 24               |
| Preusmjeravanje poziva                                                       | 24               |
| Definirajte broj za preusmjeravanje poziva                                   | 25               |
| Zabrana poziva                                                               | 25               |
| Laurana mreznin poziva.                                                      |                  |
| Slanje DTMF tonova                                                           | 25<br>25         |
| Glasovna nošta                                                               |                  |
|                                                                              |                  |
| 5. Zapisnik                                                                  | .27              |
|                                                                              |                  |

| Praćenje svih komunikacija<br>Upućivanje poziva i slanje poruka iz zapisnika<br>Postavke zapisnika | 27<br>27<br>27 |
|----------------------------------------------------------------------------------------------------|----------------|
| C. Domika                                                                                          | 20             |
| <b>D. POFUKE</b><br>Pasnoređivanje poruka                                                          | <b>.28</b>     |
| čitač noruka                                                                                       | 20             |
| Tekstualne poruke                                                                                  | 28             |
| Mogućnosti pri slanju tekstualnih poruka                                                           | 29             |
| Tekstualne poruke na SIM kartici                                                                   | 29             |
| Slikovne poruke                                                                                    | 29             |
| Multimedijske poruke                                                                               | 29             |
| Sastavijanje i slanje multimedijskih poruka                                                        | 29             |
| Primanje i odgovaranje na multimedijske poruke                                                     | 0C<br>30       |
| Pregled prezentacija                                                                               | 30             |
| Pregled medijskih objekata                                                                         | 31             |
| Pregled i spremanje multimedijskih privitaka                                                       | 31             |
| Poruke e-pošte                                                                                     | 31             |
| Postavljanje računa e-pošte uz pomoć vodića za                                                     | 71             |
| Spremnik                                                                                           | בכ<br>בכ       |
| Čitanje i odgovaranje na poruke e-pošte                                                            | ےد<br>۲2       |
| Brisanie noruka                                                                                    | 32             |
| Podmape u udaljenoj e-pošti                                                                        | 32             |
| Posebne poruke                                                                                     | 32             |
| Slanje naredbi za usluge                                                                           | 33             |
| Primanje emitiranih poruka                                                                         | 33             |
| Irenutacne poruke                                                                                  | کک<br>دد       |
| Definitalije postavki trenutacini poruka<br>Ροčetak razgovora                                      | ככ<br>רכ       |
| IM grupe                                                                                           | 33             |
| Blokiranje korisnika                                                                               | 34             |
| Emitirane poruke                                                                                   | 34             |
| Poruke usluga                                                                                      | 34             |
| Postavke poruka                                                                                    | 35             |
| Postavke tekstualnin poruka                                                                        | 35<br>25       |
| Postavke računa e-nošte                                                                            | رد<br>۲۶       |
| Korisničke postavke                                                                                | 36             |
| Postavke preuzimanja                                                                               | 36             |
| Postavke automatskog preuzimanja                                                                   | 36             |
| Postavke za emitirane poruke                                                                       | 36             |
| Ustale postavke                                                                                    | 36             |
| 7. Kontakti                                                                                        | .37            |
| Kopiranje kontakata sa SIM kartice u memoriju uređaja                                              | 37             |
| Upravljanje kontaktima                                                                             | 37             |
| Upravljanje skupinama kontakata                                                                    | 37             |
| Pridruživanje melodija zvona kontaktima                                                            | 38             |
| Posjetnice                                                                                         | 38<br>مد       |
| אייייייייייייייייייייייייייייייייייייי                                                             | 58             |
| 8. Kalendar                                                                                        | .39            |
| Stvaranje kalendarskih zapisa                                                                      | 39             |
| Stavke obveza                                                                                      | 39             |
| Kalendarski prikazi                                                                                | 40             |
| Mjesečni prikaz                                                                                    | 40             |
| I JEUIII PIIKAZ<br>Dnovni prikaz                                                                   | 40<br>10       |
| Dilevin prikaz                                                                                     | 40<br>40       |
| Postavke kalendara                                                                                 | 40             |
|                                                                                                    |                |
| 9. Sat                                                                                             | .41            |
| Sat za alarm                                                                                       | 41             |
| SVJELSKI SƏL                                                                                       | 41             |
| ruslavke sald                                                                                      | 41             |
| 10. Programi sustava Office                                                                        | .42            |
| Upravitelj datoteka                                                                                | 42             |
| Traženje                                                                                           | 42             |
| Kalkulator                                                                                         | 42             |
| NOKIA 16AM SUITE                                                                                   | 43             |

| Uređivanje timova 43                                                                                                    |
|----------------------------------------------------------------------------------------------------|
| Ouickoffice                                                                                                    |
| Aktivne bilješke                                                                                                    |
| Stvaranje i uređivanje bilješki44                                                                                                    |
| Postavke za aktivne bilješke44                                                                                                    |
| Pretvornik                                                                                                    |
| Pretvaranje mjera                                                                                                    |
| Čitač DDE dokumenata                                                                                                    |
| Upraviteli 7IP datoteka                                                                                                    |
| Ispis                                                                                                    |
| Bežična tipkovnica45                                                                                                    |
| Bilješke45                                                                                                    |
| 11 Povezivanie 46                                                                                                    |
| Modem                                                                                                    |
| Kabelska veza46                                                                                                    |
| Upravitelj veza46                                                                                                    |
| Traženje WLAN-a                                                                                                    |
| Bluetooth                                                                                                    |
| Inariyanje uređaja                                                                                                    |
| Sigurnosni savieti                                                                                                    |
| Oznake mogućnosti povezivanja putem Bluetootha48                                                                                                    |
| Profil SIM access                                                                                                    |
| Infracrvena veza                                                                                                    |
| Internetske pristupne točke                                                                                                    |
| Postavljanje internetske pristupne tocke za podatkovne                                                                                                    |
| Napredne postavke internetskih pristupnih točaka za                                                                                                    |
| podatkovne pozive                                                                                                    |
| Postavljanje internetske pristupne točke za paketnu                                                                                                    |
| podatkovnu vezu (GPRS)                                                                                                    |
| Napredne postavke internetskih pristupnih točaka za<br>nakotnu vozu (GPPS)                                                                                                    |
|                                                                                                    |
| 12. Bežična lokalna mreža52                                                                                                    |
| Vidi dostupnost WLAN-a52                                                                                                    |
| WLAN veze                                                                                                    |
| Carobnjak za WLAN                                                                                                    |
| P X a secto l'a l'a la tata secto la secto de XI a secto XI a                                                                                                    |
| Rucho postavljanje internetske pristupne tocke za                                                                                                    |
| Rucho postavljanje internetske pristupne točke za<br>WLAN53                                                                                                    |
| WLAN                                                                                                    |
| Rucho postavijanje internetske pristupne tocke za         WLAN                                                                                                    |
| Rucho postavijanje internetske pristupne točke za<br>WLAN                                                                                                    |
| Rucno postavijanje internetske pristupne točke za         WLAN                                                                                                    |
| Rucno postavijanje internetske pristupne točke za         WLAN                                                                                                    |
| Rucno postavijanje internetske pristupne točke za       53         WLAN                                                                                                    |
| Rucno postavijanje internetske pristupne točke za       53         WLAN                                                                                                    |
| Rucno postavijanje internetske pristupne točke za       53         Napredne postavke internetskih pristupnih točaka za       53         WLAN       53         Postavke WLAN-a       53 <b>13. Internet</b>                                                                                                    |
| Rucno postavljanje internetske pristupne točke za       53         Napredne postavke internetskih pristupnih točaka za       53         WLAN       53         Postavke WLAN-a       53 <b>13. Internet 54</b> Pristupne točke       54         Pregledavanje interneta       54         Oznake       54         Prekidanje veze       54         Pražnjenje priručne memorije       54         Sažeci i blogovi.       54                                                                                                    |
| Rucno postavljanje internetske pristupne točke za       53         Napredne postavke internetskih pristupnih točaka za       53         WLAN       53         Postavke WLAN-a       53 <b>13. Internet</b>                                                                                                    |
| Rucno postavljanje internetske pristupne točke za       53         Napredne postavke internetskih pristupnih točaka za       53         WLAN       53         Postavke WLAN-a       53 <b>13. Internet</b>                                                                                                    |
| Rucho postavljanje internetske pristupne točke za       53         Napredne postavke internetskih pristupnih točaka za       53         WLAN       53         Postavke WLAN-a       53 <b>13. Internet</b>                                                                                                    |
| Rucho postavljanje internetske pristupne točke za       53         Napredne postavke internetskih pristupnih točaka za       53         WLAN       53         Postavke WLAN-a       53 <b>13. Internet 54</b> Pregledavanje interneta       54         Prekidanje veze       54         Pražnjenje priručne memorije       54         Sažeci i blogovi       55         Opće postavke stranice       55         Postavke web-sažetaka       55                                                                                                    |
| Rucho postavljanje internetske pristupne točke za       53         Napredne postavke internetskih pristupnih točaka za       53         WLAN       53         Postavke WLAN-a       53 <b>13. Internet 54</b> Pristupne točke       54         Prekidanje veze       54         Pražnjenje priručne memorije       54         Sažeci i blogovi       55         Opće postavke stranice       55         Postavke privatnosti       55         Postavke web-sažetaka       55                                                                                                    |
| Rucho postavljanje internetske pristupne točke za       53         Napredne postavke internetskih pristupnih točaka za       53         WLAN       53         Postavke WLAN-a       53 <b>13. Internet 54</b> Pristupne točke       54         Prekidanje veze       54         Prekidanje veze       54         Pražnjenje priručne memorije       54         Sažeci i blogovi       55         Opće postavke stranice       55         Postavke web-sažetaka       55 <b>14. Globalni sustav pozicioniranja (GPS)</b> 56                                                                                                    |
| Rucho postavljanje internetske pristupne točke za       53         Napredne postavke internetskih pristupnih točaka za       53         Naka 19       53         Postavke WLAN-a       53 <b>13. Internet 54</b> Pristupne točke       54         Prekidanje veze       54         Pražnjenje priručne memorije       54         Sažeci i blogovi       55         Opće postavke stranice       55         Postavke web-sažetaka       55 <b>14. Globalni sustav pozicioniranja (GPS)</b> 56         Nokia zemljovidi       56         Preuzimanje zemljovida       56                                                                                                    |
| Rucho postavljanje internetske pristupne točke za       53         Napredne postavke internetskih pristupnih točaka za       53         Naka se se se se se se se se se se se se se                                                                                                    |
| Rucho postavljanje internetske pristupne točke za       53         Napredne postavke internetskih pristupnih točaka za       53         Naka se se se se se se se se se se se se se                                                                                                    |
| Rucho postavljanje internetske pristupne točke za       53         Napredne postavke internetskih pristupnih točaka za       53         Nakove WLAN-a       53 <b>13. Internet 54</b> Pristupne točke       54         Prekldanje veze       54         Pražnjenje priručne memorije       54         Sažeci i blogovi       55         Opće postavke stranice       55         Postavke web-sažetaka       55 <b>14. Globalni sustav pozicioniranja (GPS)</b> 56         Nokia zemljovidi       56         Pretraživanje zemljovida       57         Pretraživanje zemljovida       57         Pretraživanje zemljovida       57         Pretraživanje zemljovida       57         Pretraživanje zemljovida       57         Pretraživanje zemljovida       57         Pretraživanje zemljovida       57         Pretraživanje zemljovida       57         Pretraživanje zemljovida       57         Pretraživanje zemljovida       57         Pretraživanje zemljovida       57         Pretraživanje zemljovida       57         Pretraživanje zemljovida       57                                                 |
| Rucho postavljanje internetske pristupne točke za       53         Napredne postavke internetskih pristupnih točaka za       53         Nakove vlavna sa sa sa sa sa sa sa sa sa sa sa sa sa                                                                                                    |
| Rucho postavljanje internetske pristupne točke za       53         Napredne postavke internetskih pristupnih točaka za       53         Nakove wlana       53         Postavke WLAN-a       53 <b>13. Internet 54</b> Pristupne točke       54         Pregledavanje interneta       54         Oznake       54         Prežidnje veze       54         Pražnjenje priručne memorije       54         Sažeci i blogovi.       55         Opće postavke stranice       55         Postavke stranice       55         Postavke web-sažetaka       55         Nokia zemljovidi       56         Preuzimanje zemljovida       56         Satelitske informacije       57         Pretraživanje zemljovida       57         Pretraživanje zemljovida       57         Pretraživanje zemljovida       57         Pretraživanje zemljovida       57         Pretraživanje zemljovida       57         Pretraživanje zemljovida       57         Pretraživanje zemljovida       57         Pretraživanje zemljovida       57         Pretraživanje zemljovida       57         Podatne usluge za Zemljovide       58          |
| Rucho postavljanje internetske pristupne točke za       53         Napredne postavke internetskih pristupnih točaka za       53         Nakove WLAN-a       53 <b>13. Internet 54</b> Pristupne točke       54         Pregledavanje interneta       54         Oznake       54         Prežidanje veze       54         Pražnjenje priručne memorije       54         Sažeci i blogovi.       55         Opće postavke stranice       55         Postavke web-sažetaka       55 <b>14. Globalni sustav pozicioniranja (GPS)</b> 56         Nokia zemljovidi       56         Pretraživanje zemljovida       57         Pretraživanje zemljovida       57         Pretraživanje zemljovida       57         Opdatne usluge za Zemljovide       57         Opdatne usluge za Zemljovide       58         Orijentiri       59                                                                                                    |
| Rucho postavljanje internetske pristupne točke za       53         Napredne postavke internetskih pristupnih točaka za       53         Nakove WLAN-a       53 <b>13. Internet 54</b> Presledavanje interneta       54         Oznake       54         Preziledavanje priručne memorije       54         Pražnjenje priručne memorije       54         Sažeci i blogovi.       55         Opće postavke stranice       55         Postavke web-sažetaka       55 <b>14. Globalni sustav pozicioniranja (GPS)</b> 56         Nokia zemljovidi       56         Pretraživanje zemljovida       57         Pretraživanje zemljovida       57         Pretraživanje zemljovida       57         Pretraživanje zemljovida       57         Pretraživanje zemljovida       57         Pretraživanje rute       57         Dodatne usluge za Zemljovide       58         GPS podaci       59         Uređivanje orijentira       59                                                                                                    |
| Rucho postavljanje internetske pristupne točke za       53         Napredne postavke internetskih pristupnih točaka za       53         Nakove WLAN-a       53 <b>13. Internet 54</b> Presledavanje interneta       54         Oznake       54         Pregledavanje interneta       54         Oznake       54         Preziledavanje priručne memorije       54         Pražnjenje priručne memorije       54         Sažeci i blogovi       55         Opće postavke       55         Postavke stranice       55         Postavke privatnosti       55         Postavke web-sažetaka       55         Nokia zemljovidi       56         Preuzimanje zemljovida       57         Pretraživanje zemljovida       57         Pretraživanje zemljovida       57         Pretraživanje zemljovida       57         Odatne usluge za Zemljovide       58         Orijentiri       59         Odatne usluge za Zemljovide       59         Orijentiri       59         Orijentiri       59         Orijentiri       59         Orijentiri       59         Opdatne usluge za Zemljovide                                   |
| Rucho postavljanje internetske pristupne točke za       53         Napredne postavke internetskih pristupnih točaka za       53         Nakove WLAN-a       53 <b>13. Internet 54</b> Pregledavanje interneta       54         Oznake       54         Pregledavanje priručne memorije       54         Pražnjenje priručne memorije       54         Sažeci i blogovi       55         Opće postavke stranice       55         Postavke web-sažetaka       55         Nokia zemljovidi       56         Preuzimanje zemljovida       56         Satelitske informacije       57         Pretraživanje zemljovida       57         Pretraživanje zemljovida       57         Pretraživanje zemljovida       57         Pretraživanje rute       57         Podatne usluge za Zemljovide       58         Orjentiri       59         Predivanje orijentira       59         Predivanje orijentira       59         Pretraživanje rute       57         Pretraživanje zemljovida       57         Pretraživanje rute       57         Primiranje rute       59         Predivanje orijentira       59                   |
| Rucho postavljanje internetske pristupne točke za       53         Napredne postavke internetskih pristupnih točaka za       53         Nakove WLAN-a       53 <b>13. Internet 54</b> Preslupne točke       54         Pregledavanje interneta       54         Oznake       54         Prekidanje veze       54         Pražnjenje priručne memorije       54         Sažeci i blogovi       55         Opće postavke       55         Postavke stranice       55         Postavke web-sažetaka       55 <b>14. Globalni sustav pozicioniranja (GPS)</b> 56         Nokia zemljovidi       56         Pretraživanje zemljovida       57         Pretraživanje zemljovida       57         Potatne usluge za Zemljovide       58         Ordatne usluge za Zemljovide       58         Ordatne usluge za Zemljovide       58         Primanje orijentira       59         Pretraživanje orijentira       59         Pretraživanje orijentira       59         Pretraživanje orijentira       59         Pretraživanje orijentira       59         Pretraživanje orijentira       59         Pretrašivanje orijentira< |
| Rucho postavljanje internetske pristupne točke za       53         Napredne postavke internetskih pristupnih točaka za       53         VLAN       53         Postavke WLAN-a       53 <b>13. Internet 54</b> Prejledavanje interneta       54         Oznake       54         Prekidanje veze       54         Pražnjenje priručne memorije       54         Sažeci i blogovi       55         Opće postavke       55         Postavke stranice       55         Postavke web-sažetaka       55 <b>14. Globalni sustav pozicioniranja (GPS)</b> 56         Nokia zemljovidi       56         Pretraživanje zemljovida       57         Pretraživanje zemljovida       57         Dodatne usluge za Zemljovide       58         Orijentiri       59         Pretraživanje orijentira       59         Pretraživanje orijentira       59         Pretraživanje orijentira       59         Pretraživanje orijentira       59         Pretraživanje orijentira       59         Pretraživanje orijentira       59         Pretraživanje orijentira       59         Pratinanje orijentira       59 </td                 |
| Rucho postavljanje internetske pristupne točke za       53         Napredne postavke internetskih pristupnih točaka za       53         VLAN       53         Postavke WLAN-a       53 <b>13. Internet 54</b> Prejeldavanje interneta       54         Oznake       54         Prejeldavanje priručne memorije       54         Prekidanje veze       54         Pražnjenje priručne memorije       54         Sažeci i blogovi       55         Opće postavke       55         Postavke stranice       55         Postavke privatnosti       55         Postavke web-sažetaka       56         Nokia zemljovidi       56         Preuzimanje zemljovida       57         Pretraživanje zemljovida       57         Potavne usluge za Zemljovide       58         Opdatne usluge za Zemljovide       58         Orijentiri       59         Pretraživanje orijentira       59         Pretraživanje orijentira       59         Pretraživanje orijentira       59         Pretraživanje orijentira       59         Pretraživanje orijentira       59         Opdatne usluge za Zemljovide       59                   |

| Uspostavljanje poziva u sklopu usluge Pritisni za                                                                                                    | 60                                                                                                    |
|----------------------------------------------------------------------------------------------------|----------------------------------------------------------------------------------------------------|
| Tazgovor<br>Upravljanje P7R kontaktima                                                                                                    |                                                                                                    |
| Stvaranje PZR kanala                                                                                                    | 60                                                                                                    |
| Izlaz iz usluge PZR                                                                                                    | 61                                                                                                    |
| Snimač                                                                                                    | 61                                                                                                    |
| Reprodukcija glasovnog zapisa<br>Postavke snimača glasa                                                                                                    |                                                                                                    |
| Glasovno pomagalo                                                                                                    |                                                                                                    |
| Govor                                                                                                    | 61                                                                                                    |
| Glasovne naredbe                                                                                                    | 62                                                                                                    |
| Upucivanje poziva<br>Pokrotanjo programa                                                                                                    |                                                                                                    |
| Promiena profila                                                                                                    |                                                                                                    |
| Postavke glasovnih naredbi                                                                                                    | 62                                                                                                    |
| 16 Multimodiida nyoquani                                                                                                    | 67                                                                                                    |
| RealPlayer                                                                                                    | <b>63</b>                                                                                                    |
| Reprodukcija videoisječaka i veza za streaming                                                                                                    | 63                                                                                                    |
| Slanje audiodatoteka i videoisječaka                                                                                                    | 63                                                                                                    |
| Pregled informacija o videoisječku                                                                                                    | 63                                                                                                    |
| POSTAVKE REAIPIAYEra                                                                                                    |                                                                                                    |
| Slušanie glazbe                                                                                                    |                                                                                                    |
| Popisi pjesama                                                                                                    | 64                                                                                                    |
| Ekvalizator                                                                                                    | 64                                                                                                    |
| Flash player                                                                                                    | 64                                                                                                    |
| Snimanie slike                                                                                                    |                                                                                                    |
| Alatna traka fotoaparata                                                                                                    | 65                                                                                                    |
| Nakon snimanja slike                                                                                                    | 65                                                                                                    |
| Postavke fotografija                                                                                                    | 65                                                                                                    |
| Shimanje videoisjecka<br>Nakon snimanja videoisječka                                                                                                    | 00<br>66                                                                                                    |
| Postavke videosadržaja                                                                                                    |                                                                                                    |
| Galerija                                                                                                    | 66                                                                                                    |
| Slike                                                                                                    |                                                                                                    |
| Upravijanje datotekama sa siikama<br>Razvrstavanje slika                                                                                                    |                                                                                                    |
|                                                                                                    |                                                                                                    |
| Radioprijamnik                                                                                                    | 67                                                                                                    |
| Radioprijamnik<br>3-D melodije zvona                                                                                                    | 67<br>67                                                                                                    |
| Radioprijamnik<br>3-D melodije zvona<br>17 Postavke                                                                                                    | 67<br>67<br>                                                                                                    |
| Radioprijamnik<br>3-D melodije zvona<br><b>17. Postavke</b><br>Opće postavke                                                                                            | 67<br>67<br>67                                                                                                    |
| Radioprijamnik                                                                                                    |                                                                                                    |
| Radioprijamnik                                                                                                    |                                                                                                    |
| Radioprijamnik<br>3-D melodije zvona<br><b>17. Postavke</b><br>Opće postavke<br>Postavke prilagodbe<br>Postavke zaslona<br>Postavke stanja čekanja<br>Postavke melodije |                                                                                                    |
| Radioprijamnik                                                                                                    |                                                                                                    |
| Radioprijamnik                                                                                                    |                                                                                                    |
| Radioprijamnik                                                                                                    |                                                                                                    |
| Radioprijamnik                                                                                                    | 67<br>67<br>68<br>68<br>68<br>68<br>68<br>68<br>68<br>69<br>69<br>69<br>                                                                                                    |
| Radioprijamnik                                                                                                    | 67<br>67<br>68<br>68<br>68<br>68<br>68<br>69<br>69<br>69<br>69<br>69<br>69<br>69<br>                                                                                                    |
| Radioprijamnik                                                                                                    | 67<br>67<br>68<br>68<br>68<br>68<br>68<br>69<br>69<br>69<br>69<br>69<br>69<br>69<br>                                                                                                    |
| Radioprijamnik                                                                                                    | 67<br>67<br>68<br>68<br>68<br>68<br>68<br>68<br>68<br>69<br>69<br>69<br>69<br>69<br>                                                                                                    |
| Radioprijamnik                                                                                                    | 67<br>                                                                                                    |
| Radioprijamnik                                                                                                    | 67<br>                                                                                                    |
| Radioprijamnik                                                                                                    | 67<br>                                                                                                    |
| Radioprijamnik                                                                                                    | 67<br>                                                                                                    |
| Radioprijamnik                                                                                                    | 67<br>67<br>68<br>68<br>68<br>68<br>68<br>68<br>68<br>69<br>69<br>69<br>69<br>69<br>69<br>69<br>70<br>70<br>70<br>70<br>70<br>70<br>70<br>71<br>71<br>71                                           |
| Radioprijamnik                                                                                                    | 67<br>67<br>68<br>68<br>68<br>68<br>68<br>68<br>68<br>69<br>69<br>69<br>69<br>69<br>69<br>69<br>70<br>70<br>70<br>70<br>70<br>70<br>71<br>71<br>71<br>71<br>71<br>71<br>71<br>72<br>72             |
| Radioprijamnik                                                                                                    | 67<br>67<br>68<br>68<br>68<br>68<br>68<br>68<br>68<br>69<br>69<br>69<br>69<br>69<br>69<br>69<br>70<br>70<br>70<br>70<br>70<br>70<br>70<br>70<br>71<br>71<br>71<br>71<br>71<br>71<br>71<br>72<br>72 |
| Radioprijamnik                                                                                                    | 67<br>67<br>68<br>68<br>68<br>68<br>68<br>68<br>68<br>69<br>69<br>69<br>69<br>69<br>69<br>70<br>70<br>70<br>70<br>70<br>70<br>70<br>70<br>71<br>71<br>71<br>71<br>71<br>71<br>72<br>72<br>72<br>72 |
| Radioprijamnik                                                                                                    | 67<br>67<br>68<br>68<br>68<br>68<br>68<br>68<br>68<br>69<br>69<br>69<br>69<br>69<br>70<br>70<br>70<br>70<br>70<br>70<br>70<br>70<br>70<br>70<br>70<br>70<br>70                                     |
| Radioprijamnik                                                                                                    | 67<br>67<br>68<br>68<br>68<br>68<br>68<br>68<br>69<br>69<br>69<br>69<br>69<br>70<br>70<br>70<br>70<br>70<br>70<br>70<br>70<br>70<br>70<br>70<br>70<br>70                                           |
| Radioprijamnik                                                                                                    | 67<br>67<br>68<br>68<br>68<br>68<br>68<br>68<br>69<br>69<br>69<br>69<br>69<br>70<br>70<br>70<br>70<br>70<br>70<br>70<br>70<br>70<br>70<br>70<br>70<br>70                                           |
| Radioprijamnik                                                                                                    | 67<br>67<br>68<br>68<br>68<br>68<br>68<br>68<br>69<br>69<br>69<br>69<br>69<br>69<br>69<br>70<br>70<br>70<br>70<br>70<br>70<br>70<br>70<br>70<br>70                                                 |
| Radioprijamnik                                                                                                    | 67<br>67<br>67<br>68<br>68<br>68<br>68<br>68<br>68<br>69<br>69<br>69<br>69<br>69<br>69<br>69<br>70<br>70<br>70<br>70<br>70<br>70<br>70<br>70<br>70<br>70                                           |
| Radioprijamnik                                                                                                    | 67<br>67<br>68<br>68<br>68<br>68<br>68<br>68<br>68<br>69<br>69<br>69<br>69<br>69<br>69<br>69<br>69<br>70<br>70<br>70<br>70<br>70<br>70<br>70<br>70<br>70<br>70                                     |
| Radioprijamnik                                                                                                    | 67<br>67<br>68<br>68<br>68<br>68<br>68<br>68<br>68<br>69<br>69<br>69<br>69<br>69<br>69<br>69<br>69<br>70<br>70<br>70<br>70<br>70<br>70<br>70<br>70<br>70<br>70<br>70<br>70<br>70                   |
| Radioprijamnik                                                                                                    | 67<br>67<br>67<br>68<br>68<br>68<br>68<br>68<br>68<br>69<br>69<br>69<br>69<br>69<br>69<br>69<br>69<br>70<br>70<br>70<br>70<br>70<br>70<br>70<br>70<br>70<br>70<br>70<br>70<br>70                   |

#### Sadržaj

| 18. Upravljanje uređajem i podacima                                                                                                    | 75                                                                                         |
|----------------------------------------------------------------------------------------------------|--------------------------------------------------------------------------------------------|
| Stvaranje pričuvne kopije podataka                                                                                                    | 75                                                                                         |
| Daljinsko konfiguriranje                                                                                                    | 75                                                                                         |
| Upraviteli programa                                                                                                    | 75                                                                                         |
| Instaliranje programa                                                                                                    | 75                                                                                         |
| Postavke instalacije                                                                                                    | 76                                                                                         |
| Sigurnosne postavke Java programa                                                                                                    | 76                                                                                         |
| Aktivacijski ključevi                                                                                                    | 76                                                                                         |
| Sinkronizacija podataka                                                                                                    | 77                                                                                         |
| Stvaranje profila sinkronizacije                                                                                                    | 77                                                                                         |
| Odabir programa za sinkronizaciju                                                                                                    | 77                                                                                         |
| Postavke sinkronizacijske veze                                                                                                    | 77                                                                                         |
| Čitač kodova                                                                                                    | 78                                                                                         |
| Učitavanje!                                                                                                    | 78                                                                                         |
| Odabir kataloga, mapa i stavki                                                                                                    | 78                                                                                         |
| Postavke usluge Download!                                                                                                    | 78                                                                                         |
| -                                                                                                    |                                                                                            |
| 19. Sigurnost                                                                                                    | 79                                                                                         |
| Fiksno biranje                                                                                                    | 79                                                                                         |
| Upravitelj potvrda                                                                                                    | 79                                                                                         |
| Postavke vjerodostojnosti potvrde                                                                                                    | 79                                                                                         |
| Pregled pojedinosti potvrde                                                                                                    | 79                                                                                         |
| Sigurnosni moduli                                                                                                    | 80                                                                                         |
| Kodovi sigurnosnog modula                                                                                                    | 80                                                                                         |
| Zaštita memorijske kartice                                                                                                    | 80                                                                                         |
| Zaključavanje uređaja                                                                                                    | 80                                                                                         |
|                                                                                                    |                                                                                            |
| 20. Prečaci                                                                                                    | 81                                                                                         |
| 20. Prečaci<br>21. Rječnik                                                                                                    | 81<br>83                                                                                   |
| 20. Prečaci<br>21. Rječnik<br>0. baterijama                                                                                                    | 81<br>83<br>85                                                                             |
| 20. Prečaci<br>21. Rječnik<br>0 baterijama                                                                                                    | 81<br>83<br>85                                                                             |
| 20. Prečaci<br>21. Rječnik<br>0 baterijama<br>Smiernice tvrtke Nokia za provieru baterija                                                                                            | 81<br>83<br>85<br>86                                                                       |
| 20. Prečaci<br>21. Rječnik<br>0 baterijama<br>Smjernice tvrtke Nokia za provjeru baterija<br>Provjera autentičnosti hologramske naljepnice                                           | 81<br>83<br>85<br>86                                                                       |
| 20. Prečaci<br>21. Rječnik<br>0 baterijama<br>Smjernice tvrtke Nokia za provjeru baterija<br>Provjera autentičnosti hologramske naljepnice<br>Što ako vaša baterija nije autentična? | 81<br>83<br>85<br>86<br>86<br>                                                             |
| 20. Prečaci<br>21. Rječnik<br>0 baterijama<br>Smjernice tvrtke Nokia za provjeru baterija<br>Provjera autentičnosti hologramske naljepnice<br>Što ako vaša baterija nije autentična? | 81838585868686                                                                             |
| 20. Prečaci                                                                                                    | 81<br>83<br>85<br>86<br>86<br>86<br>87                                                     |
| 20. Prečaci                                                                                                    | 818385868686868787                                                                         |
| 20. Prečaci                                                                                                    | 8183858686868787                                                                           |
| 20. Prečaci                                                                                                    | 818385868686878788                                                                         |
| 20. Prečaci                                                                                                    | 81838586868787888888                                                                       |
| 20. Prečaci                                                                                                    | 81<br>83<br>85<br>86<br>86<br>87<br>87<br>88<br>88<br>88<br>88                             |
| 20. Prečaci                                                                                                    | 81<br>83<br>85<br>86<br>86<br>87<br>87<br>88<br>88<br>88<br>88<br>                         |
| 20. Prečaci                                                                                                    | 81<br>83<br>85<br>86<br>86<br>86<br>87<br>87<br>88<br>88<br>88<br>88<br>                   |
| 20. Prečaci                                                                                                    | 81<br>83<br>85<br>86<br>86<br>86<br>87<br>87<br>88<br>88<br>88<br>88<br>88<br>88<br>       |
| 20. Prečaci                                                                                                    | 81<br>83<br>85<br>86<br>86<br>86<br>87<br>87<br>87<br>88<br>88<br>88<br>88<br>88<br>88<br> |
| 20. Prečaci                                                                                                    | 81<br>83<br>85<br>86<br>86<br>86<br>86<br>87<br>87<br>88<br>88<br>88<br>88<br>88<br>       |
| 20. Prečaci                                                                                                    | 81<br>83<br>85<br>86<br>86<br>86<br>86<br>87<br>88<br>88<br>88<br>88<br>88<br>             |
| 20. Prečaci                                                                                                    | 81<br>83<br>85<br>86<br>86<br>86<br>86<br>87<br>88<br>88<br>88<br>88<br>88<br>88<br>       |
| 20. Prečaci                                                                                                    | 81<br>83<br>85<br>86<br>86<br>86<br>86<br>87<br>88<br>88<br>88<br>88<br>88<br>88<br>       |

# Za vašu sigurnost

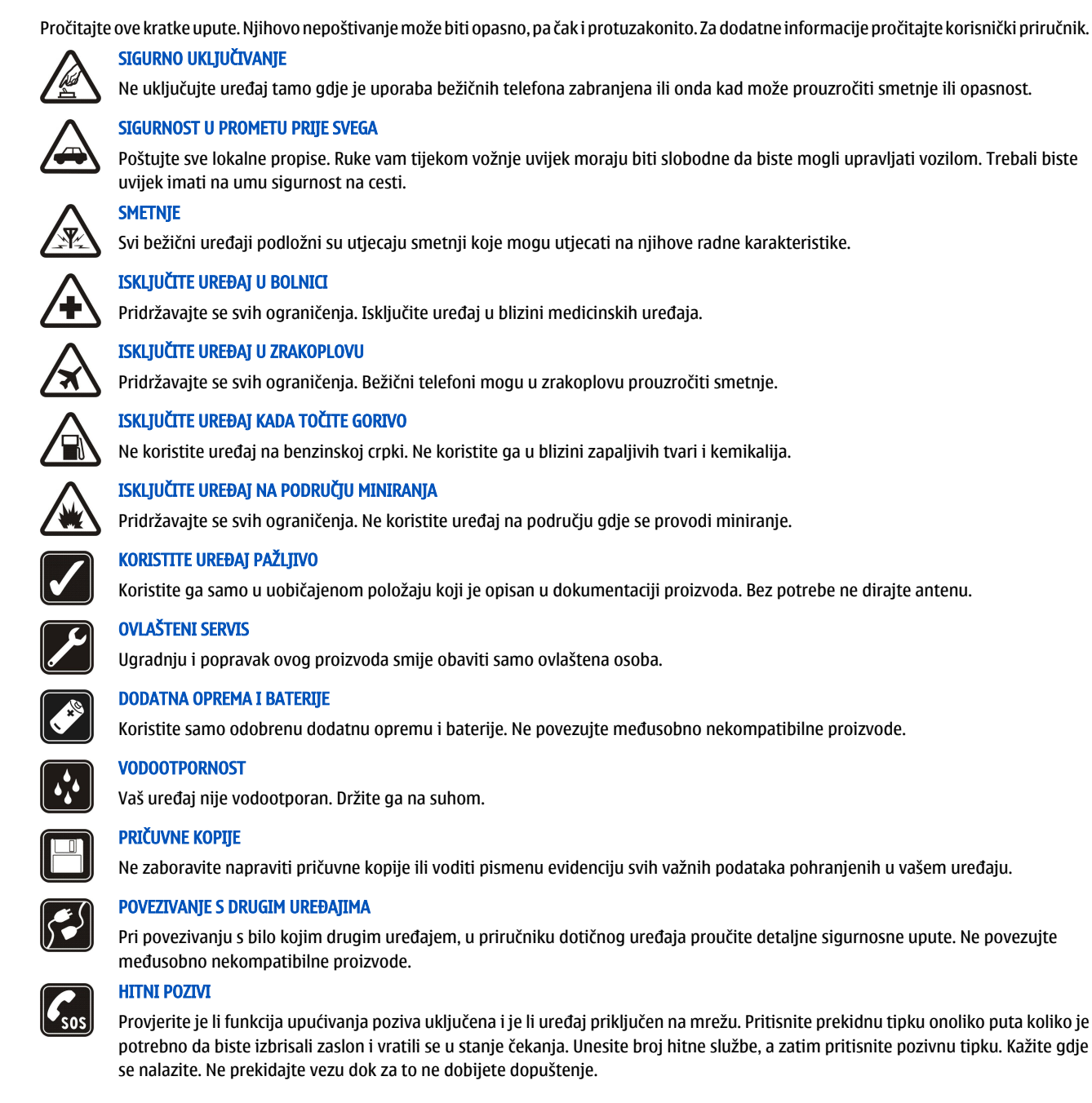

# O vašem uređaju

Bežični uređaj opisan u ovom priručniku odobren je za uporabu u mreži GSM 850/900/1800/1900, WCDMA 2100. Dodatne informacije o mrežama zatražite od svog davatelja usluga.

Prilikom uporabe funkcija ovog uređaja, poštujte sve propise i lokalne običaje te privatnost i zakonska prava drugih osoba te autorska prava.

Neke slike, glazba (uz melodije zvona) i drugi sadržaj možda neće biti moguće kopirati, mijenjati, premještati ili prosljeđivati jer su kao autorska djela posebno zaštićeni.

Vaš uređaj podržava internetske veze i druge metode povezivanja. Vaš uređaj, kao i računalo, može biti izložen napadima virusa, štetnih poruka i programa te drugim štetnim sadržajima. Budite oprezni i otvarajte poruke, prihvaćajte zahtjeve za povezivanjem, preuzimajte sadržaj i prihvaćajte instalacije isključivo iz sigurnih izvora. Da biste povećali sigurnost svojeg uređaja, razmislite o instaliranju protuvirusnog softvera koji ćete redovito ažurirati te uporabi vatrozida.

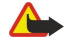

**Upozorenje:** Uređaj mora biti uključen da biste koristili njegove funkcije, osim funkcije sata za alarm. Ne uključujte uređaj tamo gdje uporaba bežičnih uređaja može prouzročiti smetnje ili opasnost.

#### Za vašu sigurnost

Programi iz sustava Office u vašem uređaju podržavaju uobičajene značajke programa Microsoft Word, PowerPoint i Excel (Microsoft Office 2000, XP i 2003). Nije moguće pregledavati ili mijenjati sve formate datoteka.

# Usluge mreže

Da biste koristili ovaj telefon, morate imati pristup uslugama davatelja bežičnih usluga. Za mnoge je značajke potrebna posebna mrežna podrška. Te značajke nisu dostupne u svim mrežama ili ćete ih možda prije uporabe morati posebno ugovoriti sa svojim davateljem usluga. Vaš vam davatelj usluga može pružiti upute i objasniti obračun troškova za te značajke. U nekim mrežama možda postoje ograničenja koja utječu na način uporabe usluga mreže. U nekim mrežama, primjerice, možda neće biti moguć rad sa svim znakovima i uslugama specifičnima za pojedini jezik.

Vaš davatelj usluga može zatražiti da se na vašem uređaju onemoguće ili ne aktiviraju određene značajke. Ako je tako, takve značajke neće biti prikazane u izborniku uređaja. Uređaj je možda posebno konfiguriran pa su nazivi izbornika, poredak izbornika i ikona promijenjeni. Dodatne informacije zatražite od svog davatelja usluga.

Ovaj uređaj podržava WAP 2.0 protokole (HTTP i SSL) koji rade na TCP/IP protokolima. Za neke je značajke ovog uređaja, primjerice e-poštu, pregledavanje, multimedijske poruke i preuzimanje sadržaja, potrebna mrežna podrška da bi radile.

# Dodatna oprema, baterije i punjači

Prije vađenja baterije obavezno isključite uređaj i iskopčajte punjač.

Prije korištenja punjača s ovim uređajem provjerite broj modela punjača. Kao izvor napajanja ovaj uređaj koristi punjače AC- 4 i DC- 4.

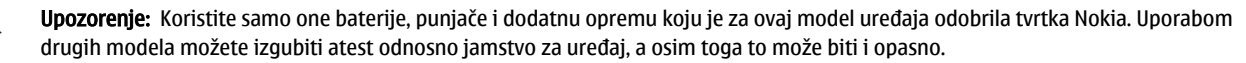

Za mogućnost nabave odobrene dodatne opreme obratite se ovlaštenom prodavaču. Pri isključivanju dodatne opreme iz izvora napajanja, primite i povucite utikač, a ne kabel.

**Opaska:** Stvarni iznos koji vam za pozive i usluge obračuna davatelj usluga može varirati ovisno o karakteristikama mreže, načinu zaokruživanja prilikom naplate, porezima i slično.

Broj modela: Nokia E90-1.

U daljnjem tekstu "Nokia E90 Communicator".

# Umetanje SIM kartice i baterije

Za dostupnost i dodatne informacije o korištenju usluga SIM kartice obratite se svojem dobavljaču SIM kartice. To može biti davatelj usluga ili neki drugi dobavljač.

Prije vađenja baterije obavezno isključite uređaj i iskopčajte punjač.

1. Okrenite uređaj, pritisnite zatvarač (1), a zatim skinite stražnji poklopac (2).

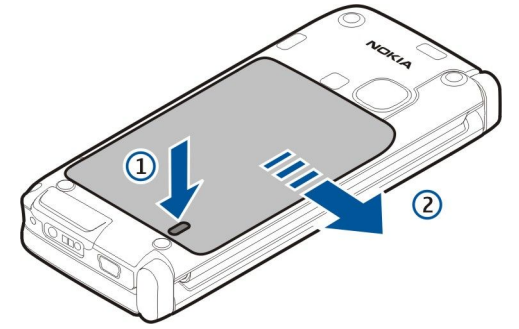

2. Ako je baterija umetnuta, podignite je u smjeru strelice da biste je izvadili.

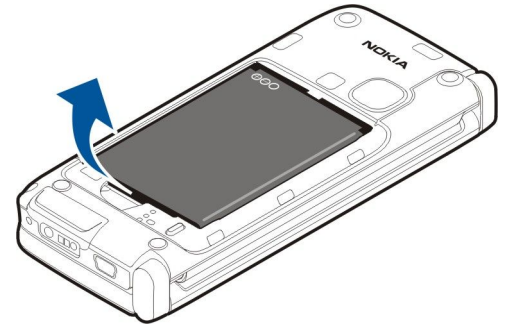

3. Umetnite SIM karticu. Pazite da kontaktno područje kartice bude okrenuto prema priključcima uređaja, a iskošeni ugao prema donjem dijelu uređaja.

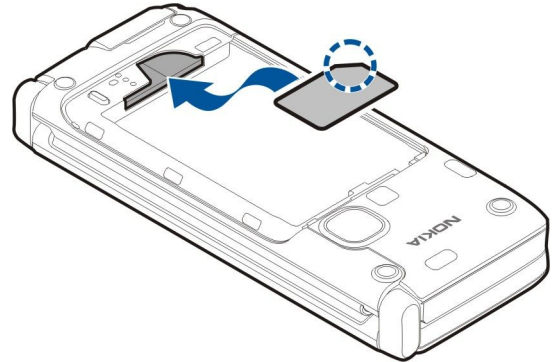

4. Umetnite bateriju. Poravnajte kontakte baterije s odgovarajućim priključcima u odjeljku za baterije i umetnite bateriju u smjeru strelice.

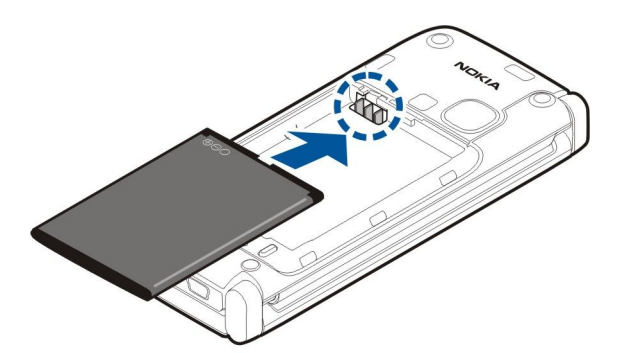

5. Smjestite kukice stražnjeg poklopca nad utore.

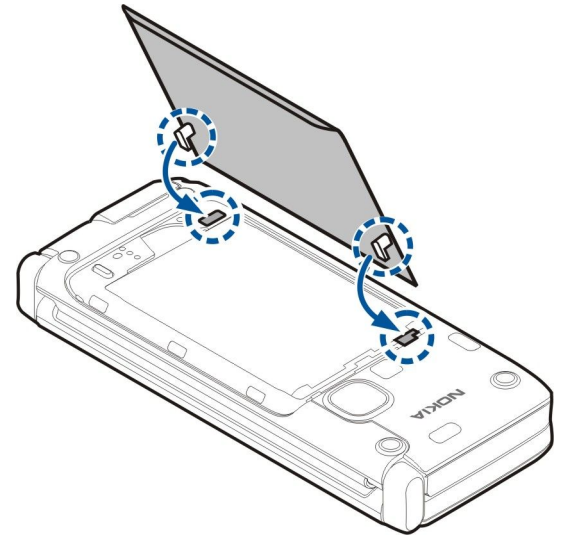

6. Umetnite stražnji poklopac na mjesto.

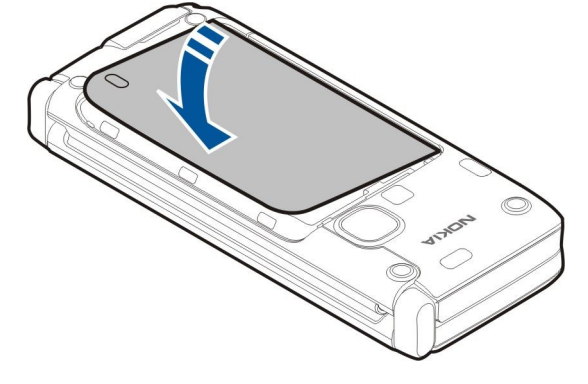

# Umetanje memorijske kartice

Koristite samo kompatibilne microSD kartice koje je za uporabu s ovim uređajem odobrila tvrtka Nokia. Nokia koristi odobrene industrijske standarde za uporabu memorijskih kartica, no neke robne marke možda neće biti potpuno kompatibilne s ovim uređajem. Nekompatibilne kartice mogu oštetiti karticu i sam uređaj te podatke koji se na njoj nalaze.

Memorijsku karticu koristite za uštedu memorije uređaja. Možete također stvoriti pričuvnu kopiju podataka na uređaju i spremiti ih na memorijsku karticu.

Prodajni paket u kojem ste kupili uređaj možda ne sadrži memorijsku karticu. Memorijske su kartice dostupne kao zasebna dodatna oprema.

# Vidi "Memorija", str. 18.

1. Povucite poklopac utora memorijske kartice s uređaja. Poklopac će iskočiti.

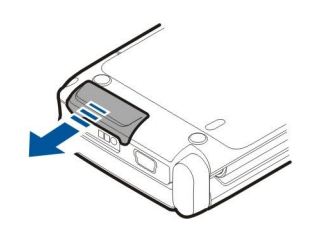

- 2. Umetnite memorijsku karticu u utor tako da najprije uđe kontaktno područje. Provjerite je li kontaktno područje okrenuto prema prednjem poklopcu uređaja.
  - Gurnite karticu prema unutra. Kada kartica sjedne na mjesto, čut ćete klik.

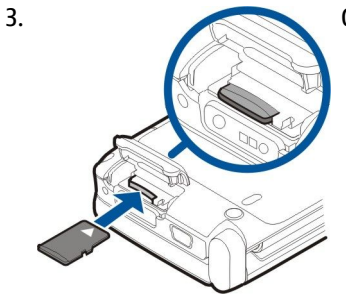

4. Zatvorite poklopac.

 $( \square$ 

# ■ Izbacivanje memorijske kartice

**Važno:** Ne uklanjajte memorijsku karticu tijekom rada ili dok joj uređaj pristupa. Uklanjanje kartice usred rada može oštetiti memorijsku karticu, uređaj i/ili podatke spremljene na kartici.

- 1. Kratko pritisnite tipku za uključivanje, a zatim odaberite Ukloni mem. karticu.
- 2. Povucite poklopac utora memorijske kartice s uređaja. Poklopac će iskočiti.
- 3. Pritisnite kraj memorijske kartice da biste je oslobodili iz utora.
- 4. Zatvorite poklopac.

# Punjenje baterije

- 1. Punjač priključite u zidnu utičnicu.
- 2. Priključite kabel za napajanje na dno uređaja. Ako je baterija potpuno ispražnjena, može proteći neko vrijeme prije nego se oznaka punjenja počne pomicati.

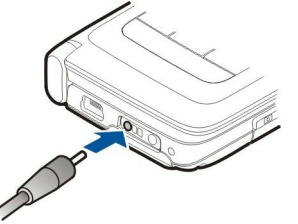

3. Kada se baterija u cijelosti napuni, punjač najprije isključite iz uređaja, a zatim iz zidne utičnice.

Baterija je napunjena u tvornici, ali razina napunjenosti može varirati. Da biste ostvarili maksimalno vrijeme rada uređaja, punite bateriju dok pokazivač razine napunjenost ne pokaže da je baterija sasvim puna.

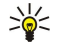

Savjet: Ako imate stare kompatibilne Nokia punjače, možete ih koristiti s uređajem Nokia E90 tako da prilagodnik za punjenje CA-44 priključite na stari punjač. Prilagodnik je dostupan u obliku zasebne dodatne opreme.

# Priključivanje slušalice

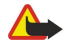

**Upozorenje:** Uporaba slušalica može utjecati na vašu sposobnost da čujete vanjske zvukove. Slušalice ne koristite kada to može ugroziti vašu sigurnost.

Priključite kompatibilne slušalice u njihov priključak na dnu telefona.

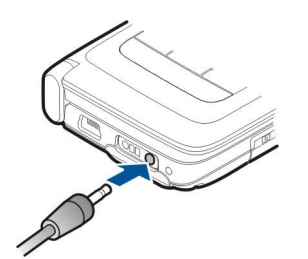

# Tipke i dijelovi na kućištu

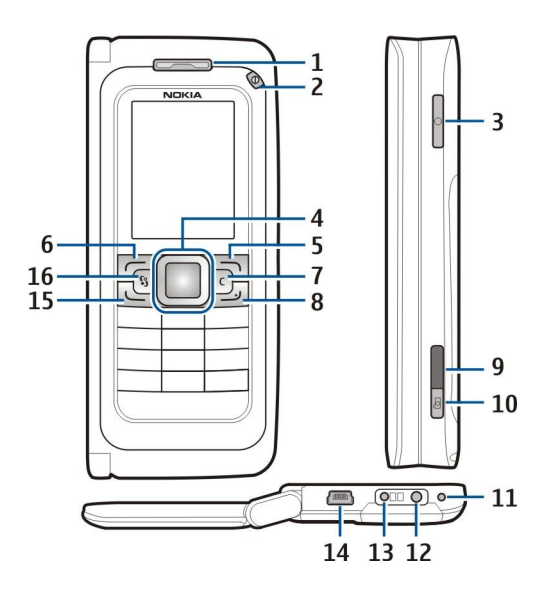

1 — Slušalica

2 — Tipka za uključivanje

3 — Glasovna tipka

4 — Navi™ tipka za upravljanje. Pritisnite tipku za upravljanje da biste unijeli odabir ili se pomicali ulijevo, udesno, gore ili dolje po zaslonu.

5 — Višenamjenska tipka. Pritisnite višenamjensku tipku da biste izveli funkciju prikazanu iznad nje na zaslonu.

6 — Višenamjenska tipka

7 — Tipka za brisanje

8 — Prekidna tipka. Pritisnite prekidnu tipku da biste odbili poziv, završili aktivni poziv i poziv na čekanju te, dugim pritiskom, prekinuli podatkovnu vezu (GPRS, podatkovni poziv).

- 9 Infracrveni priključak
- 10 Tipka za snimanje. Pritisnite tipku da biste snimili sliku.
- 11 Mikrofon
- 12 Priključak za slušalicu
- 13 Priključak za punjač
- 14 Mini-USB priključak
- 15 Pozivna tipka

16 — Izbornička tipka. Pritisnite izborničku tipku da biste pristupili programima instaliranima na vašem uređaju. Pritisnite i držite izborničku tipku da biste pristupili aktivnim programima.

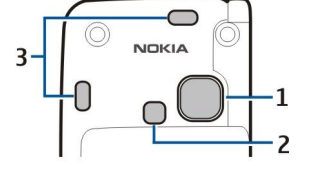

1 — Objektiv fotoaparata

2 — Bljeskalica fotoaparata

3 — Zvučnici

Zaštitne folije na zaslonu i objektivnu fotoaparata moguće je ukloniti.

© 2007 Nokia. Sva prava pridržana.

# Tipke i dijelovi na komunikatoru

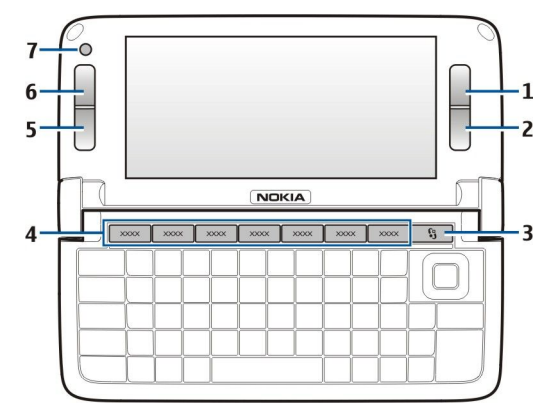

- 1 Višenamjenska tipka
- 2 Višenamjenska tipka
- 3 Izbornička tipka
- 4 Programske tipke
- 5 Prekidna tipka
- 6 Pozivna tipka
- 7 Kamera (samo za videopozive)

Tipka My own. Da biste tipku My own konfigurirali za otvaranje programa, pritisnite tipku. Da biste promijenili odabrani program, pritisnite i držite tipku My own. Moguće je da je vaš mrežni operator toj tipki već dodijelio neki program. U tom slučaju taj program ne možete promijeniti.

Tipka za znakove + [] uspostavljanje infracrvene veze

Tipka za znakove + 🚯 uključivanje i isključivanje Bluetooth veze

Tipka za znakove + 🛥 pojačavanje glasnoće tijekom telefonskog poziva

Tipka za znakove + 🛥 smanjivanje glasnoće tijekom telefonskog poziva

Tipka za znakove + 🦿 isključivanje zvuka tijekom telefonskog poziva

Tipka za znakove + 🕁 promjena profila

Tipka za znakove + 🔆 prilagodba zaslonskog osvjetljenja

♀ uključivanje pozadinskog osvjetljenja tipkovnice

Da biste pronašli oznaku vrste, uklonite kućište baterije i samu bateriju.

# Fotoaparat

Nokia E90 Communicator ima dva fotoaparata/kamere. Fotoaparat na kućištu služi za snimanje fotografija i videozapisa. Kamera na komunikatoru služi za videopozive.

Da biste snimili sliku, upotrijebite zaslon kao tražilo, usmjerite uređaj prema objektu i do pola pritisnite tipku za snimanje. Fotoaparat se fokusira na objekt. Zatim do kraja pritisnite tipku za snimanje.

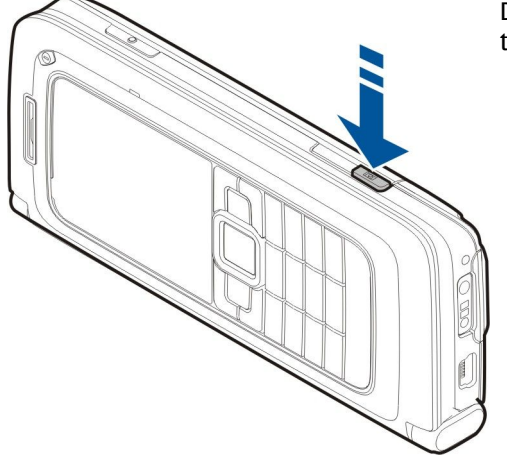

Da biste zumirali sliku prije snimanja, pomičite se udesno ili ulijevo pomoću tipke za upravljanje.

Prvo uključivanje

1. Pritisnite i držite tipku za uključivanje.

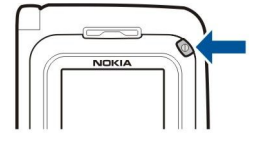

- 2. Ako uređaj zatraži PIN kôd ili kôd za zaključavanje, utipkajte odgovarajući kôd i odaberite U redu.
- 3. Kada se to od vas zatraži, unesite trenutni datum, vrijeme i zemlju u kojoj se nalazite. Da biste promijenili format vremena, pomičite se prema gore ili dolje. Utipkajte prvih nekoliko slova naziva zemlje da biste je pronašli. Važno je odabrati točnu zemlju jer se vrijeme sastanaka koje unesete u kalendar može promijeniti ako promijenite zemlju, a nova se zemlja nalazi u drugoj vremenskoj zoni.

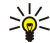

**Savjet:** Kada uključite uređaj, on prepoznaje dobavljača SIM kartice i automatski konfigurira ispravne postavke za tekstualne poruke, multimedijske poruke i GPRS. Ako se to ne dogodi, zatražite točne postavke od svog davatelja usluga ili se poslužite programom Čarobnjak za postavke.

Kada isključite uređaj, isključuje se i komunikator. Da biste isključili komunikacijske funkcije i koristili samo komunikator, kratko pritisnite tipku za uključivanje, a zatim odaberite **Izvanmrežno**. Profil onemogućuje uređaju slučajno uključivanje, slanje ili primanje poruka te korištenje bežičnog LAN-a, Bluetootha, GPS ili UKV radijoprijamnika. Uz to i zatvara veze s internetom koje su možda aktivne kada odaberete profil. Profil Izvanmrežno ne onemogućuje kasnije uspostavljanje novih veza putem bežičnog LAN-a ili Bluetootha odnosno ponovnog uključivanja GPS-a ili FM radija pa ne zaboravite pri uspostavi i korištenju veze putem bežičnog LAN-a ili Bluetootha poštivati sve važeće propise o sigurnosti.

# O zaslonu

Moguće je da na zaslonu nedostaje, nije obojan ili svijetli manji broj točkica. To je karakteristika ovakve vrste zaslona. Na nekim zaslonima pikseli ili točke ostaju uključene ili isključene. Ovo je sasvim uobičajeno i ne radi se o greški.

# Oznake na zaslonu

T Uređaj se koristi u GSM mreži. Štapić kod ikone pokazuje jačinu signala mreže na vašoj trenutnoj lokaciji. Što je štapić dulji, to je signal bolji.

🛾 Razina napunjenosti baterije. Što je štapić dulji, baterija je punija.

Imate jednu ili više nepročitanih poruka u mapi Ulazni spremnik u Porukama.

@ Primili ste novu poruku e-pošte u udaljenom ulaznom spremniku.

Imate jedan ili više neodgovorenih poziva.

🔀 Alarm je uključen.

🔉 Odabrali ste profil Bez tona pa se uređaj neće oglašavati kada primite dolazni poziv ili poruku.

Funkcija Bluetooth je aktivna.

**III** Infracrvena veza je uključena. Ako oznaka trepće, uređaj pokušava uspostaviti vezu s drugim uređajem ili je ta veza prekinuta.

- 🐰 Dostupna je GPRS paketna podatkovna veza.
- 📱 GPRS paketna podatkovna veza je aktivna.
- 💃 GPRS paketna podatkovna veza je na čekanju.
- 📱 Dostupna je EGPRS paketna podatkovna veza.
- EGPRS veza je aktivna.
- 5 EGPRS paketna podatkovna veza je na čekanju.
- 🖫 Postavili ste uređaj da skenira i traži bežični LAN i bežični LAN je dostupan.
- H Bežična LAN veza aktivna je u mreži koja ne koristi šifriranje.
- Bežična LAN veza aktivna je u mreži koja koristi šifriranje.
- **3G** Uređaj je povezan s UMTS mrežom.
- ↓ Uređaj je povezan s računalom USB podatkovnim kabelom.

1 i 2 Označuje telefonsku liniju koju ste odabrali, ako ste pretplaćeni na dvije telefonske linije (usluga mreže).

🗾 🗲 Svi su pozivi preusmjereni na drugi broj.

Na uređaj su priključene slušalice.

💫 Veza s Bluetooth slušalicom je prekinuta.

🛆 Na uređaj je priključen komplet za automobil namijenjen radu bez uporabe ruku.

**D** Na uređaj je priključena petlja.

Na uređaj je priključen tekstni telefon.

🦔 Vaš uređaj vrši sinkronizaciju.

**D** Veza Pritisni za razgovor je aktivna.

# Antene

Vaš uređaj ima unutarnju antenu.

**Opaska:** Kao i kod drugih radiouređaja, dok je antena u uporabi bez potrebe je ne dirajte. Primjerice, ne dodirujte antenu mobilnog uređaja tijekom telefonskog poziva. Dodirivanje antene tijekom prijenosa ili prijama utječe na kvalitetu radiokomunikacije, može uzrokovati veću potrošnju energije nego što je uobičajeno i može smanjiti trajanje baterije.

Slika prikazuje uobičajenu uporabu uređaja (uz uho) za glasovne pozive.

# Zaključavanje tipki

Kad je tipkovnica zaključana, moći ćete eventualno birati službeni broj hitne službe prethodno uprogramiran u vaš uređaj. Zaključavanjem tipkovnice možete spriječiti nehotično pritiskanje tipki na uređaju.

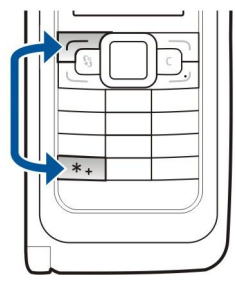

Da biste zaključali tipke u stanju čekanja, pritisnite lijevu višenamjensku tipku i \*. Da biste ih otključali, ponovo pritisnite iste tipke.

**Savjet:** Da biste zaključali tipke dok se nalazite unutar izbornika ili iz nekog otvorenog programa, kratko pritisnite tipku za uključivanje, a zatim odaberite **Zaključaj tipkovnicu**. Da biste ga otključali, pritisnite lijevu višenamjensku tipku i **\***.

Da biste postavili uređaj da automatski zaključava tipke nakon određenog razdoblja, odaberite 😘 > Alati > Postavke > Općenito > Sigurnost > Telefon i SIM kartica > Autom. zaključ. tipkov..

# Nokia podrška i podaci o kontaktima

>``€`<

Za najnoviju inačicu ovog priručnika, dodatne informacije, preuzimanja i usluge vezane za vaš Nokia proizvod idite na stranicu www.nokia.com/support ili na web-stranice tvrtke Nokia na svojem jeziku.

Na web-mjestu možete pronaći informacije o korištenju proizvoda i usluga tvrtke Nokia. Ako se trebate obratiti korisničkoj službi, provjerite popis lokalnih Nokia korisničkih centara na adresi www.nokia.com/customerservice.

Za usluge održavanja obratite se najbližem Nokia servisnom centru na adresi www.nokia.com/repair.

# 2. Osnovne informacije o vašem uređaju

# Dobro došli

# Odaberite 😘 > Pomoć > Dobrodošlica.

Kada prvi put uključite uređaj, otvara se aplikacija dobrodošlice. Odaberite između sljedećeg:

- Vodič donosi informacije o vašem uređaju i tome kako se koristi. Vidi "Vodič ", str. 19.
- **Prijenos** omogućuje vam prijenos sadržaja, npr. kontakata ili kalendarskih unosa, s kompatibilnog uređaja Nokia. <u>Vidi</u> <u>"Prijenos sadržaja između uređaja", str. 21.</u>
- Čar. za postavke pomaže vam pri konfiguraciji različitih postavki. <u>Vidi "Čarobnjak za postavke ", str. 19.</u>
- Operator sadrži vezu s portalom vašeg operatora.

# Prebacivanje s uporabe telefonskog dijela uređaja na uporabu komunikatora

Programi i funkcije na telefonskom dijelu uređaja jednake su onima na komunikatoru. Ako koristite program na telefonskom dijelu uređaja, a zatim otvorite komunikator, program će na zaslonu komunikatora prikazivati isti status kao i na telefonskom dijelu. Zaslon na telefonskom dijelu će se isključiti. Ako ponovo koristite telefonski dio, nekoliko sekundi držite S na telefonskom dijelu da biste otvorili popis aktivnih programa. Odaberite program koji ste koristili. Ako želite da program automatski nastavi raditi na telefonskom dijelu uređaja, odaberite S > Alati > Postavke > Općenito > Personalizacija > Zaslon > Poklopac prikaz. Početno > Isk.

Neki programi odlikuju se oknom za pregled kada ih se pregledava na zaslonu komunikatora. Okno za pregled služi samo za gledanje. Iz njega nije moguće odabirati ili otvarati stavke.

Ako se tijekom aktivnog telefonskog ili internetskog poziva prebacite s uporabe telefonskog dijela uređaja na uporabu komunikatora, zvučnik će se automatski aktivirati. Kada zatvorite komunikator, zvučnik je utišan, a zvuk dolazi iz slušalice. Ako tijekom aktivnog videopoziva koristite telefonski dio uređaja, koristit će se kamera na poleđini uređaja. Kada otvorite komunikator, koristit će se kamera na komunikatoru.

# Izbornik

Izbornik je početna točka iz koje možete otvoriti sve programe u uređaju ili na memorijskoj kartici. Izbornik sadrži sve programe i mape, tj. skupine sličnih programa.

Zadana mapa u koju se spremaju svi programi koje instalirate na uređaj jest Instalacije.

Da biste otvorili program, pomaknite se do njega i pritisnite tipku za upravljanje.

Da biste pregledali popis programa, odaberite Opcije > Promjena prikaza > Popisni prikaz. Da biste se vratili na mrežni prikaz, odaberite Opcije > Promjena prikaza > Mrežni prikaz.

Da biste dobili animirani prikaz ikona i mapa programa, odaberite Opcije > Animacija ikone > Uključeno.

Da biste pregledali utrošak memorije za različite programe i podatke pohranjene u uređaju ili na memorijskoj kartici te da biste provjerili količinu slobodne memorije, odaberite **Opcije** > **Pojedinosti o memoriji**.

Da biste stvorili novu mapu, odaberite Opcije > Nova mapa.

Da biste preimenovali novu mapu, odaberite Opcije > Preimenovanje.

Da biste promijenili raspored u mapi, dođite do programa koji želite premjestiti i odaberite **Opcije** > **Premjesti**. Pokraj programa će se pojaviti kvačica. Dođite do nove lokacije i odaberite **U redu**.

Da biste premjestili program u neku drugu mapu, pomaknite se na program koji želite premjestiti u drugu mapu i odaberite Opcije > Premjesti u mapu, a zatim novu mapu i U redu.

Da biste preuzimali programe s weba, odaberite Opcije > Preuzimanje programa.

# Najčešće radnje u više programa

Sljedeće radnje možete pronaći u više programa:

Da biste promijenili profil, isključili ili zaključali uređaj, nakratko pritisnite tipku za uključivanje.

Ako se program sastoji od nekoliko kartica, otvorite karticu listajući lijevo ili desno.

Za spremanje postavki koje ste konfigurirali u programu, odaberite Natrag.

Da biste spremili datoteku, odaberite **Opcije** > **Spremi**. Na raspolaganju su vam različite opcije spremanja koje ovise o programu koji koristite.

Da biste poslali datoteku, odaberite **Opcije** > **Pošalji**. Datoteku možete poslati u obliku e-pošte ili multimedijske poruke, odnosno Bluetooth ili infracrvenom vezom.

© 2007 Nokia. Sva prava pridržana.

Osnovne informacije o vašem uređaju

Da biste kopirali tekst, pritisnite i držite tipku za pomak te uz pomoć tipke za upravljanje odaberite tekst. Dok držite pritisnutu tipku za pomak odaberite **Kopiraj**. Za lijepljenje listajte do mjesta na koje želite zalijepiti tekst, pritisnite i držite tipku za pomak te odaberite **Zalijepi**. Ovaj način možda neće funkcionirati u programima koji imaju vlastite naredbe za kopiranje i lijepljenje.

Da biste odabrali različite stavke, na primjer poruke, datoteke ili kontakte, listajte do stavke koju želite odabrati. Odaberite **Opcije** > **Označi/odznači** > **Označi** da biste odabrali jednu stavku ili **Opcije** > **Označi/odznači** > **Označi sve** da biste odabrali sve stavke.

Savjet: Da biste odabrali gotovo sve stavke, najprije odaberite Opcije > Označi/odznači > Označi sve, a zatim odaberite stavke koje ne želite i Opcije > Označi/odznači > Odznači.

Da biste odabrali objekt, na primjer privitak u dokumentu, dođite do objekta tako da se sa svake strane objekta pojavi kvadratna oznaka.

# Stanja čekanja

Na vašem uređaju postoje dva različita stanja čekanja: aktivno stanje čekanja i stanje čekanja.

# Aktivno stanje čekanja

Kada uključite uređaj i kada je on spreman za uporabu, ali niste unijeli nijedan znak i ništa niste odabrali, uređaj je u aktivnom stanju čekanja. U aktivnom stanju čekanja možete vidjeti različite oznake, kao što su oznake mrežnog operatora ili oznake alarma, i odabrati programe kojima želite brzo pristupiti.

Da biste odabrali programe kojima želite pristupati iz aktivnog stanja čekanja, odaberite 😘 > Alati > Postavke > Općenito > Personalizacija > Stanje čekanja > Progr. u aktivn. čekanju.

Za izmjenu funkcija višenamjenskih tipki u aktivnom stanju čekanja odaberite  $\Im$  > Alati > Postavke > Općenito > Personalizacija > Stanje čekanja > Prečaci.

Da biste koristili osnovno stanje čekanja, odaberite 😘 > Alati > Postavke > Općenito > Personalizacija > Stanje čekanja > Aktivno čekanje > Isključeno.

Savjet: Da biste pogledali poruke u mapi za poruke, kao što su Ulazni spremnik ili spremnik u aktivnom stanju čekanja, odaberite S > Poruke > Opcije > Postavke > Ostalo i mape u Aktivno stanje čekanja.

# Čekanje

U osnovnom stanju čekanja možete vidjeti svog davatelja usluga, vrijeme te različite oznake, kao što su oznake alarma.

Da biste pregledali zadnje birane brojeve, pritisnite pozivnu tipku. Pomaknite se na neki broj ili ime i ponovo pritisnite pozivnu tipku da biste nazvali taj broj.

Da biste nazvali spremnik glasovnih poruka (usluga mreže), pritisnite i držite tipku 1.

Da biste pregledali kalendarske informacije, pomaknite se udesno.

Da biste napisali i poslali tekstualnu poruku, pomaknite se ulijevo.

Da biste promijenili ove prečace, odaberite  $\Im$  > Alati > Postavke > Općenito > Personalizacija > Stanje čekanja > Prečaci.

# Pisanje teksta pomoću tipkovnice na poklopcu

# Uobičajeni unos teksta

Kad koristite uobičajeni način unosa teksta, u gornjem desnom uglu zaslona prikazana je oznaka Abc.

**ABC** i **abc** prikazuju odabrane postavke za mala i velika slova. **Abc** znači da će se prvo slovo rečenice pisati velikim slovom, a sva ostala slova malim slovima. **123** označava brojčani način unosa.

Da biste napisali tekst pomoću tipkovnice, uzastopno pritišćite numeričke tipke **1–9** sve dok se ne pojavi željeni znak. Pritiskanjem tipke možete dobiti više znakova od onih otisnutih na samoj tipki. Ako se sljedeće slovo nalazi na istoj tipki kao i trenutno, pričekajte da se pojavi pokazivač, a zatim unesite slovo.

Za unos broja pritisnite i držite odgovarajuću brojčanu tipku.

Za prijelaz s malih na velika slova te na brojčani način pritisnite **#**.

Da biste izbrisali znak, pritisnite tipku za brisanje. Pritisnite i držite tipku za brisanje da biste izbrisali više znakova.

Za pristup najčešćim znakovima interpunkcije pritisnite tipku **1**. Uzastopno pritišćite tipku **1** da biste došli do željenog interpunkcijskog znaka.

Da biste dodali poseban znak, pritisnite tipku \*. Pomaknite se do željenog znaka i pritisnite tipku za upravljanje.

Osnovne informacije o vašem uređaju

Da biste umetnuli razmak, pritisnite tipku **0**. Da biste premjestili pokazivač u sljedeći redak, pritisnite tipku **0** tri puta. Da biste se prebacili s velikih na mala slova i obrnuto, pritisnite **#**.

# Prediktivni unos teksta

- 2. Da biste napisali željenu riječ, pritišćite tipke **2-9**. Za svako slovo pritisnite tipku samo jednom.
- 3. Kada završite upisivanje riječi, ispravnost potvrdite pomicanjem udesno ili pritiskom na tipku **0** da biste dodali razmak.

Ako riječ nije ispravna, uzastopno pritišćite **\*** da biste pregledali slične riječi koje je rječnik pronašao.

Ako se iza riječi pojavi znak ?, to znači da riječ koju ste namjeravali upisati ne postoji u rječniku. Da biste dodali novu riječ u rječnik, odaberite **Upis**, zatim na uobičajeni način upišite riječ (najviše 32 slova) te odaberite **U redu**. Riječ će biti dodana u rječnik. Kad napunite rječnik, svaka nova riječ zamijenit će trenutačno najstariju riječ u rječniku.

Upišite prvi dio složenice i potvrdite ga pomicanjem udesno. Upišite drugi dio riječi. Za dovršavanje složenice pritisnite tipku **0** da biste dodali razmak.

Da biste isključili prediktivni unos teksta u svim uređivačkim programima uređaja, dvaput brzo pritisnite #.

# Promjena jezika na kojemu pišete

Za vrijeme unosa teksta možete promijeniti jezik za pisanje. Ako, na primjer, više puta pritisnete tipku **6** da biste umetnuli određeni znak, promjena jezika za pisanje omogućuje vam pristup znakovima različitim redoslijedom.

Ako pišete tekst pismom koje nije latinično, a želite koristiti latinične znakove, na primjer za adrese e-pošte ili web-adrese, možda ćete morati promijeniti jezik za pisanje. Da biste promijenili jezik za pisanje, odaberite **Opcije** > **Jezik pisanja** te jezik za pisanje u kojem se koriste latinični znakovi.

# Ugađanje glasnoće

Upozorenje: Kad koristite zvučnik, uređaj ne držite uz uho jer zvuk može biti preglasan.

Da biste ugodili glasnoću slušalice tijekom telefonskog poziva, pomičite se ulijevo ili udesno.

Za prilagodbu glasnoće pri uporabi zvučnika telefona, pritisnite tipku Chr + 🛏 ili Chr + 🛏 na komunikatoru.

Za prilagodbu glasnoće funkcije Music player ili radiouređaja, listajte lijevo ili desno.

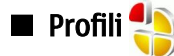

Važno: Dok ste u profilu Izvanmrežno, ne možete upućivati niti primati pozive niti koristiti druge značajke za koje je potrebna mrežna pokrivenost. Možda ćete i dalje moći birati službeni broj hitne službe uprogramiran u vaš uređaj. Da biste uputili poziv, najprije morate izmijeniti profil kako biste uključili funkciju upućivanja poziva. Ako je uređaj zaključan, morate unijeti kôd za otključavanje.

#### Odaberite 😘 > Alati > Profili.

Melodije zvona, tonove dojave i druge tonove uređaja možete ugoditi i prilagoditi različitim događajima, okruženjima ili skupinama pozivatelja. Trenutačno odabrani profil u stanju se čekanja prikazuje na vrhu zaslona. No, ako je aktivan profil **Općenito**, prikazuje se samo današnji datum.

Profil **Izvanmrežno** onemogućuje uređaju slučajno uključivanje, slanje ili primanje poruka te korištenje bežičnog LAN-a, Bluetootha, GPS ili FM radija. Također zatvara veze s internetom koje su možda aktivne kada odaberete profil. Profil Izvanmrežno ne onemogućuje kasnije uspostavljanje novih veza putem bežičnog LAN-a ili Bluetootha odnosno ponovnog uključivanja GPSa ili FM radija pa ne zaboravite pri uspostavi i korištenju veze putem bežičnog LAN-a ili Bluetootha poštivati sve važeće propise o sigurnosti.

Savjet: Da biste promijenili profil u bilo kojem prikazu, kratko pritisnite tipku za uključivanje. Odaberite profil koji želite aktivirati.

Da biste stvorili novi profil, odaberite Opcije > Stvori novi i definirajte postavke.

Da biste prilagodili profil, odaberite ga, a zatim odaberite **Opcije** > **Podešavanje**.

Da biste promijenili profil, odaberite ga, a zatim odaberite **Opcije** > **Uključi**. Ako odaberete profil Izvanmrežno, ne možete slati i primati poruke.

Da biste izbrisali profil koji ste stvorili, odaberite **Opcije** > **Izbriši profil**. Nije moguće brisati unaprijed definirane profile.

#### Odabir melodije zvona

Da biste postavili melodiju zvona, odaberite **Opcije** > **Podešavanje** > **Melodija zvona**. Odaberite melodiju zvona s popisa ili odaberite **Preuzim. melodija** da biste otvorili mapu s popisom oznaka za preuzimanje melodija pomoću preglednika. Sve preuzete melodije spremaju se u Galeriju.

Da biste melodiju zvona reproducirali samo za odabranu skupinu kontakata, odaberite **Opcije** > **Podešavanje** > **Dojavi**, a potom željenu skupinu. Telefonski pozivi upućeni od osoba koje ne pripadaju odabranoj skupini dojavljivat će se bezvučno.

Da biste promijenili ton poruke, odaberite **Opcije** > **Podešavanje** > **Ton dojave poruke**.

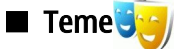

Odaberite 🛐 > Alati > Teme.

Pomoću tema možete mijenjati izgled zaslona uređaja, npr. sliku i boje pozadine.

Da biste promijenili izgled zaslona, otvorite mapu **Općenito**, odaberite temu, a potom **Općije** > **Postavi**.

Da biste promijenili pozadinsku sliku stanja čekanja, odaberite Pozadina > Slika, a potom željenu sliku.

Da biste promijenili čuvar zaslona, odaberite **Ušteda energije**, pa **Datum i vrijeme** da biste na čuvaru zaslona prikazali datum, **Tekst** da biste upisali tekst za čuvar zaslona, odnosno **Datoteka s animacijama** da biste odabrali animaciju za čuvar zaslona. Nakon odabira željenog čuvara zaslona odaberite **Opcije** > **Postavi**.

Ako ste se odlučili za animirani čuvar zaslona, odaberite **Opcije** > **Postavke** da biste odabrali trajanje animacije i vrijeme isključivanja pozadinskog osvjetljenja.

Da biste preuzeli temu, odaberite Opcije > Preuzmi > Preuzimanje tema. Unesite vezu na kojoj želite preuzeti temu. Kada preuzmete temu, možete je pregledati, aktivirati ili urediti.

Da biste pregledali temu, odaberite Opcije > Pogledaj.

Da biste počeli koristiti odabranu temu, odaberite Opcije > Postavi.

# Memorija

Dvije su vrste memorija u koje možete spremati podatke ili instalirati programe: memorija uređaja i prijenosna memorija. Memorija uređaja dinamički je memorijski prostor kojim se zajednički koriste mnogi programi. Količina raspoložive interne memorije može se mijenjati, no ne može premašiti maksimum određen tvorničkim postavkama. Podaci pohranjeni na samome uređaju (npr. softverski programi, slike i glazba) koriste se kapacitetima memorije uređaja.

Prijenosna je memorija jedinica za pohranu podataka koja nije ugrađena u sam uređaj. Takve su jedinice, na primjer, SIM kartica ili memorijska kartica. Na SIM kartici pohranjeni su, na primjer, podaci o mrežnom operatoru i kontaktima. Memorijska je kartica, pak, medij za vanjsku pohranu namijenjen softverskim programima, slikama, glazbi, kontaktima, tekstualnim datotekama ili bilo kakvim drugim elektroničkim podacima. Postoje memorijske kartice izrazito velikog kapaciteta.

Da biste pogledali koliko se memorije trenutno koristi, koliko još ima slobodne memorije i koliko memorije otpada na svaku vrstu podataka, odaberite 😘 > Opcije > Pojedinosti o memoriji > Memorija telef. ili Memor. kartica.

Savjet: Da biste bili sigurni da ćete uvijek imati dovoljno memorije, redovito brišite podatke ili ih premještajte na memorijsku karticu ili na računalo.

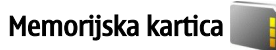

#### Odaberite 😘 > Alati > Memorija.

Ako koristite memorijsku karticu iz drugog uređaja ili ako želite osigurati kompatibilnost memorijske kartice s uređajem Nokia, možda ćete trebati formatirati memorijsku karticu pomoću svojeg uređaja Nokia. Formatiranjem se gube svi podaci spremljeni na memorijskoj kartici.

Memorijsku karticu možete instalirati ili ukloniti bez uklanjanja baterije ili isključivanja uređaja. Ne uklanjajte memorijsku karticu dok joj pristupate. Uklanjanje kartice usred rada može oštetiti memorijsku karticu, uređaj i/ili podatke spremljene na kartici.

Ako memorijsku karticu ne možete koristiti u uređaju, moguće je da imate pogrešnu memorijsku karticu, da je nije moguće formatirati za vaš uređaj ili da sadrži oštećen datotečni sustav.

#### MicroSD

Koristite samo kompatibilne microSD kartice koje je za uporabu s ovim uređajem odobrila tvrtka Nokia. Nokia koristi odobrene industrijske standarde za uporabu memorijskih kartica, no neke robne marke možda neće biti potpuno kompatibilne s ovim uređajem. Nekompatibilne kartice mogu oštetiti karticu i sam uređaj te podatke koji se na njoj nalaze.

#### Osnovne informacije o vašem uređaju

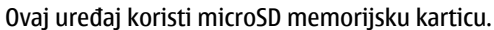

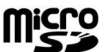

Da bi se osigurala međuoperabilnost, s ovim uređajem koristite isključivo microSD kartice. O kompatibilnosti microSD kartica posavjetujte se s njihovim proizvođačem ili dobavljačem. S ovim uređajem nisu kompatibilne druge kartice, osim microSD kartica. Uporabom nekompatibilne memorijske kartice možete oštetiti tu karticu i sam uređaj, ali i podatke spremljene na kartici.

#### Uporaba memoriiske kartice

Da biste sigurno izbacili memorijsku karticu, odaberite Opcije > Ukloni mem. karticu.

Da biste formatirali memorijsku karticu za uređaj, odaberite Opcije > Formatiraj karticu. Kad formatirate memorijsku karticu, trajno gubite sve podatke na njoj. Od svog dobavljača zatražite informaciju je li memorijsku karticu potrebno formatirati prije korištenia.

Da biste promijenili naziv memorijske kartice, odaberite Opcije > Naziv mem. kartice.

Memorijsku karticu možete lozinkom zaštiti od neovlaštenog pristupa. Da biste definirali lozinku, odaberite Opcije > Koristi lozinku. Lozinka može imati najviše osam znakova i razlikuje mala i velika slova. Lozinka se sprema u uređaj. Ne morate je ponovo upisivati kada koristite memorijsku karticu u istom uređaju. Ako karticu želite koristiti u nekom drugom uređaju, taj će uređaj od vas zatražiti lozinku. Ne podržavaju sve memorijske kartice zaštitu lozinkom.

Da biste uklonili lozinku za memorijsku karticu, odaberite Opcije > Ukloni lozinku. Kada uklonite lozinku, podaci na memorijskoj kartici nisu zaštićeni od neovlaštene uporabe.

Za otvaranje zaključane memorijske kartice odaberite **Opcije** > **Otključaj mem. karticu**. Unesite lozinku.

Da biste provjerili koliko mjesta u memoriji zauzimaju programi i podaci, odaberite Opcije > Pojedinosti o memoriji.

# Pomoć i vodič

Odgovore na svoja pitanja možete pronaći tijekom uporabe uređaja i bez korisničkog priručnika jer uređaj sadrži pomoć za određene zadatke i vodič.

# Pomoć u uređaju 👔

Da biste pročitali upute za trenutačni prikaz otvorenog programa, odaberite Opcije > Pomoć.

Da biste pregledavali teme pomoći i vršili pretraživanja, odaberite 😭 > Pomoć > Pomoć. Možete odabrati kategorije za koje želite pogledati upute. Odaberite kategoriju, npr. Poruke, da biste vidjeli koje su upute (teme pomoći) dostupne. Prilikom čitanja teme pomičite se ulijevo ili udesno da biste pogledali i ostale teme u toj kategoriji.

Da biste prelazili iz programa u pomoć i obrnuto, pritisnite i držite 锅

# Vodič 🎵

Odaberite 😪 > Pomoć > Vodič.

U vodiču se nalaze informacije o vašem uređaju i tome kako se koristi.

# 🔳 Čarobnjak za postavke 🛸

#### Odaberite 😘 > Alati > Čarob.za post..

Čarobnjak za postavke konfigurira vaš uređaj za postavke operatora (MMS, GPRS i internet), e-pošte, usluge Pritisni za razgovor (usluga mreže) i dijeljenje videoisječaka (usluga mreže) na temelju podataka o mrežnom operatoru.

Da biste koristili te usluge, možda ćete se morati obratiti davatelju usluga radi aktivacije podatkovne veze ili drugih usluga.

Ako davatelj bežičnih usluga ne nudi čarobnjak za postavke, ta se usluga možda neće ni pojaviti na izborniku vašeg uređaja. Da biste dobili dodatne informacije o dostupnosti čarobnjaka za postavke, obratite se svom davatelju usluga ili dobavljaču.

Dostupnost različitih stavki postavki u čarobnjaku za postavke ovisi o značajkama uređaj, SIM kartici, davatelju bežičnih usluga i dostupnosti podataka u bazi podataka čarobnjaka za postavke.

Da biste pokrenuli čarobnjak, odaberite Započni. Kada prvi put budete koristili čarobnjak, dobit ćete upute za konfiguraciju postavki. Ako SIM kartica nije umetnuta, morate odabrati matičnu državu davatelja bežičnih usluga i davatelja usluga. Ako država ili davatelj usluga koje predloži čarobnjak nisu točni, odaberite ih s popisa. U slučaju prekida konfiguracije postavke se neće definirati. Nakon zatvaranja čarobnjaka možete početi koristiti konfigurirane programe.

Da biste pristupili glavnom prikazu čarobnjaka za postavke nakon završetka konfiguracije, odaberite U redu.

U glavnom prikazu odaberite Opcije pa birajte između sljedećih opcija:

- Operator Konfiguriranje postavki specifičnih za operatora, npr. MMS, internet, WAP i postavke streaminga
- Postav. e-pošte Konfiguriranje postavki e-pošte
- PZR Konfiguriranie postavki usluge Pritisni za razgovor

#### Osnovne informacije o vašem uređaju

• Dijeljenje videa — Konfiguriranje postavki dijeljenja videoisječaka

Raspoložive se opcije mogu razlikovati.

Ako ne možete koristiti čarobnjak za postavke, posjetite web-stranicu s postavkama za telefone Nokia na adresi www.nokia.com.

# Nokia PC Suite

Paket Nokia PC Suite možete instalirati s DVD-a ili s interneta. Nokia PC Suite moguće je koristiti samo s operacijskim sustavom Windows 2000 i Windows XP. Nokia PC Suite omogućuje stvaranje sigurnosnih kopija, sinkroniziranje uređaja s kompatibilnim računalom, premještanje datoteka između vašeg uređaja i kompatibilnog računala te uporabu uređaja kao modema.

# 3. Prijenos sadržaja između uređaja

#### Odaberite 😘 > Alati > Prijenos.

Pojedine sadržaje, kao što je popis kontakata, s kompatibilnog uređaja Nokia možete Bluetooth ili infracrvenom vezom prebaciti na uređaj Nokia E90 Communicator. Vrsta sadržaja koji je moguće prenijeti ovisi o modelu uređaja. Ako drugi uređaj podržava sinkronizaciju, možete i sinkronizirati podatke s drugog uređaja i one na uređaju Nokia E90 Communicator.

Ako prenosite podatke sa svog starog uređaja, možda ćete u njega morati umetnuti SIM karticu. Nokia E90 Communicator ne treba SIM karticu tijekom prijenosa podataka.

#### Prijenos podataka Bluetooth vezom

- 1. U prikazu podataka odaberite Nastavi.
- 2. Odaberite Bluetooth vezom. Oba uređaja moraju podržavati odabranu vrstu veze.
- 3. Aktivirajte Bluetooth na drugome uređaju i odaberite Nastavi na uređaju Nokia E90 Communicator da biste potražili raspoložive uređaje s aktiviranom Bluetooth vezom.
- 4. Odaberite Stani kad vaš uređaj Nokia E90 Communicator pronađe drugi uređaj.
- 5. S popisa odaberite druge uređaje. Nokia E90 Communicator od vas će zatražiti da unesete zaporku (1 16 znamenki). Zaporka se koristi samo jednom da bi se potvrdila veza.
- Unesite zaporku u uređaj Nokia E90 Communicator i odaberite U redu. Unesite zaporku u drugi uređaj i odaberite U redu. Uređaji su sada upareni. <u>Vidi "Uparivanje uređaja", str. 48.</u> Neki modeli telefona poslat će program Prijenos podat. na drugi uređaj u obliku poruke. Da biste instalirali Prijenos podat. na drugi uređaj, otvorite poruku i pratite naputke na zaslonu.
- 7. Na uređaju Nokia E90 Communicator odaberite sadržaj koji želite prenijeti s drugoga uređaja.

### Prijenos podataka infracrvenom vezom

- 1. U prikazu podataka odaberite Nastavi.
- 2. Odaberite Infractvenom vezom. Oba uređaja moraju podržavati odabranu vrstu veze.
- 3. Međusobno povežite dva uređaja. Vidi "Infracrvena veza", str. 49.
- 4. Na uređaju Nokia E90 Communicator odaberite sadržaj koji želite prenijeti s drugoga uređaja i potom U redu.

Sadržaj se iz memorije drugoga uređaja kopira na odgovarajuću lokaciju u vašem uređaju. Vrijeme kopiranja ovisi o količini podataka za prijenos. Kopiranje možete prekinuti i ponovo pokrenuti kasnije.

Koraci koje morate poduzeti da biste prenijeli podatke ovise o uređaju i možebitnim prijašnjim prekidima prijenosa podataka. Vrsta stavki koje se mogu prenositi ovise o drugome uređaju.

# Sinkroniziranje podataka s drugim uređajem

Ako ste već prenosili podatke na uređaj Nokia E90 Communicator, a uređaj s kojeg prenosite podržava sinkronizaciju, možete se poslužiti mogućnošću **Prijenos podat**. da biste podatke na ta dva uređaja redovito ažurirali.

- 1. Odaberite Telefoni.
- 2. Odaberite uređaj s kojega ste prenijeli podatke.
- 3. Odaberite **Telefoni**. Uređaji započinju sinkronizaciju pomoću iste vrste veze koju ste odabrali pri prvotnom prijenosu podataka. Sinkroniziraju se samo podaci koje ste prvotno odabrali za prijenos podataka.

Da biste izmijenili postavke prijenosa podataka i sinkronizacije, odaberite Telefoni, zatim željeni uređaj, a potom Izmijeni.

# 4. Telefon

# Odgovaranje na poziv

**Opaska:** Stvarni iznos koji vam za pozive i usluge obračuna davatelj usluga može varirati ovisno o karakteristikama mreže, načinu zaokruživanja prilikom naplate, porezima i slično.

Za upućivanje i primanje poziva uređaj mora biti uključen, u njega mora biti umetnuta valjana SIM kartica i morate se nalaziti u području djelovanja mobilne mreže.

Da biste odgovorili na poziv, pritisnite pozivnu tipku.

Da biste odbili poziv, pritisnite prekidnu tipku.

Da biste isključili melodiju zvona umjesto odgovaranja na poziv, odaberite Bez tona.

Kada je jedan razgovor u tijeku, a uključena je funkcija poziva na čekanju, pritisnite pozivnu tipku da biste odgovorili na nov dolazni poziv. Prvi poziv stavlja se na čekanje. Da biste okončali aktivni poziv, pritisnite prekidnu tipku.

# Upućivanje poziva

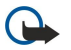

**Važno:** Ako je uređaj zaključan, prije uključivanja funkcije upućivanja poziva morate unijeti kôd za otključavanje. Kad je uređaj zaključan, moći ćete možda birati službeni broj hitne službe. Za upućivanje hitnog poziva u profilu Izvanmrežno ili dok je uređaj zaključan potrebno je da uređaj prepozna broj kao službeni broj hitne službe. Preporučuje se da prije upućivanja hitnog poziva promijenite profil ili otključate uređaj unosom koda za otključavanje.

Da biste uputili poziv, unesite telefonski broj, uključujući pozivni broj, te pritisnite pozivnu tipku.

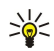

**Savjet:** Za međunarodne pozive dodajte znak + koji zamjenjuje kôd za pristup međunarodnim predbrojevima, zatim pozivni broj države, pozivni broj (po potrebi izostavite početnu nulu), a zatim telefonski broj.

Za prekid veze ili odustajanje od pokušaja uspostavljanja veze pritisnite prekidnu tipku.

Da biste uputili poziv pomoću spremljenih kontakata, odaberite **Imenik** u stanju čekanja. Unesite prva slova imena, dođite do kontakta i pritisnite pozivnu tipku. <u>Vidi "Kontakti", str. 37.</u>

Da biste uputili poziv pomoću zapisnika, pritisnite pozivnu tipku da biste pogledali najviše 20 brojeva koje ste zadnje nazvali ili pokušali nazvati. Dođite do željenog broja ili imena i za upućivanje poziva pritisnite pozivnu tipku. <u>Vidi "Zapisnik", str. 27.</u>

Da biste ugodili glasnoću aktivnog poziva, pomičite se udesno ili ulijevo.

Da biste se s glasovnog poziva prebacili na videopoziv, odaberite **Opcije** > **Prebaci na videopoziv**. Uređaj okončava glasovni poziv i primatelju upućuje videopoziv.

# Uspostavljanje konferencijskog poziva

1. Da biste uspostavili konferencijski poziv, unesite sudionikov telefonski broj, a zatim pritisnite pozivnu tipku.

- 2. Kada sudionik odgovori, odaberite Opcije > Novi poziv.
- 3. Kada uputite telefonski poziv svim sudionicima, odaberite **Opcije** > **Konferencija** da biste spojili sve pozive u konferencijski poziv.

Da biste tijekom poziva isključili mikrofon uređaja, odaberite Opcije > Isključi mikrofon.

Da biste isključili sudionika iz konferencijskog poziva, dođite do sudionika i odaberite **Opcije** > **Konferencija** > **Isključi sudionika**.

Da biste privatno razgovarali sa sudionikom konferencijskog poziva, dođite do sudionika i odaberite **Opcije** > **Konferencija** > **Osobna**.

# ■ Videopozivi

Da biste mogli uputiti videopoziv, morate biti pokriveni UMTS mrežom. Obavijesti o dostupnosti i pretplati na usluge videopoziva zatražite od svojeg mrežnog operatora odnosno davatelja usluga. Dok razgovarate, ostvarujete dvosmjernu videokomunikaciju u realnom vremenu, ako primatelj ima kompatibilni mobilni telefon. Videozapis snimljen kamerom vašeg uređaja prikazuje se primatelju videopoziva. Videopoziv je moguće ostvariti samo između dvije strane.

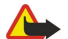

Upozorenje: Kad koristite zvučnik, uređaj ne držite uz uho jer zvuk može biti preglasan.

Da biste uputili videopoziv, unesite broj telefona ili odaberite primatelja poziva iz Kontakata, a zatim odaberite **Opcije** > **Zovi** > **Videopoziv**. Ako koristite telefonski dio, kada započne videopoziv, aktivira se fotoaparat na poleđini uređaja. Ako je otvoren komunikator, aktivira se fotoaparat na komunikatoru. Ako se fotoaparat već koristi, slanje videozapisa je onemogućeno. Ako

vam primatelj poziva ne želi odgovoriti videopozivom, prikazat će se nepomična slika. Nepomičnu sliku možete definirati u S > Alati > Postavke > Telefon > Poziv > Slika u videopozivu.

Da biste onemogućili slanje videosadržaja i/ili audiosadržaja, odaberite **Opcije** > **Onemogući** > **Slanje zvuka**, **Slanje videa**ili**Slanje zvuka i videa**.

Da biste za primanje zvuka koristili zvučnik, odaberite **Opcije** > **Uključi zvučnik**. Da biste utišali zvučnik i koristili slušalice, odaberite **Opcije** > **Uključi slušalicu**.

Da biste zamijenili mjesta slikama, odaberite Opcije > Promijeni redos. slika.

Da biste povećali sliku na zaslonu, odaberite Opcije > Uvećavanje ili Smanjivanje.

Da biste završili videopozivi i istom primatelju uputili novi glasovni poziv, odaberite Opcije > Prebaci na glasov. poziv.

# Dijeljenje videozapisa

Da biste dijelili videozapise (usluga mreže) tijekom glasovnog poziva, morate konfigurirati postavke protokola za započinjanje veze u S > Alati > Postavke > Veza > Postavke SIP-a. Ispravne postavke zatražite od svog davatelja usluga. Morate postaviti i način rada mreže na UMTS na izborniku S > Alati > Postavke > Telefon > Mreža.

#### Dijeljenje videozapisa

- 1. Uputite poziv odabranom primatelju. Primatelj mora imati kompatibilan telefon. Videozapis možete početi dijeliti kada se uspostavi telefonska veza i kada se uređaj registrira na SIP poslužitelj.
- 2. Da biste s uređaja poslali videozapis uživo ili videoisječak, odaberite **Opcije** > **Dijeli videoisječak** > **Video uživo** ili **Snimljeni isječak**. Da biste pregledali isječak, odaberite **Opcije** > **Reproduciraj**.
- 3. Da biste primatelju poslali poziv, odaberite ga u Kontaktima ili pak ručno unesite njegov broj ili SIP adresu. Dijeljenje počinje automatski kad primatelj prihvati dijeljenje videozapisa.
- 4. Da biste prekinuli dijeljenje videozapisa, odaberite Stani. Glasovni se poziv nastavlja na uobičajeni način.

#### Primanje pozivnice za dijeljenje videozapisa

Kada primite pozivnicu za dijeljenje videozapisa, na zaslonu će se pojaviti poruka s imenom i SIP adresom pošiljatelja.

Da biste prihvatili pozivnicu i započeli sesiju dijeljenja, odaberite Prihvati.

Da biste odbacili pozivnicu Odbij. Glasovni se poziv nastavlja na uobičajeni način.

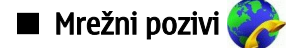

Vaš uređaj podržava glasovne pozive preko interneta (internetske pozive). Uređaj pokušava uputiti hitne pozive prvenstveno preko mobilnih mreža. Ako pokušaj hitnog poziva preko mobilnih mreža ne uspije, uređaj pokušava uputiti hitni poziv putem davatelja internetskih usluga. Zbog prirode mobilne telefonije za hitne biste pozive, ako je moguće, trebali koristiti mobilne mreže. Ako je mobilna mreža dostupna, prije nego što pokušate obaviti hitni poziv, provjerite je li mobilni telefon uključen i spreman za poziv. Mogućnost hitnog poziva putem internetske telefonije ovisi o dostupnosti WLAN mreže i tome je li vaš davatelj usluga internetske telefonije implementirao mogućnost hitnih poziva.

#### Odaberite 🕄 > Spajanje > Internet. tel..

Usluga mrežnih poziva (usluga mreže) omogućuje upućivanje i primanje poziva putem interneta pomoću VoIP (Voice over Internet Protocol - glasovna veza putem IP protokola) tehnologije. Mrežne pozive moguće je uspostavljati između računala, mobilnih telefona te VoiP uređaja i običnog telefona. Da biste uputili ili primili mrežni poziv, vaš uređaj mora, na primjer, biti u području pokrivenom WLAN-om.

Dostupnost usluge mrežnog poziva ovisi o zemlji ili prodajnom području.

#### Stvaranje profila mrežnog poziva

Prije upućivanja mrežnih poziva potrebno je stvoriti profil mrežnog poziva.

- Odaberite S > Alati > Postavke > Veza > Postavke SIP-a > Opcije > Novi SIP profil i unesite potrebne informacije. Provjerite je li opcija Registracija postavljena na Uvijek uključeno. Točne podatke zatražite od davatelja usluga mrežnih poziva.
- 2. Odaberite Proxy poslužitelj > Vrsta transporta > Auto.
- 3. Pritišćite Natrag dok se ne vratite na glavni prikaz postavki za opciju Veza.
- 4. Odaberite Internetski tel. > Opcije > Novi profil. Unesite naziv profila i odaberite SIP profil koji ste upravo stvorili.

Da biste odredili da se stvoreni profil mora koristiti pri automatskom povezivanju s uslugom mrežnih poziva, odaberite 🕄 > Spajanje > Internet. tel. > Preferirani profil.

Da biste se ručno prijavili za uporabu usluge mrežnih poziva, pri stvaranju profila mrežnog poziva odaberite **Registracija** > **Kada je potrebno i Vrsta transporta** > **UDP** ili **TCP** u postavkama SIP-a.

#### Povezivanje na uslugu mrežnog poziva

Da biste uputili ili primili mrežni poziv, vaš uređaj mora biti povezan s uslugom mrežnih poziva. Ako ste odabrali automatsku prijavu, vaš uređaj se automatski povezuje s uslugom mrežnih poziva. Ako se ručno prijavljujete za uporabu usluge, s popisa odaberite dostupnu mrežu, a zatim odaberite **Odaberi**.

Popis mreža automatski se osvježava svakih 15 sekundi. Da biste ručno osvježili popis, odaberite **Opcije** > **Osvježi**. Poslužite se tom opcijom ako se vaša WLAN mreža ne nalazi na popisu.

Da biste odabrali uslugu mrežnih poziva za odlazne pozive ako je uređaj povezan s više usluga, odaberite **Opcije** > **Promijeni uslugu**.

Da biste konfigurirali nove usluge, odaberite **Opcije** > **Konfiguriraj uslugu**. Ova je opcija prikazana samo ako postoje usluge koje nisu konfigurirane.

Da biste spremili mrežu s kojom ste trenutno povezani, odaberite **Opcije** > **Spremi mrežu**. Spremljene su mreže na popisu mreža označene zvjezdicom.

Da biste se povezali s uslugom mrežnih poziva putem skrivene WLAN mreže, odaberite Opcije > Koristi skrivenu mrežu.

Da biste prekinuli vezu s uslugom mrežnih poziva, odaberite **Opcije** > **Odspoji se s posluž.** 

#### Upućivanje mrežnih poziva

Mrežni poziv možete uputiti iz svih programa iz kojih je moguće uputiti uobičajeni glasovni poziv. U Kontaktima, na primjer, otiđite do željenog kontakta i odaberite **Zovi** > **Opcije** > **Internetski poziv**.

Da biste mrežni poziv uputili u stanju čekanja, unesite broj telefona ili internetsku adresu, a potom pritisnite pozivnu tipku.

Da biste uputili mrežni poziv na adresu koja ne počinje znamenkom, dok je uređaj u stanju čekanja pritisnite bilo koju brojčanu tipku, a zatim par sekundi držite pritisnutu tipku **#** da biste izbrisali zaslon i prebacili se iz brojčanog u slovni način. Upišite adresu i pritisnite pozivnu tipku.

Da biste kao preferiranu vrstu odlaznih poziva odabrali mrežni poziv, odaberite **S** > **Spajanje** > **Internet. tel.** > **Opcije** > **Postavke** > **Zadani tip poziva** > **Internetski poziv.** Kada je vaš uređaj povezan s uslugom mrežnih poziva, svi će se pozivi upućivati kao mrežni pozivi.

# 🔳 Brzo biranje

#### Odaberite 😘 > Alati > Postavke > Telefon > Poziv > Brzo biranje > Uključeno.

Brzo biranje omogućuje vam upućivanje poziva pritiskom i držanjem brojčane tipke u stanju čekanja.

Da biste broju telefona dodijelili brojčanu tipku, odaberite 😘 > Alati > Brzo biraj. Pomaknite se na brojčanu tipku (2 - 9) na zaslonu i odaberite Opcije > Pridruži. Odaberite željeni broj iz mape Kontakti.

Da biste izbrisali broj telefona dodijeljen brojčanoj tipki, dođite do tipke za brzo biranje i odaberite Opcije > Ukloni.

Da biste izmijenili broj telefona dodijeljen brojčanoj tipki, dođite do tipke za brzo biranje i odaberite Opcije > Promijeni.

#### Preusmjeravanje poziva

#### Odaberite 😘 > Alati > Postavke > Telefon > Preusmj. poziva.

Dolazne pozive možete preusmjeriti na svoj spremnik glasovnih poruka ili drugi broj telefona. Pojedinosti o tomu možete doznati od svog davatelja usluga.

Da biste preusmjerili glasovne, podatkovne ili telefaksne pozive, odaberite neku od sljedećih opcija:

- Svi glasovni pozivi, Svi podatkovni pozivi ili Svi telefaksni pozivi preusmjeravanje svih dolaznih glasovnih, podatkovnih ili telefaksnih poziva.
- Ako je zauzeto preusmjeravanje dolaznih poziva tijekom aktivnog poziva.
- Ako nema odgovora preusmjeravanje dolaznih poziva nakon određenog vremena zvonjenja uređaja. U polju Kašnjenje: definirajte koliko će vremena uređaj zvoniti prije nego se poziv preusmjeri.
- Ako je izvan dosega preusmjeravanje poziva dok je uređaj isključen ili izvan područja mrežne pokrivenosti.
- Ako je nedostupan istodobno aktiviranje posljednje tri postavke. Ova opcija preusmjerava pozive ako je vaš broj zauzet, kad nema odgovora ili je nedostupan.

Da biste provjerili trenutni status preusmjeravanja, dođite do opcije preusmjeravanja i odaberite Opcije > Provjeri status.

Da biste poništili preusmjeravanje poziva, dođite do opcije preusmjeravanja i odaberite Opcije > Isključi.

#### Definirajte broj za preusmjeravanje poziva

Odaberite 😘 > Alati > Postavke > Telefon > Preusmj. poziva.

Da biste preusmjerili pozive na svoj spremnik glasovnih poruka, odaberite vrstu poziva i opciju preusmjeravanja, a zatim Opcije > Aktiviraj > Na glasovni spremnik.

Da biste preusmjerili pozive na drugi telefonski broj, odaberite vrstu poziva i opciju preusmjeravanja, a zatim **Opcije** > **Aktiviraj** > **Preusmjeravanje na:**. U polje **Broj**: unesite broj ili odaberite **Nađi** da biste preuzeli broj spremljen u Kontaktima.

# Zabrana poziva

Odaberite 😘 > Alati > Postavke > Telefon > Zabrana poziva.

Možete zabraniti odlazne ili dolazne pozive na uređaju (usluga mreže). Za promjenu tih postavki trebat će vam lozinka zabrane poziva koju možete dobiti od svog davatelja usluga. Zabrana poziva odnosi se na sve pozive, uključujući i podatkovne.

Istovremeno ne može biti uključena zabrana poziva i preusmjeravanje poziva.

Kada su pozivi zabranjeni, možda ćete moći birati određene službene brojeve hitnih službi.

Da biste zabranili pozive, odaberite Zabrana glasovnih poziva, a zatim neku od sljedećih opcija:

- Odlazni pozivi onemogućivanje upućivanja glasovnih poziva s uređaja.
- Dolazni pozivi zabrana dolaznih poziva.
- Međunarodni pozivi onemogućivanje poziva u inozemstvo.
- Dolazni pozivi u roamingu zabrana dolaznih poziva kada se nalazite izvan matične države.
- Međunarodni pozivi, osim u matičnu državu onemogućivanje poziva u inozemstvo, s tim da su dopušteni pozivi u vašu matičnu državu.

Da biste provjerili status zabrane glasovnih poziva, odaberite opciju zabrane, a zatim Opcije > Prikaži stanje.

Da biste poništili sve zabrane na glasovne pozive, odaberite opciju zabrane, a zatim Opcije > Isključi sve zabrane.

#### Zabrana mrežnih poziva

Da biste zabranili mrežne pozive, odaberite  $\mathbf{S} > \mathbf{Alati} > \mathbf{Postavke} > \mathbf{Zabrana poziva} > \mathbf{Zabrana internetskih poziva}$ Da biste odbili mrežne pozive anonimnih pozivatelja, odaberite **Zabrana anonim. poziva** > Uključeno.

#### Promjena lozinke zabrane poziva

Da biste promijenili lozinku koja se koristi za zabranu glasovnih, telefaksnih i podatkovnih poziva, odaberite 😘 > Alati > Postavke > Zabrana poziva > Zabrana glasovnih poziva > Opcije > Izmjena lozinke zabr.. Unesite trenutačni kôd, a zatim dva puta unesite novi kôd. Lozinka zabrane poziva mora se sastojati od četiri znamenke. Pojedinosti o tomu možete doznati od svog davatelja usluga.

# ■ Slanje DTMF tonova

Tijekom aktivnog poziva možete slati DTMF (engl. dual tone multi-frequency) tonove da biste upravljali spremnikom glasovnih poruka ili drugim automatiziranim telefonskim uslugama.

#### Slanje niza DTMF tonova

- 1. Uputite poziv i pričekajte odgovor.
- 2. Odaberite 😘 > Opcije > Pošalji DTMF.
- 3. Unesite niz DTMF tonova ili odaberite unaprijed definiran niz.

#### Pridruživanje niza DTMF tonova kartici kontakta

- 1. Odaberite 🛐 > Imenik. Otvorite kontakt i odaberite Opcije > Izmjena > Opcije > Dodaj pojedinosti > DTMF.
- 2. Unesite niz tonova. Da biste umetnuli stanku od približno 2 sekunde prije ili između DTMF tonova, unesite **p**. Da biste postavili slanje DTMF tonova tek kad tijekom poziva odaberete **Pošalji DTMF**, unesite **w**.
- 3. Odaberite Gotovo.

# 🔳 Glasovna pošta 🛀

#### Odaberite 😘 > Alati > Glas. sprem..

Pri prvom otvaranju programa za glasovne poruke od vas će se zatražiti da unesete broj spremnika glasovnih poruka.

Za pozivanje broja za provjeru glasovnih poruka odaberite Opcije > Zovi glasovni spremnik.

Ako ste konfigurirali postavke mrežnog poziva u svom uređaju i imate spremnik internetskih poziva, odaberite **Glas. spr. int.** poziva > Opcije > Zovi glasovni spremnik da biste ga nazvali.

Da biste u stanju čekanja nazvali spremnik glasovnih poruka, pritisnite i držite tipku **1** ili pritisnite tipku **1**, a zatim pozivnu tipku. Ako ste definirali spremnik internetskih poziva, odaberite želite li nazvati glasovnu poštu ili spremnik internetskih poziva. Da biste promijenili broj spremnika glasovnih poruka, odaberite spremnik i **Opcije** > **Promjena broja**.

Da biste promijenili adresu spremnika internetskih poziva, odaberite spremnik i Opcije > Promjena adrese.

# 5. Zapisnik 📢

#### Odaberite 😘 > Zapisnik.

Dnevnik sadrži informacije o dosadašnjoj komunikaciji uređaja. Uređaj pamti neodgovorene i primljene pozive samo ako mreža omogućuje ove funkcije te ako je uređaj uključen i nalazi se u području djelovanja mreže.

Da biste vidjeli propuštene, odgovorene i upućene pozive, odaberite Zadnji pozivi.

Savjet: Da biste u stanju čekanja otvorili Birani brojevi, pritisnite pozivnu tipku.

Da biste vidjeli približno trajanje poziva upućenih uređaju ili s uređaja, odaberite Trajanje poziva.

Da biste vidjeli količinu podataka prenesenih tijekom paketnog podatkovnog povezivanja, odaberite Paket. prijenos.

# Praćenje svih komunikacija

Da biste pratili glasovne pozive, tekstualne poruke ili podatkovne veze koje uređaj registrira, otvorite karticu s općenitim zapisnikom.

Za pregled detaljnih pojedinosti o komunikacijskom događaju dođite do njega i pritisnite tipku za upravljanje.

Savjet: Poddogađaji, poput tekstualne poruke poslane u više dijelova ili paketnih podatkovnih veza, bilježe se kao jedan komunikacijski događaj. Veze sa spremnikom, središtem za razmjenu multimedijskih poruka ili web-stranicama prikazane su kao paketne podatkovne veze.

Da biste Kontaktima dodali telefonske brojeve iz komunikacijskog događaja, odaberite **Opcije** > **Spremi u Kontakte**, a zatim novi ili postojeći kontakt.

Da biste kopirali i zalijepili broj, na primjer u tekstualnu poruku, odaberite Opcije > Kopiraj broj.

Da biste pogledali jednu vrstu komunikacijskog događaja ili komunikacijske događaje s drugom osobom, odaberite **Opcije** > **Izdvoji**, a zatim željeni filtar.

Da biste trajno izbrisali sadržaj zapisnika, popis zadnjih poziva i izvješća o isporuci poruka, odaberite **Opcije** > **Obriši** zapisnik.

# Upućivanje poziva i slanje poruka iz zapisnika

Da biste uzvratili upućeni poziv, odaberite Zadnji pozivi i otvorite Neodgov. pozivi, Primljeni pozivi ili Birani brojevi. Odaberite pozivatelja, a zatim Opcije > Zovi.

Da biste pozivatelju odgovorili porukom, odaberite Zadnji pozivi i otvorite Neodgov. pozivi, Primljeni pozivi ili Birani brojevi. Odaberite pozivatelja, a zatim Opcije > Stvori poruku. Možete slati tekstualne i multimedijske poruke.

# Postavke zapisnika

#### Odaberite Opcije > Postavke.

Da biste odredili duljinu razdoblja tijekom kojeg se komunikacijski događaji čuvaj u zapisniku, odaberite **Trajanje zapisnika** i vrijeme. Ako odaberete **Bez zapisnika**, izbrisat će se svi sadržaji u zapisniku.

# 6. Poruke 🧹

#### Odaberite 😘 > Poruke.

Putem Poruka (usluga mreže) možete slati i primati tekstualne poruke, multimedijske poruke i poruke e-pošte. Možete također primati poruke web-usluga, emitirane poruke, posebne poruke koje sadrže podatke i slati naredbe za usluge. Prije slanja ili primanja poruka možda ćete morati:

• umetnuti valjanu SIM karticu u uređaj i biti u području djelovanja mobilne mreže

- provjeriti podržava li mreža značajke za slanje poruka koje želite koristiti te jesu li te značajke uključene na vašoj SIM kartici
- definirati postavke internetskih pristupnih točaka (IAP) na uređaju Vidi "Pristupne točke", str. 71.
- definirati postavke računa e-pošte na uređaju Vidi "Postavke računa e-pošte", str. 35.
- definirati postavke tekstualnih poruka na uređaju <u>Vidi "Postavke tekstualnih poruka", str. 35.</u>
- definirati postavke multimedijskih poruka na uređaju Vidi "Postavke multimedijskih poruka", str. 35.

Uređaj će možda prepoznati dobavljača SIM kartice i automatski konfigurirati neke postavke za poruke. Ako se to ne dogodi, možda ćete morati ručno definirati postavke ili se pak obratiti davatelju usluga radi konfiguriranja postavki.

Poruke ili podaci primljeni putem infracrvene ili Bluetooth veze spremaju se u mapu **Ulaz. spremnik**. Poruke e-pošte spremaju se u mapu **Spremnik**. Poruke koje pišete mogu se spremiti u mapu **Nacrti**. Poruke koje čekaju na slanje spremaju se u mapu **Izlaz. spremnik**, a poruke koje su poslane, s izuzetkom poruka poslanih Bluetooth ili infracrvenom vezom, spremaju se u mapu **Poslano**.

≥``

Savjet: Poruke se spremaju u izlazni spremnik kada se, primjerice, nalazite izvan područja mrežne pokrivenosti. Možete odrediti i da poruke e-pošte budu poslane sljedeći put kada se povežete sa svojim udaljenim spremnikom.

Da biste od mreže zatražili da vam šalje izvješća s potvrdom isporuke tekstualnih i multimedijskih poruka koje ste poslali (usluga mreže), odaberite **Opcije** > **Postavke** > **SMS** ili **MMS poruka** > **Izvješće o primitku**. Izvješća se spremaju u mapu **Izvještaji**.

# Raspoređivanje poruka

Da biste stvorili novu mapu u koju ćete rasporediti poruke, odaberite Moje mape > Opcije > Nova mapa.

Da biste preimenovali mapu, odaberite Opcije > Preimenovanje mape. Preimenovati možete samo mape koje ste sami stvorili.

Da biste poruku premjestili u neku drugu mapu, odaberite Opcije > Premjesti u mapu, zatim mapu, a potom U redu.

Da biste poruke razvrstali određenim redoslijedom, odaberite **Opcije** > **Razvrstaj po**. Poruke možete razvrstati po **Datumu**, **Pošiljatelju**, **Predmetu** ili pak **Vrsta poruke**.

Da biste pogledali svojstva poruke, odaberite poruku, a zatim Opcije > Pojedinosti o poruci.

# čitač poruka

Čitač poruka naglas čita primljene poruke.

Da biste reproducirali poruku, pritisnite i držite lijevu višenamjensku tipku kada primite tekstualnu poruku.

Da biste započeli čitanje poruke u Ulaznom ili nekom drugom spremniku, odaberite **Opcije** > **Preslušaj**.

Da biste započeli čitanje sljedeće poruke u Ulaznom ili nekom drugom spremniku, pomaknite se dolje. Da biste ponovo započeli čitanje poruke, pomaknite se gore. Kada se nalazite na početku poruke, pomaknite se gore da biste preslušali prethodnu poruku.

Da biste ugodili glasnoću, pomičite se lijevo ili desno.

Da biste privremeno zaustavili čitanje, nakratko pritisnite lijevu višenamjensku tipku. Da biste nastavili, ponovo nakratko pritisnite lijevu višenamjensku tipku.

Da biste okončali čitanje, pritisnite prekidnu tipku.

Da biste definirali svojstva glasa, odaberite 🛐 > Alati > Govor.

# Tekstualne poruke

#### Odaberite 锅 > Poruke.

Vaš uređaj podržava slanje tekstualnih poruka s brojem znakova većim od ograničenja za jednu poruku. Dulje će poruke biti poslane u nizu od dvije ili više poruka. Davatelj usluga u skladu s tim može naplaćivati poruke. Dijakritički i drugi znakovi, kao i znakovi karakteristični za određene jezike, zauzimaju više mjesta i na taj način ograničavaju broj znakova koji se mogu poslati u jednoj poruci.

1. Za pisanje tekstualne poruke odaberite Nova poruka > Tekstualna poruka.

- 2. U polje **Prima** upišite primateljev broj ili pritisnite tipku za upravljanje da biste primatelja odabrali iz Kontakata. Ako unesete više brojeva, odvojite brojeve točkom sa zarezom.
- 3. Unesite tekst poruke. Da biste koristili predložak, odaberite Opcije > Umetni > Predložak.
- 4. Odaberite Opcije > Pošalji.

**Opaska:** Vaš uređaj može naznačiti da je poruka poslana središtu za poruke čiji je broj uprogramiran u vaš uređaj. Vaš uređaj možda neće naznačiti je li poruka stigla na odredište. Za dodatne pojedinosti o uslugama razmjene poruka obratite se svojem davatelju usluga.

### Mogućnosti pri slanju tekstualnih poruka

Da biste odabrali središte za razmjenu poruka, odaberite Opcije > Opcije slanja > Korišteno središte.

Da bi vam mreža slala izvješća o isporuci poruka (usluga mreže), odaberite Opcije > Opcije slanja > Primi izvještaj > Da.

Da biste odabrali koliko će dugo središte za razmjenu poruka pokušavati ponovo poslati poruku (usluga mreže) ako prvi pokušaj ne uspije (usluga mreže), odaberite **Opcije** > **Opcije slanja** > **Valjanost poruke**. Ako poruku nije moguće isporučiti primatelju unutar roka valjanosti, ona će biti izbrisana iz središta za razmjenu poruka.

Da biste poruku pretvorili u drugi format, odaberite **Opcije** > **Opcije slanja** > **Poruka poslana kao** > **Tekst, Faks, Pager** ili **Epošta.** Ovu opciju promijenite samo ako ste sigurni da vaše središte za razmjenu poruka može pretvarati tekstualne poruke u ostale navedene formate. Obratite se svom mrežnom operatoru.

# Tekstualne poruke na SIM kartici

#### Odaberite Opcije > SIM poruke.

Tekstualne poruke možda su pohranjene na SIM kartici. Da biste mogli pregledati SIM poruke, morate ih kopirati u mapu na uređaju. Nakon kopiranja poruka u mapu možete ih pregledati iz mape ili ih izbrisati sa SIM kartice.

- 1. Odaberite Opcije > Označi/odznači > Označi ili Označi sve da biste označili svaku poruku.
- 2. Odaberite Opcije > Kopiraj.
- 3. Odaberite mapu, a zatim i U redu za početak kopiranja.

Da biste pregledali poruke na SIM kartici, otvorite mapu u koju ste kopirali poruke te otvorite poruku.

#### Slikovne poruke

#### Odaberite 😘 > Poruke.

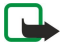

**Opaska:** Funkciju slikovnih poruka možete koristiti samo ako je podržava vaš davatelj usluga. Slikovne poruke mogu primati i prikazivati samo oni uređaji koji mogu raditi s takvim porukama. Izgled poruke može varirati ovisno o prijamnom uređaju.

Da biste pregledali multimedijsku poruku, otvorite je iz mape Ulazni spremnik.

#### Prosljeđivanje slikovne poruke

- 1. Da biste proslijedili poruku, odaberite Opcije > Proslijedi.
- 2. U polje **Prima** upišite primateljev broj ili pritisnite tipku za upravljanje da biste primatelja odabrali iz Kontakata. Ako unesete više brojeva, odvojite brojeve točkom sa zarezom.
- 3. Upišite tekst poruke. Tekst se može sastojati od najviše 120 znakova. Da biste koristili predložak, odaberite **Opcije** > **Umetni** > **Predložak**.
- 4. Odaberite Opcije > Pošalji.

# Multimedijske poruke

Multimedijske poruke mogu primati i prikazivati samo uređaji opremljeni kompatibilnim značajkama. Izgled poruke može varirati ovisno o prijamnom uređaju.

#### Odaberite 😘 > Poruke.

Multimedijske poruke (MMS) mogu sadržavati tekst i objekte poput slika, zvučnih ili video isječaka. Prije slanja ili primanja multimedijskih poruka potrebno je definirati njihove postavke. Uređaj će možda prepoznati dobavljača SIM kartice i automatski konfigurirati neke postavke za multimedijske poruke. Ako to nije slučaj, obratite se svojem davatelju usluga. <u>Vidi "Postavke multimedijskih poruka", str. 35.</u>

#### Sastavljanje i slanje multimedijskih poruka

- 1. Da biste stvorili novu poruku, odaberite Nova poruka > MMS poruka.
- 2. U polje **Prima** upišite primateljev broj ili adresu e-pošte ili pak pritisnite tipku za upravljanje da biste primatelja odabrali iz Kontakata. Ako unosite više brojeva ili adresa e-pošte, odvojite ih točkom sa zarezom.

- 3. U polje **Pred.** upišite predmet poruke. Za promjenu vidljivih polja odaberite **Opcije** > **Polja za adresu**.
- 4. Unesite tekst poruke te odaberite **Opcije** > **Umetanje objekta** da biste dodali medijske objekte. Možete dodati objekte poput Slika, Zvučni isječak ili Videoisječak.

Bežične mreže katkad ograničavaju veličinu MMS poruka. Ako umetnuta slika premašuje to ograničenje, uređaj će je možda smanjiti da bi je mogao poslati u obliku MMS-a.

- 5. Svaki slajd poruke može sadržavati samo jedan video ili zvučni isječak. Za dodavanje više slajdova u poruku odaberite Opcije > Umetanje novog > Stranica. Za promjenu redoslijeda slajdova u poruci odaberite Opcije > Premještanje.
- 6. Da biste multimedijsku poruku pregledali prije slanja, odaberite Opcije > Prikaži.
- 7. Odaberite **Opcije** > **Pošalji**.

Da biste izbrisali objekt iz multimedijske poruke, odaberite Opcije > Ukloni.

Da biste postavili opcije slanja za trenutačnu multimedijsku poruku, odaberite Opcije > Opcije slanja.

#### Stvaranje prezentacija

Stvaranje multimedijskih prezentacija nije moguće ako je postavka **Način stvaranja MMS-a** postavljena na **Ograničen**. Za promjenu postavke odaberite **Poruke** > **Opcije** > **Postavke** > **MMS poruka** > **Način stvaranja MMS-a** > **Slobodan**.

- 1. Da biste stvorili prezentaciju, odaberite Nova poruka > MMS poruka.
- 2. U polje **Prima** upišite primateljev broj ili adresu e-pošte ili pak pritisnite tipku za upravljanje da biste primatelja odabrali iz Kontakata. Ako unosite više brojeva ili adresa e-pošte, odvojite ih točkom sa zarezom.
- 3. Odaberite Opcije > Stvori prezentaciju i predložak prezentacije. Predložak može definirati koje medijske objekte možete dodati prezentaciji, gdje će se pojavljivati te koji će se efekti prikazivati između slika i slajdova.
- 4. Pomaknite se u tekstualno područje i unesite tekst.
- 5. Za umetanje slika, zvuka, videoisječka ili bilješki u prezentaciju dođite do odgovarajućeg područja objekta i odaberite Opcije > Umetni.
- 6. Za dodavanje slajdova odaberite Umetni > Nova stranica.

Da biste pogledali pretpregled prezentacije, odaberite **Opcije** > **Prikaži**. Multimedijske prezentacije mogu se vidjeti samo na kompatibilnim uređajima koji podržavaju prikaz prezentacija. Na različitim uređajima one mogu različito izgledati.

Da biste odabrali pozadinsku boju prezentacije i pozadinske slike za različite slajdove, odaberite **Opcije** > **Postavke pozadine**.

Da biste postavili efekte za prijelaze između slika ili slajdova, odaberite **Opcije** > **Postavke efekta**.

# Primanje i odgovaranje na multimedijske poruke

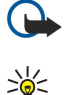

**Važno:** Budite oprezni pri otvaranju poruka. Objekti u multimedijskim porukama mogu sadržavati zlonamjerne programe ili biti na druge načine štetni za vaš uređaj ili računalo.

Savjet: Ako primite multimedijske poruke koje sadrže određene objekte koje uređaj ne podržava, nećete ih moći otvoriti. Pokušajte te objekte poslati na neki drugi uređaj, npr. računalo, i otvoriti ih na njemu.

- 1. Da biste odgovorili na multimedijsku poruku, otvorite je i odaberite Opcije > Odgovori.
- Odaberite Opcije, a zatim Pošiljatelju da biste pošiljatelju odgovorili multimedijskom porukom, Putem tekst. poruke da biste odgovorili tekstualnom porukom, Zvučnom porukom da biste odgovorili zvučnom porukom ili pak E-poštom da biste odgovorili porukom e-pošte.

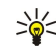

**Savjet:** Za dodavanje primatelja u odgovor odaberite **Opcije** > **Dodaj primatelja** da biste iz Kontakata odabrali primatelje poruke ili pak ručno unesite telefonske brojeve ili adrese e-pošte primatelja u polje **Prima**.

3. Unesite tekst poruke i odaberite Opcije > Pošalji.

#### Pregled prezentacija

Da biste pogledali prezentaciju, otvorite multimedijsku poruku iz Ulaznog spremnika. Dođite do prezentacije i pritisnite tipku za upravljanje.

Da biste privremeno zaustavili prezentaciju, pritisnite bilo koju višenamjensku tipku.

Da biste nastavili reproducirati prezentaciju, odaberite Opcije > Nastavi.

Ako su tekst ili slike prevelike da bi stali na zaslon, odaberite **Opcije** > **Uključivanje listanja** i pomičite se po zaslonu da biste pogledali cijelu prezentaciju.

Da biste u prezentaciji pronašli telefonske brojeve, adrese e-pošte ili web-adrese, odaberite **Opcije** > **Nađi**. Te brojeve i adrese možete koristiti za, primjerice, upućivanje poziva, slanje poruka ili stvaranje oznaka.

# Pregled medijskih objekata

Otvorite poruku iz Ulaznog spremnika i odaberite Opcije > Objekti.

Medijski objekti i privitci u poruci mogu sadržavati viruse ili drugi štetni softver. U slučaju da nemate puno povjerenje u pošiljatelja, ne otvarajte objekte i privitke.

Da biste pogledali ili reproducirali medijski objekt, pritisnite tipku za upravljanje.

Da biste spremili medijski objekt putem odgovarajućeg programa, odaberite Opcije > Spremi.

Da biste poslali medijski objekt na kompatibilan uređaj, odaberite **Opcije** > **Pošalji**.

# Pregled i spremanje multimedijskih privitaka

Da biste pogledali multimedijske poruke kao potpune prezentacije, otvorite poruku i odaberite **Opcije** > **Reproduk. prezentacije.** 

Savjet: Da biste pogledali ili reproducirali multimedijski objekt u multimedijskoj poruci, odaberite Prikaz slike, Reprod. zvučni isječak ili pak Reprod. videoisječak.

Da biste pogledali naziv i veličinu privitka, otvorite poruku i odaberite **Opcije** > **Objekti**.

Da biste spremili multimedijski objekt, odaberite Opcije > Objekti, zatim objekt, a potom pritisnite Opcije > Spremi.

# Poruke e-pošte

Za slanje i primanje e-pošte potreban vam je udaljeni poštanski spremnik. Tu uslugu najčešće nudi davatelj internetskih usluga, davatelj mrežnih usluga ili vaša tvrtka. Ovaj je uređaj zbog toga usklađen s internetskim standardima SMTP, IMAP4 (verzija 1) i POP3 te s raznim rješenjima za e-poštu specifičnim za dobavljača. Drugi davatelji usluga e-pošte mogu ponuditi usluge s postavkama ili značajkama koje se razlikuju od onih opisanih u ovom priručniku. Dodatne pojedinosti zatražite od svog davatelja usluga e-pošte.

Da biste mogli slati, primati, dohvaćati i prosljeđivati poruke e-pošte te odgovarati na njih sa svog uređaja, najprije morate:

- konfigurirati internetsku pristupnu točku (IAP). <u>Vidi "Pristupne točke", str. 71.</u>
- postaviti račun za e-poštu i točno definirati postavke e-pošte. Vidi "Postavke računa e-pošte", str. 35.

Slijedite upute koje ste dobili od svog davatelja udaljenog spremnika i davatelja internetskih usluga. Informacije o pravilnim postavkama zatražite od svog davatelja mrežnih i internetskih usluga ili od operatora.

# Postavljanje računa e-pošte uz pomoć vodiča za spremnik

Ako odaberete S > Poruke > Spremnik, a niste još definirali račun e-pošte, dobit ćete poruku u kojoj se od vas traži da to učinite. Da biste započeli s definiranjem računa e-pošte uz pomoć vodiča za spremnik, odaberite Da.

- 1. Da biste počeli s unosom postavki e-pošte, odaberite Započni.
- 2. S popisa Tip spremnika odaberite IMAP4 ili POP3 te potom odaberite Sljedeće.
  - Savjet: POP3 inačica je protokola Post Office Protocol koja se koristi za dohvaćanje poruka e-pošte ili internetskih poruka s poslužitelja. IMAP4 inačica je protokola Internet Message Access koji vam omogućuje pristup porukama e-pošte dok su te poruke još uvijek na poslužitelju za e-poštu. Kad se koristite tim protokolom, nakon pristupa porukama možete odabrati koje ćete poruke preuzeti na svoj uređaj.
- 3. U rubriku Moja e-adresa unesite svoju adresu e-pošte. Odaberite Sljedeće.
- 4. U rubriku Posluž. dolaz. pošte unesite naziv udaljenog poslužitelja koji prima vaše poruke e-pošte i odaberite Sljedeće.
- 5. U rubriku Posluž. odlaz. pošte unesite naziv udaljenog poslužitelja koji šalje vaše poruke e-pošte i odaberite Sljedeće. Ovisno o vašem mobilnom operatoru, možda ćete morati koristiti poslužitelj za odlaznu e-poštu mobilnog operatora umjesto odlaznog poslužitelja davatelja usluge e-pošte.
- 6. U rubrici Pristupna točka odaberite internetsku pristupnu točku s koje bi vaš uređaj trebao dohvaćati poruke e-pošte. Ako odabereteObavezno zapitaj, uređaj će vas svaki put kada započne s dohvaćanjem poruka e-pošte zapitati kojom bi se pristupnom točkom trebao poslužiti. Odaberite Sljedeće.
- 7. Unesite naziv novoga spremnika i odaberite Završi.

Naziv koji pri kreiranju dajete novome spremniku zamijenit će naziv **Spremnik** u glavnom prikazu Poruka. Možete imati najviše šest spremnika.

Ako ste definirali više spremnika, odaberite jedan od njih kao zadani spremnik. Taj će se spremnik koristiti svaki put kada počnete sastavljati novu poruku e-pošte. Da biste definirali zadani spremnik, odaberite **Opcije** > **Postavke** > **E-pošta** > **Zadani spremnik** i spremnik.

#### Povezivanje s udaljenim spremnikom

Na vas adresiranu e-poruku automatski prima udaljeni spremnik, a ne uređaj. Za čitanje poruka e-pošte najprije se morate povezati s udaljenim spremnikom, a potom odabrati poruke koje želite preuzeti na uređaj.

- 1. Da biste preuzeli primljene poruke e-pošte na uređaj i pregledali ih, odaberite spremnik u glavnom prikazu Poruka. Kada vas uređaj zapita Spojiti se na spremnik?, odaberite Da.
- odaberite Opcije > Preuzmi e-poštu > Nove da biste preuzeli nove poruke koje niste niti pročitali niti preuzeli, Odabrane da biste preuzeli samo one poruke koje ste odabrali na udaljenom spremniku ili Sve da biste preuzeli sve poruke koje niste prethodno preuzeli.
- 3. Da biste e-poštom upravljali u izvanmrežnom načinu rada, smanjili troškove povezivanja u radili u uvjetima koji ne dopuštaju podatkovnu vezu, odaberite Opcije > Odspoji da biste prekinuli vez u s udaljenim spremnikom. Sve promjene koje napravite u mapama udaljenog spremnika dok ste izvan mreže stupit će na snagu sljedeći put kad se povežete s mrežom i sinkronizirate.

# Čitanje i odgovaranje na poruke e-pošte

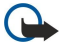

Važno: Budite oprezni pri otvaranju poruka. Poruke e-pošte mogu sadržavati zlonamjerne programe ili biti na druge načine štetne za vaš uređaj ili računalo.

Da biste čitali primljene poruke e-pošte, otvorite ih u spremniku.

Da biste otvorili privitak, odaberite Opcije > Privici. Dođite do privitka i pritisnite tipku za upravljanje.

Da biste odgovorili samo pošiljatelju poruke e-pošte, odaberite**Opcije** > **Odgovori** > **Pošiljatelju**.

Da biste odgovorili svim primateljima poruke e-pošte, odaberite**Opcije** > **Odgovori** > **Svima**.

Ako iz poruke e-pošte koju šaljete želite izbrisati privitak, odaberite taj privitak i **Opcije** > **Ukloni**.

Savjet: Ako odgovarate na poruku koja sadrži privitke, oni neće biti uključeni u odgovor. Ako prosljeđujete primljenu poruku e-pošte, privitci su uključeni.

Da biste postavili prioritet poruke, odaberite Opcije > Opcije slanja > Važnost.

Da biste postavili vrijeme slanja za neku poruku e-pošte, odaberite **Opcije** > **Opcije slanja** > **Pošalji poruku** Odaberite **Odmah** ili**Kad je veza dost.** ako radite u izvanmrežnom načinu rada.

Da biste nazvali pošiljatelja poruke e-pošte, a ne možete ga pronaći u Kontaktima, odaberite Opcije > Zovi.

Da biste odgovorili pošiljatelju poruke e-pošte audioporukom ili multimedijskom porukom, odaberite **Opcije** > **Stvaranje poruke**.

Da biste proslijedili poruku e-pošte,odaberite Opcije > Proslijedi.

#### Brisanje poruka

Redovito brišite poruke iz Ulaznog spremnika i mape Poslano, ali i sve preuzete poruke. Na taj ćete način osloboditi memorijski prostor na uređaju.

Da biste izbrisali poruke e-pošte samo s uređaja, a izvornike zadržali na poslužitelju, odaberite **Opcije** > **Izbriši** > **Telefon** (zaglav. ostaje).

Da biste izbrisali poruke i s uređaja i s udaljenog poslužitelja, odaberiteOpcije > Izbriši > Telefon i poslužitelj.

Da biste otkazali brisanje, odaberite **Opcije** > **Vrati izbrisano**.

### Podmape u udaljenoj e-pošti

Ako u IMAP4 spremnicima na udaljenom poslužitelju stvarate podmape, njima ćete moći upravljati uz pomoć uređaja kada se na njih pretplatite. Možete se pretplatiti jedino na mape u svojim IMAP4 spremnicima.

Da biste pregledali mape u svom IMAP4 spremniku, uspostavite vezu i odaberite **Opcije** > **Postavke e-pošte** > **Postavke** preuzimanja > **Pretplate na mape**.

Da biste pregledali udaljenu mapu, odaberite mapu i **Opcije** > **Pretplati se.** Pretplaćene se mape ažuriraju svaki put kad se povežete s mrežom. To ažuriranje katkad traje nešto dulje, pogotovo ako su mape velike.

Da biste ažurirali popis mapa, odaberite mapu i Opcije > Obnovi popis mapa.

# Posebne poruke

#### Odaberite 🛐 > Poruke.

Možete primati posebne poruke koje sadrže podatke poput logotipa operatora, melodija zvona, oznaka ili postavki za pristup internetu i postavki računa e-pošte.

Da biste spremili sadržaj poruka, odaberite Opcije > Spremi.

#### Slanje naredbi za usluge

Svom davatelju usluga možete poslati poruku sa zahtjevom za uslugu (poznatu i kao USSD naredba) i zatražiti uključivanje određenih usluga mreže. Za tekst zahtjeva za uslugom obratite se davatelju usluga.

Da biste poslali poruku sa zahtjevom za uslugom, odaberite **Opcije** > **Naredbe za usluge**. Unesite tekst zahtjeva za uslugom i odaberite **Opcije** > **Pošalji**.

#### Primanje emitiranih poruka

Da biste primali poruke različitih sadržaja, poput podataka o vremenskim prilikama ili stanju u prometu, odaberite **Opcije** > **Emitiranje** (usluga mreže). Za popis tema, odnosno njihovih brojčanih oznaka, obratite se svom davatelju usluga. Emitirane poruke ne možete primati u UMTS (3G) mrežama. Paketna podatkovna veza može spriječiti primanje emitiranih poruka.

# Trenutačne poruke

### Odaberite 🛐 > Spajanje > IM.

Razmjena trenutačnih poruka (IM, usluga mreže) omogućuje vam razgovor s drugim osobama pomoću trenutačnih poruka te sudjelovanje u forumima za diskusije (IM grupama) o specifičnim temama. Razni davatelji usluga održavaju IM poslužitelje na koje se možete prijaviti nakon registracije za korištenje IM usluga. Podrška za razne značajke može se razlikovati od davatelja do davatelja.

Ako vaš davatelj usluga bežične mreže ne nudi IM usluge, možda se ta usluga neće ni pojaviti na izborniku vašeg uređaja. Obratite se svom davatelju usluga da biste dobili dodatne informacije o prijavi za IM usluge i cijeni njihova korištenja. Dodatne informacije o postavkama za IM zatražite od svog davatelja usluga.

Postavke najčešće dolaze u sklopu posebne tekstualne poruke koju vam šalje davatelj IM usluge. Ako tome nije slučaj, postavke možete unijeti sami.

#### Definiranje postavki trenutačnih poruka

Da biste definirali postavke programa za trenutačne poruke, odaberite **Opcije** > **Postavke** > **IM postavke**. Možete, primjerice, postaviti svoje zaslonsko ime i tonove dojava trenutačnih poruka.

Da biste razgovarali s korisnikom IM-a ili više njih te pregledavali i uređivali svoje IM kontakte, morate se prijaviti na poslužitelj za razmjenu trenutačnih poruka. Za dodavanje IM poslužitelja odaberite **Opcije** > **Postavke** > **Postavke poslužitelja** > **Poslužitelji**. Točne postavke potražite od svojeg davatelja usluga. Da bi se vaš uređaj automatski prijavljivao na taj poslužitelj, odaberite **Opcije** > **Postavke** > **Postavke**

Da biste definirali način povezivanja vašeg uređaja s IM poslužiteljem, odaberite **Opcije** > **Postavke** > **Postavke** poslužitelja > **Vrsta prijave u IM**. da biste automatski uspostavili vezu između svog uređaja i zadanog poslužitelja, odaberite **Automatska**. Da biste vezu učinili automatskom samo unutar svoje matične mreže, odaberite **Aut. u matič. mreži**. Da biste se povezali s poslužiteljem kad otvorite program za trenutačne poruke, odaberite **Po pokret. progr.**. Za ručno povezivanje s poslužiteljem, odaberite **Ručna** i prijavite se na glavni prikaz trenutačnih poruka birajući **Opcije** > **Prijava**. Na upit unesite svoj korisnički ID i lozinku. Korisničko ime, lozinku i druge postavke za prijavu dobivate od svojeg davatelja usluga kad se registrirate za tu uslugu.

#### Početak razgovora

#### Otvorite **Razgovori**.

Da biste tražili korisnike IM-a i korisničke ID-ove, odaberite **IM kontakti** > **Opcije** > **Novi IM kontakt** > **Traži**. Pretraživati možete po **Imenu korisnika, Korisničkom ID-u, Broju telefona i E-adresi**.

Za prikaz razgovora odaberite sudionika.

Da biste nastavili razgovor, unesite poruku i odaberite Opcije > Pošalji.

Da biste se vratili na popis razgovora bez zatvaranja razgovora, odaberite **Natrag.** Da biste zatvorili razgovor, odaberite **Opcije** > **Završi razgovor**.

Da biste započeli novi razgovor, odaberite **Opcije** > **Novi razgovor**. Možete započeti novi razgovor s drugim kontaktom dok se nalazite unutar aktivnog razgovora. Ne možete, međutim, imati dva aktivna razgovora s istim kontaktom.

Za umetanje slike u trenutačnu poruku odaberite Opcije > Slanje slike i odaberite sliku koju želite poslati.

Da biste sudionika razgovora spremili na popis IM kontakata, odaberite Opcije > Dodano IM kontaktima.

Da biste spremili razgovor, odaberite **Opcije** > **Snimi chat** dok se nalazite u prikazu razgovora. Razgovor se sprema kao tekstualna datoteka koju možete otvoriti i pregledati u programu Bilješke.

### IM grupe

Otvorite IM skupine. IM skupine je dostupno samo ako se prijavljeni na IM poslužitelj i ako poslužitelj podržava IM grupe.

Da biste stvorili IM grupu, odaberite **Opcije** > **Stvori novu skupinu**.

Da biste se pridružili IM grupi ili nastavili grupni razgovor, dođite do grupe i pritisnite tipku za upravljanje. Unesite poruku i odaberite **Opcije** > **Pošalji**.

Da biste se pridružili IM grupi koja nije na popisu, ali čiji ID grupe znate, odaberite Opcije > Pridr. se novoj skupini.

Da biste napustili IM grupu, odaberite Opcije > Napusti IM skupinu.

Da biste tražili IM grupe i ID-ove grupa, odaberite IM skupine > Opcije > Traži. Pretraživati možete po Nazivu skupine, Temi i Članovima (korisničkim ID-ovima).

Da biste grupi dodali IM korisnika, odaberite **Opcije** > **Dodaj člana**. Odaberite korisnika s popisa IM kontakata ili unesite njegov ID kontakta.

Da biste iz IM grupe uklonili člana, odaberite **Opcije** > **Ukloni**.

Da biste članovima dodijelili prava na uređivanje grupe, odaberite **Opcije** > **Dodaj urednika**. Odaberite korisnika s popisa IM kontakata ili unesite njegov korisnički ID. Korisnici IM-a s pravima uređivanja mogu mijenjati postavke grupe i pozivati druge korisnike da se pridruže grupi ili im pak zabraniti pristup grupi.

Da biste članu grupe oduzeli prava uređivanja, odaberite Opcije > Ukloni.

Da biste korisnicima IM-a onemogućili da se pridruže grupi, odaberite **Opcije** > **Dodaj na popis nepož.** Odaberite korisnika s popisa IM kontakata ili unesite njegov korisnički ID.

Da biste dopustili pridruživanje korisniku kojem je dosad bio zabranjen pristup, odaberite Opcije > Ukloni.

#### Blokiranje korisnika

Odaberite IM kontakti > Opcije > Opcije blokiranja > Prikaz popisa blokir..

Da biste pronašli blokiranog korisnika IM-a, unesite prva slova korisnikova imena. Na popisu će se pojaviti imena koja odgovaraju unosu.

Da biste dopustili primanje poruka od blokiranog korisnika IM-a, odaberite Opcije > Odblokiraj.

Da biste onemogućili primanje poruka od drugih korisnika IM-a, odaberite **Opcije** > **Blokiraj nove kontak.** Odaberite korisnika IM-a s popisa IM kontakata ili unesite njegov korisnički ID.

# Emitirane poruke

Odaberite 😘 > Poruke > Opcije > Emitiranje.

Usluga emitiranja poruka (usluga mreže) omogućuje vam da od svog davatelja usluga primate poruke različitih sadržaja, kao što su informacije o vremenskim prilikama ili stanju u prometu u određenoj regiji. Za popis tema, odnosno njihovih brojčanih oznaka, obratite se svom davatelju usluga. Emitirane poruke nije moguće primiti dok je uređaj u načinu rada s udaljenom SIM karticom. Paketna podatkovna veza (GPRS) može spriječiti primanje emitiranih poruka.

Za primanje emitiranih poruka možda ćete trebati uključiti opciju za njihovo primanje. Odaberite **Opcije** > **Postavke** > **Prijem** > **Uključen**.

Da biste pogledali poruke vezane uz temu, odaberite temu.

Da biste primali poruke vezane uz temu, odaberite Opcije > Pretplati se.

Savjet: Važne teme možete postaviti kao najdraže. Dok je uređaj u stanju čekanja, primit ćete obavijest o primitku poruke vezane uz najdražu temu. Odaberite temu, a zatim Opcije > Označi važno.

Da biste dodavali, mijenjali ili brisali teme, odaberite Opcije > Tema.

Da biste otkazali primanje emitiranih poruka, odabrali jezik primljenih poruka te prepoznali i prikazali nove teme emitiranih poruka, odaberite **Opcije** > **Postavke**.

# Poruke usluga

Odaberite 🛐 > Poruke.

Poruke usluga koje uređaj prima šalju davatelji usluga. Poruke usluga mogu sadržavati obavijesti o novostima, uslugama ili veze putem kojih možete preuzimati sadržaj tih poruka.

Da biste definirali postavke poruka usluga, odaberite Opcije > Postavke > Poruka usluge.

Da biste preuzeli sadržaj usluge ili poruke, odaberite Opcije > Preuzmi poruku.

Da biste pregledali poruke o pošiljatelju, web-adresu, datum isteka i druge pojedinosti o poruci prije nego je preuzmete, odaberite **Opcije** > **Pojedinosti o poruci**.

# Postavke poruka

#### Odaberite 🛐 > Poruke > Opcije > Postavke.

Ispunite sva polja označena kao Treba definirati ili crvenom zvjezdicom.

Vaš će uređaj možda prepoznati dobavljača SIM kartice i automatski konfigurirati ispravne postavke za tekstualne poruke, multimedijske poruke i GPRS. Ako to nije tako, kontaktirajte svojeg davatelja usluga radi ispravnih postavki, uredite postavke od davatelja usluga u konfiguracijsku poruku ili uporabite program Čarobnjak za postavke.

### Postavke tekstualnih poruka

#### Odaberite 😘 > Poruke > Opcije > Postavke > SMS.

Odaberite između sljedećeg:

- Središta za poruke Pregledajte raspoloživa središta za razmjenu poruka na svojem uređaju.
- Korišteno središte Odaberite središte za razmjenu poruka da biste poslali poruku.
- Format znakova Odaberite Ograničena podrška da biste koristili automatsku konverziju znakova u drugi sustav kodiranja znakova, kad je raspoloživ.
- Primi izvještaj Odaberite Da ako želite da vam mreža šalje izvješća o isporuci vaših poruka (usluga mreže).
- Valjanost poruke Odaberite koliko dugo će središte za razmjenu poruka pokušavati ponovo poslati poruku, ako prvi pokušaj ne uspije (usluga mreže). Ako poruku nije moguće isporučiti primatelju unutar roka valjanosti, ona će biti izbrisana iz središta za razmjenu poruka.
- Poruka poslana kao Konvertirajte poruku u drugi format, kao što je Tekst, Faks, Pager ili E-pošta. Ovu opciju promijenite samo ako ste sigurni da vaše središte za razmjenu poruka može pretvarati tekstualne poruke u ostale navedene formate. Obratite se svom mrežnom operatoru.
- Osnovni tip veze Odaberite preferirani način povezivanja kada šaljete tekstualnu poruku sa svog uređaja.
- Odgovor istim sred. Odaberite želite li da odgovor na poruku bude poslan pomoću istog broja središta za poruke (usluga mreže).

### Postavke multimedijskih poruka

#### Odaberite 😘 > Poruke > Opcije > Postavke > MMS poruka.

Definirajte sljedeće postavke:

- Veličina slike Odaberite Mala ili Velika da biste smanjili slike u multimedijskim porukama. Odaberite Originalna da biste zadržali izvornu veličinu slike.
- Način stvaranja MMS-a Odaberite Ograničen da bi vas uređaj spriječio da multimedijskoj poruci priključite sadržaj koji mreža ili prijamnik možda ne podržava. Za primanje upozorenja o priključivanju takvog sadržaja odaberite Vođen. Za stvaranje multimedijske poruke bez ograničenja o vrsti privitka odaberite Slobodan. Ako odaberete Ograničen, nije moguće stvoriti multimedijsku prezentaciju.
- Prist. točka u upor. Odaberite zadanu pristupnu točku da biste se povezali sa središtem za razmjenu multimedijskih poruka. Nećete moći promijeniti zadanu pristupnu točku ako ju je zadao davatelj usluga.
- Preuzimanje MMS-a Odaberite Uvijek automatsko da biste uvijek automatski primali multimedijske poruke, Aut. u matič. mreži da biste primali obavijest o novoj multimedijskoj poruci koju možete preuzeti iz središta za poruke (na primjer, kad putujete u inozemstvo i nalazite se izvan matične mreže), Ručno da biste ručno preuzeli multimedijske poruke iz središta za poruke ili pak Isključeno da biste spriječili primanje svih multimedijskih poruka.
- Dopusti anon. poruke Odaberite želite li primati poruke od nepoznatih pošiljatelja.
- Primanje oglasa Odaberite želite li primati poruke koje su označene kao oglasi.
- Izvješće o primitku Odaberite Da da bi se status poslane poruke prikazivao u zapisniku (usluga mreže). Primanje izvješća o isporuci multimedijske poruke poslane na adresu e-pošte možda neće biti moguće.
- Zabrani slanje izvješća Odaberite Da ako ne želite sa svog uređaja slati izvješća o isporuci za primljene multimedijske poruke.
- Valjanost poruke Odaberite koliko dugo će središte za razmjenu poruka pokušavati poslati poruku (usluga mreže). Ako
  poruku nije moguće isporučiti primatelju unutar roka valjanosti, ona će biti izbrisana iz središta za razmjenu multimedijskih
  poruka. Maksimalno vrijeme je najdulje razdoblje koje mreža dopušta.

#### Postavke računa e-pošte

#### Odaberite 😘 > Poruke > Opcije > Postavke > E-pošta.

Ako pokušate uređivati postavke spremnika prije nego postavite račun e-pošte, otvorit će se vodič za spremnik koji će vam pomoći postaviti račun e-pošte.

Ako ste definirali spremnik, idite do njega i pritisnite tipku za upravljanje da biste uredili postavke.

Mogućnost mijenjanja pojedinih postavki razlikuje se od slučaja do slučaja. Neke je postavke možda unaprijed postavio vaš davatelj usluga.

### Korisničke postavke

Odaberite račun e-pošte i Opcije > Izmjena > Korisničke postavke, a zatim definirajte sljedeće postavke:

- Moje ime Unesite ime koje će se pri slanju e-pošte pojavljivati ispred vaše adrese e-pošte.
- Odgovor na adresu Odaberite želite li da se odgovori preusmjeravaju na neku drugu adresu. Odaberite Uključen, a zatim unesite adresu e-pošte na koju želite usmjeriti odgovore. Možete unijeti samo jednu adresu na koju će se usmjeriti odgovori.
- Izbriši e-poštu iz Odaberite želite li izbrisati poruke e-pošte samo s uređaja ili i s uređaja i s poslužitelja. Odaberite Obavezno zapitaj ako želite potvrditi mjesto s kojeg valja izbrisati poruku e-pošte prilikom svakog brisanja e-pošte.
- Pošalji poruku Odaberite ako želite odmah poslati poruku e-pošte ili kada veza bude dostupna.
- Pošalji kopiju sebi Odaberite želite li spremiti kopiju e-pošte u udaljeni spremnik i na adresu definiranu u opciji Moja eadresa u postavkama Odlazna e-pošta.
- Dodaj potpis Odaberite želite li svojim porukama e-pošte pridružiti potpis.
- Nove dojave e-pošte Odaberite želite li kada stigne nova poruka e-pošte biti obaviješteni tonom ili napomenom.

#### Postavke preuzimanja

Odaberite račun e-pošte i Opcije > Izmjena > Postavke preuzimanja, a zatim definirajte sljedeće postavke:

- E-pošta za preuzimanje (samo za spremnike POP3) Odaberite želite li preuzimati samo podatke iz zaglavlja e-pošte, npr. podatke o pošiljatelju, predmetu i datumu, e-poštu ili pak e-poštu s privicima.
- Količina za preuzimanje Odaberite koliko poruka e-pošte želite preuzeti u spremnik s udaljenog poslužitelja.
- Put do mape za IMAP4 (samo za IMAP4 spremnike) Definirajte put do mapa na koje se želite pretplatiti.
- Pretplate na mape (samo za IMAP4 spremnike) Pretplatite se na druge mape u udaljenom spremniku i preuzmite sadržaj tih mapa.

#### Postavke automatskog preuzimanja

Odaberite račun e-pošte, zatim Opcije > Izmjena > Autom. preuzimanje te definirajte sljedeće postavke:

- Preuzimanje e-pošte Odaberite Omogućeno da biste automatski preuzimali nove poruke e-pošte iz udaljenog spremnika ili pak Samo u matič. mreži da biste automatski preuzimali nove poruke e-pošte iz udaljenog spremnika samo kada se nalazite u matičnoj mreži, a ne kada, na primjer, putujete.
- **Dani za preuzimanje** Odaberite kojim će se danima e-pošta preuzimati na vaš uređaj.
- Sati za preuzimanje Definirajte u koje će se sate preuzimati e-pošta.
- Interval preuzimanja Odaberite vremensko razdoblje između dvaju preuzimanja poruka e-pošte.
- **Dojave o e-pošti** Odaberite želite li primati obavijesti o primljenim porukama e-pošte.

#### Postavke za emitirane poruke

Odaberite 😘 > Poruke > Opcije > Postavke > Emitiranje.

Odaberite između sljedećeg:

- Prijem Odaberite Uključen da biste primili emitirane poruke.
- Jezik Odaberite jezike na kojima želite primati emitirane poruke.
- Teme za prijem Odaberite Uključeno da biste prikazali nove teme na popisu tema emitiranih poruka.

#### **Ostale postavke**

#### Odaberite 😘 > Poruke > Opcije > Postavke > Ostalo.

Odaberite između sljedećeg:

- Spremi poslane poruke Odaberite želite li pohranjivati poslane poruke u mapu Poslano.
- Broj spremlj. poruka Unesite broj poslanih poruka koje želite spremiti. Kada dosegnete ograničenje, najstarija će poruka biti izbrisana.
- Korištena memorija Odaberite gdje želite spremati poruke. Poruke možete spremati na memorijsku karticu samo ako je ona umetnuta.
- Pogled mapa Definirajte kakav prikaz poruka u Ulaznom spremniku želite.
# 7. Kontakti

### Odaberite 😘 > Imenik.

Možete spremati i ažurirati kontaktne podatke, na primjer telefonske brojeve, kućne adrese i adrese e-pošte svojih kontakata. Svakom kontaktu možete dodati osobnu melodiju zvona ili sličicu. Možete i stvarati skupine kontakata koje omogućuju istodobno slanje tekstualnih poruka ili e-pošte mnogim primateljima. Primljene informacije o kontaktima (posjetnice) možete dodavati u Kontakte. Podatke o kontaktima možete slati ili primati isključivo s kompatibilnih uređaja.

## ■ Kopiranje kontakata sa SIM kartice u memoriju uređaja

Ako već imate kontakte spremljene na SIM kartici, možete ih kopirati u memoriju uređaja.

Da biste kopirali kontakte sa SIM kartice u memoriju uređaja, odaberite **Opcije** > **SIM kontakti** > **SIM imenik**. Označite kontakte koje želite kopirati ili odaberite **Opcije** > **Označi/odznači** > **Označi sve** da biste kopirali sve kontakte. Odaberite **Opcije** > **Kopiraj u Kontakte**.

Da biste kopirali kontakte iz memorije uređaja na SIM karticu, odaberite **Opcije** > **Kopiraj u SIM imenik**. Označite kontakte koje želite kopirati ili odaberite **Opcije** > **Označi/odznači** > **Označi sve** za kopiranje svih kontakata. Odaberite **Opcije** > **Kopiraj u SIM imenik**.

Savjet: Ako na starom uređaju imate spremljenih kontakata, možete ih kopirati pomoću programa Prijenos. <u>Vidi</u> "Prijenos sadržaja između uređaja", str. 21.

Da biste potražili kontakt, unesite prva slova imena u polje za pretraživanje. Na zaslonu će se prikazati popis kontakata čije ime počinje tim slovom.

## Upravljanje kontaktima

Da biste dodali kontakt, odaberite Opcije > Novo ime.

Da biste kontaktu pridružili sličicu, odaberite **Opcije** > **Izmjena** > **Opcije** > **Dodaj sličicu**. Sličica se pojavljuje kad primate poziv od te osobe.

Da biste preslušali glasovnu oznaku dodijeljenu kontaktu, odaberite Opcije > Reprod. glazb. oznake.

Da biste izmijenili podatke o kontaktu, odaberite Opcije > Izmjena.

Savjet: Kontakte možete dodavati i uređivati i putem paketa Nokia PC Suite.

Da biste poslali podatke o kontaktu, odaberite Opcije > Pošalji.

Dodijelite zadani broj ili adresu kontaktu tako da možete jednostavno nazvati zadani broj ili poslati poruku na zadanu adresu, čak i ako je za taj kontakt spremljeno više brojeva i adresa. Zadani se broj koristi i pri glasovnom biranju.

Da biste promijenili zadane podatke za kontakt, otvorite kontakt i odaberite **Opcije** > **Zadani skup**. Odaberite broj ili adresu koju želite postaviti kao zadanu. Zadani broj ili adresa podcrtani su na kartici kontakta.

Da biste dodali kontakt u skupinu, odaberite Opcije > Dodaj skupini (prikazano je samo ako ste stvorili skupinu).

Savjet: Da biste provjerili kojim skupinama pripada neki kontakt, odaberite Opcije > Pripada skupinama.

Da biste telefonskom broju kontakta dodijelili tipku za brzo biranje, odaberite Opcije > Pridruži brzo biranje.

Da biste promijenili prikazuje li se najprije ime ili prezime kontakta, odaberite **Opcije** > **Postavke**, a zatim **Prezime Ime** ili **Ime Prezime**.

## Upravljanje skupinama kontakata

Možete stvoriti skupinu kontakta da biste mogli istodobno slati tekstualne poruke ili poruke e-pošte većem broju primatelja.

- 1. Otvorite karticu sa skupinama kontakata i odaberite Opcije > Nova skupina.
- 2. Unesite naziv kategorije i odaberite **U redu**.
- 3. Otvorite skupinu te odaberite Opcije > Dodaj članove.
- 4. Dođite do svakog kontakta koji želite dodati skupini te pritisnite tipku za upravljanje da biste ga označili.
- 5. Odaberite **U redu** za dodavanje svih označenih kontakata skupini.

Da biste uklonili kontakt iz skupine kontakata, otiđite do kontakta kojeg želite ukloniti, a zatim odaberite **Opcije** > **Ukloni iz** skupine.

Da biste preimenovali grupu, odaberite Opcije > Preimenovanje.

### Pridruživanje melodija zvona kontaktima

Možete odabrati melodiju zvona za kontakt ili skupinu kontakata. Ako se uz dolazni poziv šalje telefonski broj pozivatelja, a vaš uređaj prepozna taj broj kao broj nekog od vaših kontakata, reproducira se odgovarajuća melodija zvona.

Da biste odabrali melodiju zvona za kontakt ili skupinu kontakata, otvorite kontakt ili skupinu kontakata, a zatim odaberite Opcije > Melodija zvona. Otvorit će se popis melodija zvona. Odaberite melodiju zvona koju namjeravate koristiti.

Da biste uklonili pridruženu melodiju zvona, s popisa melodija zvona odaberite Zadana melodija.

### Posjetnice

Kontakte možete slati, primati, pregledavati i spremati u obliku posjetnica u formatu vCard ili Nokia Compact Business Card.

Da biste poslali posjetnicu, s popisa kontakata odaberite kontakt, a zatim **Opcije** > **Pošalji** i način slanja. Unesite broj telefona ili adresu ili odaberite primatelja s popisa kontakata. Odaberite **Opcije** > **Pošalji**. Ako kao način slanja odaberete tekstualnu poruku, posjetnice se šalju bez sličica.

Da biste pregledali primljenu posjetnicu, na prikazanoj obavijesti odaberite **Otvori** ili otvorite poruku iz ulaznog spremnika u programu Poruke.

Da biste spremili primljenu posjetnicu, odaberite **Opcije** > **Spremi posjetnicu**.

## ■ SIM imenik i druge SIM usluge

Za dostupnost i dodatne informacije o korištenju usluga SIM kartice obratite se svojem dobavljaču SIM kartice. To može biti davatelj usluga ili neki drugi dobavljač.

### Odaberite Opcije > SIM kontakti > SIM imenik.

U SIM imeniku prikazana su imena i brojevi pohranjeni na SIM kartici. Možete dodavati, mijenjati i kopirati brojeve kontakata te obavljati pozive.

Da biste dodali kontakte u SIM imenik, odaberite Opcije > Novo SIM ime. Unesite podatke o kontaktu i odaberite Gotovo.

Da biste pogledali popis brojeva za fiksno biranje, odaberite **Opcije** > **SIM kontakti** > **Kontakti za fiksno bir.**. Ova se postavka prikazuje samo ako to podržava vaša SIM kartica.

Da biste ograničili mogućnost upućivanja poziva sa svog uređaja na odabrane telefonske brojeve, odaberite **Opcije** > **Uključ. fiksnog biranja**. Da biste aktivirali i poništavali uslugu fiksnog biranja ili uređivali kontakte za fiksno biranje, potreban vam je PIN2. Ako nemate taj kôd, obratite se svom davatelju usluge. Da biste na popis za fiksno biranje dodali nove brojeve, odaberite **Opcije** > **Novo SIM ime**. Za te vam je funkcije potreban kôd PIN2. Paketne podatkovne veze nije moguće aktivirati kad koristite fiksno biranje, osim ako tekstualne poruke ne šaljete podatkovnom vezom. U tom ćete slučaju broj središta za razmjenu poruka i broj telefona primatelja morati staviti na popis za fiksno biranje. Kada je uključeno fiksno biranje, možda ćete moći birati službeni broj hitne službe prethodno uprogramiran u vaš uređaj.

Da biste provjerili količinu slobodne memorije na SIM kartici, odaberite Opcije > Pojedinosti SIM kartice.

# 8. Kalendar

### Odaberite 😘 > Kalendar.

Možete stvarati i pregledavati dogovorene događaje i sastanke. Možete također namjestiti alarme za kalendarske zapise. Podatke iz kalendara možete sinkronizirati s kompatibilnim računalom pomoću programa Nokia PC Suite. Dodatne informacije o sinkronizaciji potražite u vodiču za Nokia PC Suite.

## Stvaranje kalendarskih zapisa

Moguće je stvarati sljedeće vrste kalendarskih zapisa:

- Zapisi vrste Sastanak imaju određen datum i vrijeme.
- Zapisi vrste Podsjetnik odnose se na cijeli dan, ali ne i na određeno vrijeme.
- Zapisi vrste **Obljetnica** podsjećaju vas na rođendane i posebne datume. Oni se odnose na određeni dan, ali ne i na određeno vrijeme. Zapisi o obljetnicama ponavljaju se svake godine.
- Zapisi vrste Obveze podsjećaju vas na zadatak koji mora biti obavljen do određenog datuma, ali nemaju određeno vrijeme.

Da biste stvorili kalendarski zapis, pomaknite se na datum i odaberite Opcije > Novi zapis.

Odaberite između sljedećeg:

- Predmet ili Prigoda Unesite opis zapisa.
- Mjesto Unesite podatke o lokaciji.
- Vrijeme početka Unesite vrijeme početka.
- Vrijeme završetka Unesite vrijeme završetka.
- Datum početka ili Datum Unesite datum početka ili datum događaja.
- Datum završetka Unesite datum završetka.
- Alarm Postavite alarm za zapise o sastancima i obljetnicama. Alarm se prikazuje u dnevnom prikazu.
- Ponavljaj Navedite želite li da se zapis ponavlja i kada. Definirajte vrstu ponavljanja, učestalost te mogući datum završetka.
- Sinkronizacija Ako odaberete Osobna, kalendarski zapis moći ćete vidjeti samo vi i neće se prikazivati ostalima koji imaju pristup vašem kalendaru putem žive veze. Ako odaberete Javna, kalendarski se zapis prikazuje ostalim osobama koje imaju pristup vašem kalendaru putem žive veze. Ako odaberete Isključena, kalendarski zapis neće se kopirati na računalo prilikom sinkronizacije kalendara.

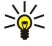

**Savjet:** Provjerite jeste li u programu Sat odabrali ispravan grad jer se dogovoreni kalendarski zapisi mogu promijeniti s promjenom trenutačnog grada i njegove vremenske zone.

Da biste izmijenili postojeći zapis, pomaknite se na nj i odaberite **Opcije** > **Otvori**. Izmijenite pojedinosti u raznim poljima.

Savjet: Kada želite izmijeniti ili izbrisati zapis koji se ponavlja, odaberite na što želite primijeniti izmjene. Ako odaberete Svi kalendarski zapisi izbrisani, brišu se svi zapisi koji se ponavljaju. Ako odaberete Izbriši zapis, briše se samo trenutni zapis.

Da biste izbrisali kalendarski zapis, odaberite **Opcije** > **Izbriši**, a zatim **Prije datuma** da biste izbrisali sve zapise prije odabranog datuma ili pak **Sve zapise** da biste izbrisali sve kalendarske zapise koji se nalaze na uređaju.

Da biste kalendarski zapis poslali kompatibilnom uređaju, odaberite Opcije > Pošalji > Kao tekstual. poruku, MMS-om, Epoštom, Bluetooth vezom ili Infracrvenom vezom.

Da biste dodali primljeni kalendarski zapis, u poruci otvorite privitak s kalendarskim zapisom i odaberite **Opcije** > **Spremi u Kalendar**.

Da biste odgovorili na primljeni kalendarski zapis, odaberite **Prihvati**, **Možda** ili **Odbij**. Ako prihvatite zapis ili ga označite kao provizoran, on će se pridodati kalendaru. Pošiljatelju kalendarskog zapisa možete odgovoriti e-poštom. Odaberite **Da** i poruka će se spremiti u izlazni spremnik gdje će čekati slanje.

## Stavke obveza

Možete održavati zadatak ili popis zadataka koje valja obaviti do određenog dana. Svakom zadatku moguće je dodijeliti rok izvršenja i alarm.

### Stvaranje stavke obveze

- 1. Pomaknite se na datum i odaberite Opcije > Novi zapis > Obveze.
- 2. Unesite predmet u polje Predmet.
- 3. Unesite rok izvršenja.
- 4. Da biste postavili alarm za stavku obveze, odaberite Alarm > Uključen. Unesite datum i vrijeme alarma.
- 5. Odredite prioritet. Ikone prioriteta jesu (!) Visok i (-) Nizak. Ne postoji ikona za Uobičajen.

### Kalendar

6. U polju Sinkronizacija definirajte na koji će se način zapis tretirati tijekom sinkronizacije. Odaberite Osobna da biste onemogućili pregledavanje zapisa ako je kalendar dostupan na internetu, Javna da biste omogućili pregledavanje zapisa ako je kalendar dostupan na internetu ili pakIsključena da se zapis ne bi kopirao na računalo prilikom sinkronizacije.

Da biste zadatak označili dovršenim, odaberite Opcije > Gotovo.

Da biste vratili zadatak, odaberite **Opcije** > **Nije gotovo**.

### Kalendarski prikazi

Da biste se prebacivali između različitih kalendarskih prikaza, u bilo kojem prikazu odaberite **Opcije**. Na popisu odaberite vrstu prikaza.

Da biste postavili zadani kalendarski prikaz, odaberite Opcije > Postavke > Zadani prikaz, a zatim željeni prikaz.

Da biste prikazali određeni datum, odaberite **Opcije** > **Idi na datum** i unesite datum.

### Mjesečni prikaz

U mjesečnom prikazu možete odjednom pogledati cijeli mjesec. Svaki redak prikazuje jedan tjedan. Prikazan je aktivni mjesec, a aktivni je dan ili današnji dan ili dan koji je posljednji put pregledan. Aktivni je dan označen kvadratom u boji. Dani za koje postoje zakazani događaji označeni su trokutićem u donjem desnom kutu. Pomičite se da biste se prebacivali s dana na dan i sa zapisa na zapis.

### Tjedni prikaz

Tjedni prikaz prikazuje događaje u odabranom tjednu u sedam okvira koji odgovaraju danima u tjednu. Današnji je datum označen kvadratom u boji. Podsjetnici i Obljetnice prikazuju se prije 8.00.

Da biste promijenili početni dan tjedna, odaberite Opcije > Postavke > Prvi dan u tjednu:

### Dnevni prikaz

Dnevni prikaz prikazuje događaje za odabrani dan. Zapisi su grupirani u vremenske skupove prema vremenu početka. Za pregled prethodnog ili sljedećeg dana listajte nalijevo ili nadesno.

### Prikaz obveza

Prikaz obveza prikazuje obveze za odabrani dan. Da biste zadatak označili dovršenim, odaberite **Opcije** > **Gotovo**.

Da biste vratili zadatak, odaberite **Opcije** > **Nije gotovo**.

### Postavke kalendara

Odaberite Opcije > Postavke.

Da biste promijenili ton alarma, odaberite Ton alarma za kalendar.

Da biste odabrali prikaz koji će se prikazivati kada otvorite kalendar, odaberite Zadani prikaz.

Da biste promijenili prvi dan u tjednu, odaberitePrvi dan u tjednu:.

Da biste promijenili naslov tjednog prikaza, odaberiteNaslov tjednog prikaza i Broj tjedna ili Datumi u tjednu.

## **9. Sat**

Odaberite 🚼 > Sat.

Sat vam omogućuje pregled lokalnih podataka o vremenu i vremenskoj zoni, postavljanje i izmjenu alarma te promjenu postavki datuma i vremena.

## Sat za alarm

Otvorite karticu sa satom za alarm.

Za namještanje alarma odaberite Opcije > Alarm i unesite vrijeme alarma. Kada je alarm uključen, prikazuje se oznaka 😪.

Da biste isključili alarm, odaberite **Stani** ili, da biste isključili alarm na 5 minuta, odaberite **Još malo**. Nastupi li vrijeme alarma onda kad je uređaj isključen, uređaj će se sam uključiti i oglasiti tonom alarma. Odaberete li **Stani**, uređaj će vas upitati želite li ga aktivirati za pozive. Ako uređaj želite isključiti, odaberite **Ne**, a namjeravate li upućivati odnosno primati pozive, pritisnite **Da**. Nemojte odabrati **Da** ako uporaba bežičnih telefona može prouzročiti smetnje ili opasnost.

Da biste promijenili vrijeme alarma, odaberite Opcije > Promjena alarma.

Za uklanjanje alarma odaberite **Opcije** > **Isključi alarm**.

## Svjetski sat

Otvorite karticu sa svjetskim satom da biste pogledali koliko je sati u raznim gradovima.

Da biste u prikaz svjetskog sata dodali neki grad, odaberite Opcije > Dodavanje grada.

Da biste promijenili grad na temelju kojega se određuje vrijeme i datum u vašem uređaju, odaberite **Opcije** > **Postavi za trenutni grad**. Grad je prikazan u glavnom prikazu sata, a vrijeme na uređaju mijenja se ovisno o odabranom gradu. Provjerite je li vrijeme točno i odgovara li vašoj vremenskoj zoni.

Za uklanjanje grada s popisa odaberite Opcije > Uklanjanje.

### Postavke sata

Odaberite **Opcije** > **Postavke**.

Da biste promijenili vrijeme ili datum, odaberite Vrijeme ili Datum.

Da biste promijenili sat koji se prikazuje u stanjima čekanja, odaberite Vrsta sata > Analogni ili Digitalni.

Da biste mobilnoj mreži omogućili da ažurira informacije o točnom vremenu, datumu i vremenskoj zoni na vašem uređaju (usluga mreže), odaberite **Vrijeme mrež. operat.** > **Aut. preuzimanje.** 

Da biste promijenili ton alarma, odaberite Ton alarma za sat.

# 10. Programi sustava Office

Odaberite 😘 > Ured.

Neki programi iz sustava Office možda nisu dostupni na svim jezicima. U tom će slučaju u vašem uređaju program biti na engleskom jeziku.

Otvaranje velike datoteke možda neće biti moguće ili može potrajati neko vrijeme.

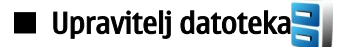

Odaberite 😘 > Ured > Uprav. dat..

S upraviteljem datoteka možete upravljati sadržajem i svojstvima datoteka i mapa na memoriji uređaja i na memorijskoj kartici. Možete otvarati, stvarati, premještati, kopirati, slati i tražiti datoteke i mape te mijenjati njihove nazive. Neke datoteke nije moguće slati zbog zaštite autorskih prava.

Otvorite karticu uređaja ili karticu memorijske kartice.

Da biste odabrali više datoteka, dođite do svake datoteke i odaberite Opcije > Označi/odznači > Označi.

Da biste poslali odabrane datoteke, odaberite Opcije > Pošalji.

Da biste premjestili ili kopirali datoteke ili mape u drugu mapu, odaberite **Opcije** > **Premjesti u mapu** ili **Kopiraj u mapu**. Zadane mape, kao što je mapa Zvučni isječci u Galeriji, ne mogu se premještati.

Ako želite potražiti neku datoteku, odaberite **Opcije** > **Nađi**. Unesite tekst koji tražite i pritisnite tipku za upravljanje. Prikazat će se datoteke i mape čiji naziv sadrži tekst unesen u polje za pretraživanje.

Da biste pregledali podatke o odabranoj datoteci, odaberite **Opcije** > **Pojedinosti**. Da biste na internetu pregledali dodatne informacije o datoteci, odaberite **Opcije** > **Dodatni podaci**.

## Traženje

### Odaberite 😘 > Ured > Traži.

Pomoću Traženja možete tražiti informacije u kontaktima, bilješkama, sastancima u kalendaru, bilješkama o obvezama, porukama e-pošte, multimedijskim porukama i tekstualnim porukama. Možete tražiti i datoteke u memoriji uređaja ili memorijskoj kartici na osnovu njihova naziva.

- 1. Odaberite vrste sadržaja koje želite pretraživati. Da biste uklonili odabir, ponovo odaberite stavku. Da bi pretraga obuhvaćala sve vrste sadržaja, odaberite Odaberi sve. Da biste izbrisali sve vrste sadržaja, odaberite Odznači sve.
- 2. Upišite ključne riječi za traženje ili neki dio riječi. Da biste u pretragu uključili dvije riječi, odvojite ih razmakom. Na taj će se način tražiti samo stavke koje sadrže obje riječi.

3. Odaberite Traži.

Savjet: Zamjenski znakovi mogu vam pomoći da pronađete stavke. U ključnoj riječi za traženje upišite? umjesto jednog znaka, a \* umjesto nule ili više znakova. Ako koristite zamjenski znak? ili \*, morate dodati \* na početku i kraju riječi za traženje, na primjer \*s?all\* ("shall") ili \*dev\*ment\* ("development").

Da biste pregledali rezultate pretraživanja iz prethodnog pretraživanja, odaberite Opcije > Prethodni rezultati.

## Kalkulator

Odaberite 😘 > Ured > Kalkulator.

**Opaska:** Ovaj kalkulator ograničene je točnosti i projektiran je za jednostavne izračune.

Da biste napravili izračun, unesite prvi broj izračuna. Iz mape funkcija odaberite funkciju kao što je zbrajanje ili oduzimanje. Unesite drugi broj u izračunu i odaberite =.

Kalkulator izračunava operacije onim redom kojim ih unesete. Rezultat izračuna ostaje u rubrici uređivačkog programa i može poslužiti kao prvi broj u novom izračunu.

Da biste spremili rezultate izračuna, odaberite **Opcije** > **Memorija** > **Spremi**. Spremljeni rezultat zamijenit će prethodno pohranjeni rezultat u memoriji.

Da biste dohvatili rezultat nekog izračuna iz memorije i upotrijebili ga u nekom drugom izračunu, odaberite **Opcije** > **Memorija** > **Pozovi iz memorije**.

Da biste pregledali zadnji spremljeni rezultat, odaberite **Opcije** > **Zadnji rezultat**. Izlaskom iz kalkulatora ili isključivanjem uređaja ne briše se memorija. Posljednji spremljeni rezultat možete ponovo pozvati kada sljedeći put otvorite kalkulator.

## 🔳 Nokia Team Suite 🏙

### Odaberite 😘 > Ured > Timovi.

U paketu Nokia Team Suite možete stvarati, uređivati i brisati timove, slati poruke, pregledavati web-stranice i dosadašnju komunikaciju timova te upućivati telefonske pozive timovima.

Da biste stvorili novi tim, odaberite **Opcije** > **Tim** > **Stvori novi**. Odredite naziv za tim i po potrebi unesite podatke za uslugu konferencijskog poziva. Zatim odaberite članove tima.

Da biste odabrali radnju, odaberite tim na koji je želite primijeniti, pomaknite se udesno do trake s radnjama i odaberite željenu radnju. Ako ne želite primijeniti radnju na sve članove tima, otvorite tim i zatim odaberite željene članove. Zatim odaberite radnju.

Da biste pronašli dodatne radnje koje nisu prikazane na traci s radnjama, odaberite Opcije > Radnje. Dostupne su ove radnje:

- Zovi Upućivanje telefonskog poziva timu ili odabranim članovima tima. Uređaj upućuje poziv jednom po jednom članu tima i stavlja ga na čekanje sve dok se pozivi ne mogu spojiti u jedan konferencijski poziv (usluga mreže). Najveći broj sudionika ovisi o usluzi mreže.
- **Stvori poruku** Slanje SMS ili MMS poruke, ili pak poruke e-pošte timu ili odabranim članovima tima.
- Usluga konfer. poziva Uputite poziv pomoću usluge konferencijskog poziva (usluga mreže) definirane za odabrani tim.
- Zapisnik komunikacija Pregled komunikacijskog zapisnika za tim ili odabrane članove tima.
- Aktiv. bilješke Pisanje i čitanje bilješki vezanih uz tim.
- Pretraživ. timova Pretraživanje sadržaja vezanih uz tim ili njegove članove.
- Pritisni za razgovor Komunikacija putem usluge Pritisni za razgovor (usluga mreže) s timom ili odabranim članovima tima.
- Web-oznake tima Otvaranje mape s popisom oznaka koja sadrži web-stranice tima.

Da biste odredili koje će radnje biti prikazane na traci s radnjama i kojim redoslijedom, odaberite **Opcije** > **Postavke** > **Ikone na traci Radnje**.

### Uređivanje timova

Da biste dodali članove tima, odaberite Opcije > Članovi > Dodaj.

Da biste uklonili članove tima, odaberite **Opcije** > Članovi > Ukloni.

Da biste mijenjali podatke nekog člana, odaberite **Opcije** > **Članovi** > **Uredi**.

Da biste odredili želite li da se slike članova tima prikazuju na zaslonu, odaberite Opcije > Postavke > Prikaz slike kontakta.

Da biste vidjeli kojim timovima pripada neki član, odaberite Opcije > Članovi > Pripada timovima.

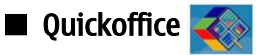

## Odaberite 😘 > Ured > Quickoffice.

Quickoffice se sastoji od programa Quickword za Microsoft Word, Quicksheet za Microsoft Excel, Quickpoint za Microsoft PowerPoint i Quickmanager za nabavu softvera. Pomoću paketa Quickoffice možete pregledavati i uređivati Microsoft Office 2000, XP i 2003 dokumente (\*.doc) te obične tekstualne datoteke (\*txt). Nisu podržani svi formati datoteka ili značajke. Apple Macintosh nije podržan.

Za otvaranje datoteke pritisnite tipku za upravljanje. Quickoffice otvara datoteku u odgovarajućem programu.

## 🔳 Aktivne bilješke 🎇

### Odaberite 😘 > Ured > Akt. bilješke.

Aktivne bilješke omogućuju vam stvaranje, uređivanje i prikaz različitih vrsti bilješki, primjerice, bilješki o sastancima, hobijima ili popis namirnica. U bilješke možete umetati slike, videoisječke i zvuk. Bilješke možete vezivati na druge programe, npr. Kontakte, te ih slati drugima.

Da biste napisali bilješku, jednostavno je počnite pisati.

Da biste stvorili mapu, odaberite Opcije > Razvrstaj > Nova mapa.

Da biste sortirali bilješke prema datumu i vremenu, odnosno veličini, odaberite Opcije > Razvrstaj > Razvrstaj.

Da biste premjestili bilješke ili mape, odaberite željenu stavku i **Opcije** > **Razvrstaj** > **Premjesti u**. Odaberite mapu u koju želite spremiti tu stavku.

Za izmjenu postavki odaberite **Opcije** > **Postavke**.

Želite li bilješku poslati u obliku kratke poruke, multimedijske poruke, e-pošte, odnosno Bluetooth ili infracrvenom vezom, odaberite **Opcije** > **Pošalji**.

### Stvaranje i uređivanje bilješki

Da biste uredili bilješku, dođite do nje i pritisnite tipku za upravljanje.

Da biste umetnuli slike, zvučne isječke, videoisječke, posjetnice, web-oznake i datoteke, odaberite Opcije > Umetni.

Da biste bilješki dodali novu stavku, odaberite **Opcije** > **Umetni novi objekt**. Možete snimati zvučne i video isječke te slike.

Da biste svojem tekstu dodali podebljana slova, kurziv ili ga podcrtali ili promijenili boju fonta, pritisnite i držite tipku Shift i odaberite tekst pomoću tipke za upravljanje. Zatim odaberite **Opcije** > **Tekst**.

Da biste povezali bilješku i kontakt, odaberite **Opcije** > **Veza bilješke i kontak.** > **Dodaj kontakte.** Bilješku možete vidjeti na zaslonu uređaja pri upućivanju poziva ili primanju poziva od kontakta.

### Postavke za aktivne bilješke

### Odaberite Postavke.

Da biste bilješke spremili u memoriju uređaja, odaberite Korištena memorija > Memorija telefona. Da biste ih spremili na memorijsku karticu, odaberite Korištena memorija > Memorijska kartica.

Da biste promijenili izgled aktivnih bilješki, odaberite **Promjena prikaza** > **Mreža**. Da biste pregledavali bilješke u obliku popisa, odaberite **Promjena prikaza** > **Popis**.

Da biste vidjeli bilješku u pozadini pri upućivanju ili primanju poziva, odaberite Prikaži bilj. tijekom poz. > Da.

Savjet: Ako privremeno ne želite prikazati bilješke tijekom poziva, odaberite Prikaži bilj. tijekom poz. > Ne. Na taj način nećete morati brisati veze između bilješki i kontakata.

# Pretvornik

### Odaberite 😘 > Ured > Pretvornik.

Točnost pretvornika ograničena je te može doći do pogrešaka pri zaokruživanju.

### Pretvaranje mjera

- Listajte do polja Vrsta i odaberite Opcije > Vrsta pretvorbe da biste otvorili popis mjernih jedinica. Odaberite mjeru koju želite koristiti, a zatim odaberite U redu.
- Listajte do prvog polja Jedinica i odaberite Opcije > Odabir jedinice. Odaberite jedinicu koju želite pretvoriti, a zatim U redu. Otiđite do sljedećeg polja Jedinica i odaberite jedinicu u koju želite pretvoriti.
- 3. Otiđite do prvog polja Količina i unesite vrijednost koju želite pretvoriti. Drugo polje Količina automatski se mijenja i prikazuje pretvorenu vrijednost.

### Određivanje osnovne valute i tečajeva

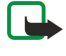

**Opaska:** Kad izmijenite osnovnu valutu, morate unijeti novi tečaj jer su sve prethodno postavljene vrijednosti tečaja izbrisane.

Da biste mogli pretvarati valute, morate odabrati osnovnu valutu i dodati tečajeve. Tečaj osnovne valute uvijek je 1. Osnovna valuta određuje tečajeve ostalih valuta.

- 1. Da biste postavili tečaj za određenu valutu, dođite do polja Vrsta i odaberite Opcije > Tečajevi.
- 2. Listajte do vrste valute i unesite tečaj koji želite postaviti za jednu jedinicu valute.
- 3. Da biste promijenili osnovnu valutu, dođite do valute i odaberite Opcije > Osnovna valuta.
- 4. Odaberite Gotovo > Da da biste spremili promjene.

Kada unesete sve potrebne tečajeve, možete vršiti pretvorbe među valutama.

## 🔳 Čitač PDF dokumenata 🧲

Odaberite 😘 > Ured > Adobe Reader.

Uz čitač PDF dokumenata možete čitati PDF dokumente na zaslonu uređaja, tražiti tekst u dokumentima, mijenjati postavke kao što su razine zumiranja i prikazi stranice te slati PDF datoteke putem e-pošte.

## 🔳 Upravitelj ZIP datoteka 🛄

### Odaberite 😘 > Ured > Zip.

Pomoću upravitelja ZIP datoteka možete stvoriti nove datoteke arhive da biste pohranili sažete datoteke u ZIP formatu, dodati jednu ili više sažetih datoteka ili direktorija u arhivu te postaviti, izbrisati ili izmijeniti arhivsku lozinku za zaštićene arhive i promijeniti postavke, poput razine sažimanja i šifriranja naziva datoteka.

#### Programi sustava Office

Datoteke arhive možete spremiti u memoriju uređaja ili na memorijsku karticu.

# 🔳 Ispis *壽*

Možete ispisati poruku ili datoteku s uređaja, pregledati posao ispisa, definirati opcije izgleda stranice, odabrati pisač ili ispisati u datoteku. Možda nećete biti u stanju ispisati sve poruke, kao što su multimedijske poruke ili druge posebne poruke.

Pisač treba biti kompatibilan s jednim od ovih nositelja podataka: IrDA, Bluetooth, LPR (usklađen s RFC 1179) ili HP JetDirect.

Da biste konfigurirali pisač za uređaj, odaberite 😘 > Ured > Pisači > Opcije > Dodaj. Da biste postavili pisač kao zadani, odaberite Opcije > Postavi za zadano.

Prije ispisa provjerite je li uređaj pravilno priključen na pisač.

Za ispis poruke ili datoteke odaberite Opcije > Ispiši.

Za ispis u datoteku odaberite Opcije > Mogućnosti ispisa > Ispis u datoteku i odredite mjesto datoteke.

Da biste promijenili opcije ispisa, odaberite **Opcije** > **Mogućnosti ispisa**. Možete odabrati pisač koji želite koristiti, broj primjeraka i raspon stranica koje želite ispisati.

Da biste promijenili izgled stranice prije ispisa, odaberite **Opcije** > **Mogućnosti ispisa** > **Postavljanje stranice**. Možete promijeniti veličinu i orijentaciju papira, definirati margine i umetnuti zaglavlje ili podnožje. Najveća dopuštena duljina zaglavlja i podnožja je 128 znakova.

Da biste prije slanja pregledali poruku ili datoteku, odaberite Opcije > Mogućnosti ispisa > Pogledaj.

# Bežična tipkovnica

### Odaberite 😘 > Ured > Bežič. tipkovn..

Da biste postavili Nokia bežičnu tipkovnicu ili drugu kompatibilnu bežičnu tipkovnicu koja podržava profil Bluetooth HID (engl. Human Interface Devices) za korištenje s vašim uređajem, koristite program za bežičnu tipkovnicu.

### Povezivanje s tipkovnicom

- 1. Aktivirajte Bluetooth vezu na svom uređaju: odaberite 😘 > Spajanje > Bluetooth > Bluetooth > Uključen.
- 2. Uključite bežičnu tipkovnicu.
- 3. Odaberite 😘 > Ured > Bežič. tipkovn. > Opcije > Traži tipkovnicu da biste započeli traženje drugih uređaja putem Bluetooth veze.
- 4. S popisa odaberite tipkovnicu i pritisnite tipku za upravljanje da biste pokrenuli povezivanje.
- 5. Da biste tipkovnicu uparili s uređajem, u uređaj unesite zaporku prema vlastitom izboru (od 1 do 9 znamenki), a zatim u tipkovnicu unesite istu zaporku.
- 6. Ako se od vas zatraži izgled tipkovnice, odaberite je s popisa na vašem uređaju.

Kada se na zaslonu uređaja pojavi naziv tipkovnice, njen se status mijenja u **Tipkovnica je povezana**, a zeleni svjetlosni pokazivač na tipkovnici polako će treptati i tipkovnica je spremna za uporabu.

### Odspajanje tipkovnice

Da biste prekinuli Bluetooth vezu, a omogućili daljnji rad programa za bežičnu tipkovnicu, odaberite **Opcije** > **Tipkovnica je odspojena**.

Da biste odspojili tipkovnicu i prekinuli Bluetooth vezu, odaberite 😘 > Spajanje > Bluetooth > Bluetooth > Isključen. Pojedinosti o radu i održavanju tipkovnice potražite u njenom korisničkom priručniku.

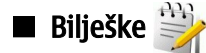

### Odaberite 😘 > Ured > Bilješke.

Bilješke možete stvarati i slali drugim kompatibilnim uređajima, a primljene obične tekstualne datoteke (.txt format) možete spremati u Bilješke.

Da biste napisali novu bilješku, odaberite **Opcije** > **Nova bilješka**.

Da biste bilješku poslali kompatibilnim uređajima, odaberite Opcije > Pošalji.

Da biste pregledali bilješke koje su dodane opisima kalendarskih zapisa, otvorite kalendarski zapis. Odaberite Opis:.

Da biste uredili bilješku, odaberite Opcije > Izmijeni.

Uređaj nudi nekoliko opcija povezivanja s internetom, poslovnim intranetom ili nekim drugim uređajem odnosno osobnim računalom. U bežične se načine povezivanja ubrajaju bežični LAN, Bluetooth i infracrvena veza. Uređaj podržava i žičano povezivanje putem USB (Universal Serial Bus) kabela za paket Nokia PC Suite. Uređaj vam omogućuje komunikaciju putem mrežnih poziva (glasovne veze putem IP protokola), usluge Pritisni za razgovor, usluge razmjene trenutačnih poruka (chat) i veza koje se temelje na modemu.

# ■ Modem

### Odaberite 😘 > Spajanje > Modem.

Za povezivanje s internetom možete koristiti uređaj kao modem uz kompatibilno računalo.

### Prije uporabe uređaja kao modema

- Na računalu morate imati odgovarajući program za povezivanje s osobnim računalom, kao što je Nokia PC Suite. Dodatne informacije potražite u vodiču za Nokia PC Suite.
- Morate se kod svojeg davatelja usluga ili davatelja internetskih usluga pretplatiti na odgovarajuće usluge mreže.
- Na računalu morate imati instalirane odgovarajuće upravljačke programe. Morate instalirati upravljačke programe za kabelsku vezu, a možda ćete morati instalirati ili nadopuniti i upravljačke programe za Bluetooth ili infracrvenu vezu.

Da biste uređaj povezali s kompatibilnim računalom putem infracrvene veze, pritisnite tipku za upravljanje. Uvjerite se da su infracrveni priključci uređaja i računala okrenuti jedan prema drugom i da među njima nema nikakvih zapreka.

Da biste uređaj povezali s računalom uz pomoć bežične Bluetooth tehnologije, pokrenite vezu s računala. Da biste aktivirali Bluetooth vezu u svom uređaju, najprije odaberite 😘 > Spajanje > Bluetooth, a zatim Bluetooth > Uključen.

Ako za spajanje uređaja s računalom koristite kabel, pokrenite vezu s računala.

Možda nećete moći koristiti određene komunikacijske značajke dok uređaj koristite kao modem.

# 🔳 Kabelska veza 🔩

### Odaberite 😘 > Spajanje > USB.

Pomoću USB podatkovnog kabela svoj uređaj možete povezati s kompatibilnim računalom. Povežite USB podatkovni kabel s USB priključkom na uređaju. Da biste promijenili vrstu uređaja koju podatkovnim kabelom obično povezujete s uređajem, pritisnite tipku za upravljanje.

Prije uporabe kabelske veze na računalo instalirajte paket Nokia PC Suite jer on automatski instalira upravljački program za USB podatkovni kabel na računalo. Način rada **Prijenos podataka** možete koristiti bez instalacije upravljačkih programa USB podatkovnih kablova.

Da biste svoj uređaj koristili kao modem, na računalu pokrenite Nokia PC Suite, računalo i uređaj povežite podatkovnim kabelom i odaberite PC Suite.

### Prijenos podatka s računala na memorijsku karticu

- 1. Provjerite jeste li u opciji Upravljanje vezama u paketu Nokia PC Suite odabrali USB kao vrstu povezivanja.
- 2. U uređaj umetnite memorijsku karticu i povežite uređaj s kompatibilnim računalom pomoću USB podatkovnog kabela.
- 3. Kada vas uređaj pita koji način rada treba koristiti, odaberite **Prijenos podataka**. U tom načinu rada svoj uređaj možete smatrati nekom vrstom prijenosnog tvrdog diska računala.
- Prekinite vezu s računalom (na primjer, iz Čarobnjaka za isključivanje i odbacivanje hardvera u sustavu Windows) da biste izbjegli oštećenja kartice.

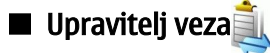

### Odaberite 😘 > Spajanje > Upr. veza.

Da biste pogledali otvorene podatkovne veze, odaberite**Aktivne veze.** Možete pogledati, podatkovne pozive, paketne podatkovne veze i WLAN veze.

Za pregled detaljnih informacija o mrežnim vezama odaberite vezu s popisa, a zatim **Opcije** > **Pojedinosti**. Vrsta prikazanih informacija ovisi o vrsti veze.

Da biste prekinuli odabranu mrežnu vezu, odaberite **Opcije** > Isključi.

Za istodobno prekidanje svih aktivnih mrežnih veza odaberite Opcije > Isključi sve.

## Traženje WLAN-a

Za pretraživanje WLAN-ova koje su u dometu odaberite **Dost. WLAN mr.**. U prikazu dostupnih WLAN mreža nalazi se popis WLAN mreža koje su u dometu, način rada mreže (infrastrukturni ili ad-hoc), jakost signala i oznake mrežnog šifriranja te ima li vaš uređaj aktivnu vezu s mrežom.

Za pregled pojedinosti o mreži dođite do nje i pritisnite tipku za upravljanje.

Za stvaranje internetske pristupne točke za mrežu odaberite **Opcije** > **Definir. pristupne točke.** 

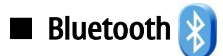

Uređaj je usklađen s inačicom 2,0 specifikacija za Bluetooth i podržava sljedeće Bluetooth profile: Dial-up Networking Profile, Object Push Profile, File Transfer Profile, Handsfree Profile, Headset Profile, Basic Imaging Profile, SIM Access Profile, Generic Object Exchange Profile, Generic Access Profile, Generic Audio/Video Distribution Profile, Advanced Audio Distribution Profile i Audio/Video Remote Control Profile. Da bi se osigurala međuoperabilnost s drugim Bluetooth uređajima, koristite dodatnu opremu koju je za ovaj model odobrila tvrtka Nokia. Da biste provjerili kompatibilnost drugih uređaja s ovim uređajem, obratite se proizvođačima tih uređaja.

### Odaberite 🛐 > Spajanje > Bluetooth.

Tehnologija Bluetooth omogućuje bežične veze između elektroničkih uređaja koji su međusobno udaljeni najviše 10 metara. Bluetooth vezu možete koristiti za slanje slika, videoisječaka, teksta, posjetnica, kalendarskih zapisa ili za bežično povezivanje s uređajima koji koriste tehnologiju Bluetooth, poput računala.

Budući da uređaji koji podržavaju Bluetooth tehnologiju komuniciraju putem radiovalova, vaš uređaj i ostali uređaji ne moraju biti međusobno izravno vidljivi. Dva uređaja jedino trebaju biti najviše 10 metara udaljena jedan od drugog, premda vezu mogu ometati prepreke poput zidova ili drugih elektroničkih uređaja.

Istodobno može biti aktivno nekoliko Bluetooth veza. Na primjer, datoteke možete prenijeti na drugi kompatibilni uređaj i ako je vaš uređaj istodobno povezan sa slušalicama.

### Slanje i primanje podataka pomoću Bluetooth veze

U nekim zemljama mogu postojati ograničenja o uporabi tehnologije Bluetooth na određenim lokacijama. Provjerite kod lokalnih vlasti odnosno davatelja usluga.

Značajke koje koriste tehnologiju Bluetooth ili rad takvih značajki u pozadini tijekom korištenja nekih drugih značajki povećava potrošnju baterije i smanjuje njezino trajanje.

- 1. Kada prvi put uključite Bluetooth, od vas će biti zatraženo da svom uređaju nadjenete naziv. Uređaju nadjenite naziv po kojemu ćete ga lako prepoznati u slučaju da se u blizini nađe nekoliko Bluetooth uređaja.
- 2. Odaberite Bluetooth > Uključen.
- 3. Odaberite Vidljivost telefona > Vidljiv svima ili Definiraj razdoblje. Ako odaberete Definiraj razdoblje, morate definirati koliko će dugo vaš uređaj biti vidljiv drugima. Uređaj pod nazivom koji ste mu nadjenuli postaje vidljiv i drugih korisnicima koji se služe Bluetooth uređajima.
- 4. Otvorite program u kojem je pohranjena stavka koju želite poslati.
- 5. Odaberite stavku i potom Opcije > Pošalji > Bluetooth vezom. Uređaj će potražiti druge Bluetooth uređaje koji mu se nalaze u dometu i zatim ih prikazati na popisu.
  - Savjet: Ako ste već slali podatke putem Bluetootha, pojavit će se prethodni popis rezultata traženja. Da biste potražili druge Bluetooth uređaje, odaberite Ostali uređaji.
- 6. Odaberite uređaj s kojim se želite povezati. Ako drugi uređaj zahtijeva uparivanje da bi omogućio prijenos podataka, uređaj će zatražiti da unesete zaporku.

Po uspostavi veze prikazuje se poruka Slanje podataka.

Poruke poslane Bluetooth vezom ne spremaju se u mapu Poslano na izborniku Poruke.

Za primanje podataka putem Bluetooth veze, odaberite **Bluetooth** > **Uključen** i **Vidljivost telefona** > **Vidljiv svima** za primanje podataka od neuparenog uređaja ili **Skriven** za primanje podataka samo s uparenog uređaja. Kad primite podatke putem Bluetooth veze, oglasit će se zvučni signal i pojaviti pitanje želite li prihvatiti poruku koja sadrži podatke. Ako odgovorite potvrdno, poruka se smješta u Ulazni spremnik u programu Poruke.

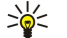

**Savjet:** Možete pristupiti datotekama u uređaju ili na memorijskoj kartici uz pomoć kompatibilne dodatne opreme koja podržava uslugu File Transfer Profile Client (na primjer, prijenosno računalo).

Bluetooth veza prekida se automatski nakon slanja ili primanja podataka. Samo Nokia PC Suite i neka dodatna oprema poput slušalica mogu održati vezu čak i kad ih se aktivno ne koristi.

### Uparivanje uređaja

Otvorite karticu uparenih uređaja.

Prije uparivanja stvorite vlastitu zaporku (1-16 znamenki) i dogovorite se s korisnikom drugoga uređaja da ćete se služiti istom zaporkom. Uređaji koji ne raspolažu korisničkim sučeljem imaju tvornički definirane zaporke. Zaporku morate unijeti samo kada uređaj priključujete prvi put. Nakon uparivanja možete autorizirati vezu. Uparivanje i autorizacija veze ubrzavaju i olakšavaju povezivanje jer ne morate prihvatiti vezu između uparenih uređaja prilikom svakog uspostavljanja veze.

Zaporka za pristup udaljenoj SIM kartici mora imati 16 znamenki.

- 1. Odaberite Opcije > Novi upareni uređaj. Uređaj počinje s traženjem Bluetooth uređaja u dometu. Ako ste već slali podatke putem Bluetootha, pojavit će se prethodni popis rezultata traženja. Da biste potražili druge Bluetooth uređaje, odaberite Ostali uređaji.
- 2. Odaberite uređaj s kojim se želite upariti i unesite zaporku. Ista se zaporka mora unijeti i u drugi uređaj.
- 3. Odaberite Da da biste ubuduće uspostavljali automatsku vezu između svog i drugog uređaja ili Ne ako svaki put želite ručno prihvatiti pokušaj uspostave veze. Uređaj se po uparivanju sprema na popis uparenih uređaja.

Za davanje naziva uparenom uređaju odaberite Opcije > Pridruži kratki naziv. Naziv se prikazuje samo na vašem uređaju.

Da biste izbrisali uparivanje, odaberite uređaj s kojim želite otkazati uparivanje i **Opcije** > **Izbriši**. Da biste izbrisali sva uparivanja, odaberite **Opcije** > **Izbriši sve**. Ako ste u trenutku poništavanja uparivanja povezani s tim uređajem, uparivanje se odmah uklanja, a veza prekida.

Da biste uparenom uređaju omogućili automatsko povezivanje s vašim uređajem, odaberite **Postavi kao ovlašten**. Veze između vašeg telefona i drugog uređaja mogu se uspostavljati bez vašeg znanja. Nije potrebno posebno odobrenje ili autorizacija. Tim se statusom služite na vlastitim uređajima kao što su kompatibilne slušalice, računalo ili uređaji koji pripadaju nekomu komu vjerujete. Želite li svaki put odvojeno prihvatiti zahtjeve za vezom drugog uređaja, odaberite **Postavi kao neovlašt**.

Ako želite koristiti Bluetooth dodatnu audioopremu, na primjer Bluetooth opremu za rad bez uporabe ruku ili Bluetooth slušalice, morate uređaj upariti s tom dodatnom opremom. Zaporku i dodatne upute potražite u korisničkom priručniku za dodatnu opremu. Da biste se povezali s dodatnom audioopremom, uključite dodatnu opremu. Pojedini dijelovi dodatne audioopreme automatski se povezuju s vašim uređajem. Ako tome nije tako, otvorite karticu uparenih uređaja, listajte do onog dijela opreme koji želite koristiti i odaberite **Opcije** > **Spoji se na audiouređaj**.

### Sigurnosni savjeti

Kada ne koristite mogućnost povezivanja putem Bluetooth veze, odaberite Bluetooth > Isključen ili Vidljivost telefona > Skriven.

Nemojte se uparivati s nepoznatim uređajem.

### Oznake mogućnosti povezivanja putem Bluetootha

**F**unkcija Bluetooth je aktivna.

(**\***) Kada ikona trepće, vaš se uređaj pokušava povezati s drugim uređajem. Kada se ikona prikazuje neprekidno, Bluetooth veza je aktivna.

### ■ Profil SIM access

Kad je bežični uređaj u načinu rada s udaljenom SIM karticom, za upućivanje ili primanje poziva možete koristiti samo kompatibilnu priključenu dodatnu opremu, kao što je autoinstalacija. Dok je u ovom načinu rada, s uređaja ne možete upućivati pozive, osim na brojeve hitnih službi uprogramirane u uređaj. Za upućivanje poziva s uređaja najprije je potrebno izaći iz načina rada s udaljenom SIM karticom. Ako je uređaj zaključan, najprije morate unijeti kôd za otključavanje.

Ovaj profil pristupa omogućuje vam da SIM kartici svojeg uređaja pristupite s kompatibilne autoinstalacije. U tom slučaju ne trebate zasebnu SIM karticu da biste pristupili podacima na SIM kartici i priključili se na GSM mrežu.

Da biste koristili profil SIM access, trebate imati sljedeće:

- kompatibilnu autoinstalaciju koja podržava bežičnu tehnologiju Bluetooth.
- valjanu SIM karticu u uređaju Nokia E90 Communicator.

Dodatne informacije o autoinstalacijama i kompatibilnosti s uređajem Nokia E90 Communicator potražite na adresi www.nokia.com te u korisničkom priručniku kompleta za automobil.

### Uporaba profila SIM access

- 1. Odaberite 😘 > Spajanje > Bluetooth > Rad s udalj. SIM kart. > Uključen.
- 2. Aktivirajte Bluetooth u autoinstalaciji.
- 3. Koristite autoinstalaciju da biste potražili kompatibilne uređaje. Upute potražite u korisničkom priručniku svoje autoinstalacije.

4. Odaberite Nokia E90 Communicator s popisa kompatibilnih uređaja.

5. Bluetooth zaporku prikazanu na zaslonu autoinstalacije unesite u Nokia E90 Communicator da biste ih uparili.

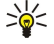

Savjet: Ako ste s autoinstalacijom već pristupali SIM kartici s aktivnim korisničkim profilom, autoinstalacija će automatski tražiti uređaj sa SIM karticom. Ako pronađe Nokia E90 Communicator, a uključena je automatska autorizacija, autoinstalacija će se automatski priključiti na GSM mrežu kad uključite sustav paljenja automobila.

Nakon što za udaljenu karticu aktivirate profil SIM access, možete na svom uređaju koristiti programe kojima nije potrebna mreža ili SIM usluge.

Da biste uspostavili veze između uređaja i autoinstalacije bez zasebnog pristanka ili autorizacije, odaberite 😘 > Spajanje > Bluetooth pa otvorite karticu uparenih uređaja. Dođite do autoinstalacije, pritisnite tipku za upravljanje i unesite zaporku za Bluetooth. Kada komplet zatraži automatsko povezivanje, odaberite Da. Ako odaberete Ne, zahtjevi ovog uređaja za vezom moraju svaki put biti zasebno odobreni.

Da biste prekinuli vezu za pristup udaljenoj SIM kartici sa svog uređaja, odaberite 😘 > Spajanje > Bluetooth > Rad s udalj. SIM kart. > Isključen.

# Infracrvena veza

Ne usmjeravajte infracrvene (IC) zrake prema očima i pazite da ne izazovete smetnje na drugim IC uređajima. Ovaj uređaj spada u skupinu laserskih proizvoda klase 1.

Pomoću infracrvene veze povežite dva uređaja i prenosite podatke s jednoga na drugi. Pomoću infracrvene veze možete na kompatibilan uređaj prenositi podatke kao što su posjetnice, kalendarske bilješke i multimedijske datoteke.

### Slanje i primanje podataka

- 1. Provjerite jesu li infracrveni priključci uređaja okrenuti jedan prema drugom. Položaj uređaja važniji je od kuta ili udaljenosti.
- 2. Odaberite 😘 > Spajanje > IC veza da biste na uređaju uključili infracrvenu vezu.
- 3. Na drugom uređaju uključite infracrvenu vezu i pričekajte nekoliko sekundi dok se ne uspostavi infracrvena veza.
- 4. Pronađite željenu datoteku u programu ili upravitelju datoteka i odaberite Opcije > Pošalji > Infracrvenom vezom.

Ako prijenos ne započne do 1 minutu nakon uključivanja infracrvenog priključka, veza će biti prekinuta i morat ćete je ponovo uspostaviti.

Sve stavke koje primite putem infracrvene veze smještaju se u ulazni spremnik u mapu Poruke.

Ako uređaje odmaknete jedan od drugog, prekinut će se veza, ali infracrvena zraka na vašem uređaju ostat će aktivna dok je ne deaktivirate.

## Internetske pristupne točke

Pristupna je točka mjesto na kojem se uređaj povezuje s mrežom. Da biste koristili e-poštu i multimedijske usluge ili se povezali s internetom i pregledavali web-stranice, najprije morate definirati internetsku pristupnu točku za te usluge. Možda ćete morati konfigurirati nekoliko internetskih pristupnih točaka, ovisno o stranicama kojima želite pristupiti. Za pregledavanje interneta, na primjer, može biti potrebna jedna pristupna točka, a za pristupanje intranetu vaše tvrtke druga veza. Moguće je da vaš uređaj ima unaprijed definirane, zadane postavke internetskih pristupnih točaka za povezivanje s internetom putem GPRS-a.

Kada prvi put uključite uređaj, pristupne točke možda su konfigurirane automatski na temelju informacija o davatelju usluga u vašoj SIM kartici. Postavke za pristupnu točku možda ćete primiti u tekstualnoj poruci od davatelja usluga. Time će se možda smanjiti broj postavki koje sami morate unijeti.

Raspoložive se opcije mogu razlikovati. Davatelj usluga možda je na vašem uređaju unaprijed postavio neke ili sve pristupne točke. Možda nećete moći dodavati, uređivati ili brisati pristupne točke. Dodatne informacije o pristupnim točkama i drugim postavkama potražite kod davatelja usluga i davatelja usluga e-pošte.

### Postavljanje internetske pristupne točke za podatkovne pozive

- 1. Odaberite 🚯 > Alati > Postavke > Veza > Pristupne točke.
- 2. Odaberite Opcije > Nova pristupna točka da biste stvorili novu pristupnu točku ili s popisa odaberite postojeću pristupnu točku i zatim Opcije > Udvostruči prist. točku da biste pristupnu točku koristili kao temelj za novu.
- 3. Definirajte sljedeće postavke:
  - Naziv veze Unesite opisni naziv veze.
  - Nositelj podataka Odaberite Podatkovni poziv ili Brz prij. pod. (GSM).
  - Pozivni broj Unesite telefonski broj modema za pristupnu točku. Prije međunarodnih brojeva stavite +.
  - Korisničko ime Utipkajte svoje korisničko ime ako to traži davatelj usluga. U korisničkim se imenima često razlikuju velika i mala slova, a imena daje davatelj usluga.
  - Zatraži lozinku Odaberite Da da biste unijeli lozinku svaki put kada se prijavljujete na poslužitelj ili Ne da biste lozinku spremili u memoriju uređaja i automatizirali prijavu.

- Lozinka Utipkajte lozinku ako to traži davatelj usluga. U lozinki se često razlikuju velika i mala slova, a dobivate je od davatelja usluge.
- Autentifikacija Odaberite Sigurna da biste lozinku uvijek slali šifriranu ili Uobičajena da biste lozinku slali šifriranu kada je to moguće.
- Početna stranica Unesite web-adresu stranice koju želite prikazivati kao početnu stranicu kada koristite tu pristupnu točku.
- Vrsta podatk. poziva Odaberite Analogni, ISDN v.110, ili ISDN v.120.
- Maks. brzina podat. Odaberite ograničenje koje će se primjenjivati na brzinu prijenosa. Ako odaberete Automatska, brzina prijenosa podataka bit će određena mrežom i možda će na nju utjecati mrežni promet. Kod nekih davatelja usluga veće će brzine možda biti skuplje.
- 4. Kada definirate osnovne postavke, odaberite **Opcije** > **Dodatne postavke** da biste definirali napredne postavke ili **Natrag** da biste spremili postavke i izašli.

### Napredne postavke internetskih pristupnih točaka za podatkovne pozive

Kada postavite osnovne internetske pristupne točke za **Podatkovni poziv** ili **Brz prij. pod. (GSM),** odaberite **Opcije** > **Dodatne postavke** i definirajte sljedeće napredne postavk:

- Postavke IPv4 Unesite IP uređaja i adrese poslužitelja za internetski protokol IPv4.
- Postavke IPv6 Unesite IP adresu uređaja i adresu poslužitelja za internetski protokol IPv6.
- Adresa proxy posluž. Unesite adresu proxy poslužitelja.
- Broj proxy ulaza Unesite broj poslužiteljskog ulaza proxy poslužitelja. Proxy poslužitelji međuposlužitelji su između
  preglednika i njegovih korisnika koje koriste neki davatelji usluga. Ti poslužitelji mogu pružiti dodatnu sigurnost i ubrzati
  pristup usluzi.
- Koristi povratni poziv Odaberite Da ako imate uslugu koja povratno poziva vaš uređaj pri uspostavi internetske veze.
- Vrsta povratnog poziva Odaberite Koristi br. posluž. ili Koristi drugi broj u skladu s uputama davatelja usluga.
- Broj povratnog poziva Unesite broj telefona za podatkovne pozive kojim će se služiti pozivni poslužitelj.
- Koristi PPP sažimanje Odaberite Da da biste ubrzali prijenos podataka, pod uvjetom da to podržava udaljeni PPP poslužitelj.
- Koristi prijavni skript Odaberite Da ako davatelj internetskih usluga zahtijeva prijavne skripte ili ako želite automatizirati prijavu. Prijavna skripta niz je uputa koje sustav slijedi tijekom procesa prijave.
- Prijavni skript Unesite prijavnu skriptu. Ova postavka raspoloživa je samo ako ste odabrali Koristi prijavni skript > Da.
- Šifra za inicijal. modema Unesite naredbeni niz za postavu veze ako to traži vaš davatelj usluga.

### Postavljanje internetske pristupne točke za paketnu podatkovnu vezu (GPRS)

- 1. Odaberite 😱 > Alati > Postavke > Veza > Pristupne točke.
- 2. Odaberite Opcije > Nova pristupna točka da biste stvorili novu pristupnu točku ili s popisa odaberite postojeću pristupnu točku i zatim Opcije > Udvostruči prist. točku da biste pristupnu točku koristili kao temelj za novu.
- 3. Definirajte sljedeće postavke:
  - Naziv veze Unesite opisni naziv veze.
  - Nositelj podataka Odaberite Paketni prijenos.
  - Naziv pristupne točke Unesite naziv pristupne točke. Naziv biste trebali dobiti od svog davatelja usluga.
  - Korisničko ime Utipkajte svoje korisničko ime ako to traži davatelj usluga. U korisničkim se imenima često razlikuju velika i mala slova, a imena daje davatelj usluga.
  - Zatraži lozinku Odaberite Da da biste unijeli lozinku svaki put kada se prijavljujete na poslužitelj ili Ne da biste lozinku spremili u memoriju uređaja i automatizirali prijavu.
  - Lozinka Utipkajte lozinku ako to traži davatelj usluga. U lozinki se često razlikuju velika i mala slova, a dobivate je od davatelja usluge.
  - Autentifikacija Odaberite Sigurna da biste lozinku uvijek slali šifriranu ili Uobičajena da biste lozinku slali šifriranu kada je to moguće.
  - Početna stranica Unesite web-adresu stranice koju želite prikazivati kao početnu stranicu kada koristite tu pristupnu točku.
- 4. Kada definirate postavke, odaberite **Opcije** > **Dodatne postavke** da biste definirali napredne postavke ili **Natrag** da biste spremili postavke i izašli.

### Napredne postavke internetskih pristupnih točaka za paketnu vezu (GPRS)

Kada postavite osnovne internetske pristupne točke za paketnu vezu (GPRS), odaberite **Opcije** > **Dodatne postavke** i definirajte sljedeće napredne postavke:

- Vrsta mreže Odaberite IPv4 ili IPv6 kao vrstu internetskog protokola. Internetski protokol određuje način prijenosa podataka u uređaj i iz njega.
- IP adresa telefona Unesite IP adresu uređaja. Odaberite Automatska da bi vam mreža dala IP adresu uređaja. Postavka se prikazuje samo ako odaberete Vrsta mreže > IPv4.

- DNS adresa Unesite IP adrese Primarna DNS adresa i Sekundarna DNS adresa ako to zahtijeva davatelj usluga. U suprotnome
- se adrese poslužitelja upisuju automatski.
   Adresa proxy posluž. Unesite adresu proxy poslužitelja. Proxy poslužitelji međuposlužitelji su između preglednika i njegovih korisnika koje koriste neki davatelji usluga. Ti poslužitelji mogu pružiti dodatnu sigurnost i ubrzati pristup usluzi.

#### Bežična lokalna mreža 12.

U nekim državama, na primjer u Francuskoj, postoje ograničenja uporabe bežične lokalne mreže. Dodatne informacije zatražite kod lokalnih vlasti.

Vaš uređaj može otkriti i povezati se na bežičnu lokalnu mrežu (WLAN). Da biste koristili WLAN, mreža mora biti dostupna na mjestu na kojem se nalazite i vaš uređaj mora biti povezan s njom.

## Vidi dostupnost WLAN-a

Da bi vam uređaj pokazivao dostupnost WLAN-a, odaberite 锅 > Alati > Postavke > Veza > Bežični VPN > Prikaži dostup. WLAN-a.

Ako je WLAN dostupan, na zaslonu se prikazuje 🖽

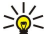

Savjet: Možete i tražiti mreže u radnom dielokrugu.

## WLAN veze

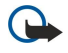

Važno: Da biste povećali sigurnost bežične LAN veze, uvijek omogućite neki od dostupnih načina šifriranja. Uporaba šifriranja smanjuje opasnost od neovlaštenog pristupa podacima.

Da biste koristili WLAN, morate stvoriti internetsku pristupnu točku (IAP) u WLAN-u, Koristite pristupnu točku za programe koji se trebaju povezati s internetom. WLAN veza uspostavlja se kad uspostavite podatkovnu vezu pomoću internetske pristupne točke za WLAN. Kada prekinete podatkovnu vezu, prekida se i WLAN veza. Vezu možete prekinuti i ručno. Vidi "Upraviteli veza". str. 46.

WLAN možete koristiti tijekom glasovnog poziva ili kada je paketni prijenos aktivan. Ne možete biti istodobno priključeni na više uređaja za pristup WLAN-u, ali više programa može koristiti istu internetsku pristupnu točku.

Kada je uređaj u profilu Izvanmrežno, svejedno možete koristiti WLAN (ako je dostupan). Ne zaboravite pri uspostavi i korištenju WLAN veze poštivati sve važeće propise o sigurnosti.

Ako uređaj premjestite na drugu lokaciju unutar WLAN-a, a izvan dosega pristupne točke za WLAN, funkcija roaminga automatski će povezati vaš uređaj s drugom pristupnom točkom za istu mrežu. Sve dok ostanete unutar dosega pristupnih točaka iste mreže, vaš će uređaj ostati povezan s tom mrežom.

\*\*

Saviet: Da biste provierili jedinstvenu adresu Media Access Control (MAC) koja identificira vaš uređaj, ako želite. primjerice, konfigurirati MAC adresu svog uređaja prema WLAN usmjerivaču, putem tipkovnice uređaja unesite \*#62209526#. Na zaslonu je prikazana MAC adresa.

# 🔳 Čarobnjak za WLAN 💮

### Odaberite 😘 > Spajanje > Čarob. WLAN.

Čarobnjak za WLAN pomaže vam da pronađete bežični LAN i povežete se s njim. Kada otvorite aplikaciju, uređaj počinje tražiti dostupne bežične mreže i prikazuje njihov popis.

Da biste ažurirali popis WLAN-ova, odaberite Opcije > Osvježi.

Da biste započeli ili nastavili pregled Weba pomoću pristupne točke WLAN-a, pomaknite se na željenu mrežu i odaberite Opcije > Pokreni pregl. Weba ili Nastavi s pregl. Weba.

Da biste prekinuli aktivnu vezu s WLAN-om, odaberite Opcije > Odspoji WLAN.

Da biste pregledali pojedinosti o WLAN-u, odaberite Opcije > Pojedinosti.

Da biste definirali internetsku pristupnu točku za odabrani WLAN, odaberite Opcije > Definiraj prist. točku.

Da biste povećali sigurnost WLAN veze, uvijek omogućite neki od dostupnih načina šifriranja. Uporaba šifriranja smanjuje opasnost od neovlaštenog pristupa podacima.

### Korištenie čarobniaka u aktivnom staniu čekania

U aktivnom stanju čekanja čarobnjak za WLAN prikazuje status veza WLAN-a i mrežnih pretraživanja. Da biste pregledali dostupne opcije, pomaknite se do retka sa statusom i pritisnite tipku za upravljanje. Ovisno o statusu, možete pokrenuti webpreglednik pomoću WLAN veze, prekinuti vezu s WLAN-om, potražiti WLAN-ove ili uključiti, odnosno isključiti traženje mreže.

Ako je traženje WLAN-a isključeno, a niste povezani ni s jednim WLAN-om, u aktivnom stanju čekanja prikazuje se Isključeno je traž.WLAN-a. Da biste uključili traženje i potražili dostupne WLAN-ove, pomaknite se do retka koji pokazuje status i pritisnite tipku za upravlianie.

#### Bežična lokalna mreža

Da biste započeli traženje dostupnih WLAN-ova, pomaknite se do retka koji pokazuje status, pritisnite tipku za upravljanje i odaberite **Traženje WLAN mreže**. Da biste isključili traženje WLAN-ova, pomaknite se do retka koji pokazuje status, pritisnite tipku za upravljanje i odaberite **Isključi traž**. WLAN-a.

Kada je odabrano **Pokreni pregl. Weba**, čarobnjak za WLAN automatski stvara internetsku pristupnu točku za odabrani WLAN. Pristupna se točka može koristiti i s drugim programima za koje je potrebna WLAN veza.

Ako odaberete sigurni WLAN, zatražit će se da unesete potrebne zaporke. Da biste se povezali sa skrivenom mrežom, morate unijeti ispravan identifikator skrivenog skupa usluga (SSID).

## Pristupne točke za WLAN

Za pretraživanje WLAN-ova koje su u dometu odaberite  $S_3 > Spajanje > Čarob. WLAN.$  Za stvaranje internetske pristupne točke u WLAN-u odaberite Opcije > Definiraj prist. točku. Da biste pregledali detalje mreže prikazane na popisu, odaberite Opcije > Pojedinosti.

Kada program zatraži da odaberete pristupnu točku, odaberite stvorenu pristupnu točku. Internetsku pristupnu točku možete stvoriti i odabirom Traži WLAN mrežu ili pomoću Upravitelja veza. <u>Vidi "Upravitelj veza", str. 46.</u>

## Ručno postavljanje internetske pristupne točke za WLAN

- 1. Odaberite 😘 > Alati > Postavke > Veza > Pristupne točke.
- 2. Odaberite Opcije > Nova pristupna točka da biste stvorili novu pristupnu točku ili s popisa odaberite postojeću pristupnu točku i zatim Opcije > Udvostruči prist. točku da biste pristupnu točku koristili kao temelj za novu.
- 3. Definirajte sljedeće postavke:
  - Naziv veze Unesite opisni naziv veze.
  - Nositelj podataka Odaberite Bežični LAN.
  - Naziv WLAN mreže Da biste unijeli identifikator skupa usluga (SSID), tj. naziv koji identificira određeni WLAN, odaberite Ručni unos. Da biste odabrali mrežu među dostupnim WLAN-ovima, odaberite Traženje mreže.
  - Status mreže Ako je mreža s kojom se povezujete skrivena, odaberite Skrivena, a ako nije, odaberite Javna.
  - Način rada WLAN mreže Ako odaberete Infrastruktura, uređaji mogu komunicirati međusobno i sa žičanim LAN uređajima putem pristupne točke WLAN-a. Ako odaberete Ad-hoc, uređaji mogu slati i primati podatke izravno jedan od drugoga pa pristupna točka WLAN-a nije potrebna.
  - Način WLAN sigurnosti Morate odabrati onaj način zaštite koji koristi pristupna točka za WLAN. Ako odaberete WEP (wired equivalent privacy – privatnost kao u kabelskoj mreži), 802.1x ili WPA/WPA2 (Wi-Fi protected access – Wi-Fi zaštićeni pristup), morate konfigurirati i dodatne postavke.
  - Post. sigur. WLAN-a Odaberite sigurnosne postavke za odabrani Način WLAN sigurnosti.
  - Početna stranica Unesite web-adresu stranice koju želite prikazivati kao početnu stranicu kada koristite tu pristupnu točku.

## Napredne postavke internetskih pristupnih točaka za WLAN

Kada postavite osnovnu internetsku pristupnu točku za WLAN, odaberite **Opcije** > **Dodatne postavke** i definirajte sljedeće napredne postavke.

- Postavke IPv4 Unesite IP uređaja i adrese poslužitelja za internetski protokol IPv4.
- Postavke IPv6 Odaberite ili unesite adrese poslužitelja za internetski protokol IPv6.
- Ad hoc kanal Kanal se obično unosi automatski. Da biste ručno unijeli broj kanala (1-11), odaberite Korisnički definiran.
- Adresa proxy posluž. Unesite adresu proxy poslužitelja.
- Broj proxy ulaza Unesite broj poslužiteljskog ulaza proxy poslužitelja.

Mogućnost mijenjanja pojedinih postavki razlikuje se od slučaja do slučaja. Dodatne informacije zatražite od svog davatelja usluga.

## Postavke WLAN-a

Vidi "Postavke WLAN-a", str. 71.

# 13. Internet 🅘

### Odaberite 😘 > Web.

Za pregledavanje interneta (mrežna usluga) potrebno je konfigurirati postavke internetske pristupne točke. Ako koristite podatkovni poziv ili GPRS vezu, vaša bežična mreža mora podržavati podatkovne pozive ili GPRS, a podatkovna usluga mora biti uključena za vašu SIM karticu.

Informacije o dostupnosti ovih usluga, načinu plaćanja i cijenama zatražite od svog davatelja usluga. Od davatelja usluga dobit ćete i upute o načinu njihova korištenja.

## Pristupne točke

Vaš uređaj možda ima automatski konfigurirane postavke internetske pristupne točke na temelju SIM kartice. Ako to nije slučaj, točne postavke zatražite od svog davatelja usluga.

Savjet: Postavke internetske pristupne točke možete dobiti od svog davatelja usluga u obliku posebne tekstualne poruke ili ih možete pronaći na web-stranicama svog davatelja usluga.

Postavke internetske pristupne točke možete unijeti i sami. Vidi "Internetske pristupne točke", str. 49.

## Pregledavanje interneta

Da biste pregledavali internet, odaberite oznaku ili unesite web-adresu. Koristite isključivo usluge u koje imate povjerenje i koje nude odgovarajuću sigurnost i prikladnu zaštitu od štetnog softvera.

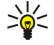

**Savjet:** Kada započnete s unosom adrese, pojavit će se adrese stranica koje ste prije posjetili, a koje odgovaraju vašem unosu. Za otvaranje stranice pomaknite se do adrese i pritisnite tipku za upravljanje.

Za kretanje po web-stranici koristite tipku za upravljanje koja se prikazuje kao pokazivač na stranici. Kada pokazivač dovedete iznad veze, on se mijenja u sliku ruke. Za otvaranje veze pritisnite tipku za upravljanje. Na web-stranici nove se veze obično prikazuju podcrtane i u plavoj boji, a one prethodno posjećene u ljubičastoj. Oko slika koje imaju funkciju veza pojavljuje se plavi obrub.

Adrese posjećenih stranica spremaju se u mapu Autom. oznake.

## Oznake

Može se dogoditi da su u vaš uređaj prethodno instalirane oznake ili veze prema trećim stranama ili uređaj može dopuštati pristup stranicama trećih strana koje nisu povezane s tvrtkom Nokia. Nokia ne prihvaća nikakvu odgovornost za ta odredišta niti ih preporučuje. Odlučite li ih koristiti, trebali biste poduzeti iste mjere opreza po pitanju sigurnosti i sadržaja kao što biste to učinili sa svakim drugim odredištem na internetu.

Da biste pregledali označenu web-stranicu, pomaknite se do oznake i pritisnite tipku za upravljanje.

Da biste prešli na drugu web-stranicu, odaberite **Opcije** > **Opcije navigacije** > **Idi na web-adresu**, unesite adresu stranice i odaberite **Idi na**.

Da biste organizirali oznake, odaberite **Opcije** > **Upravitelj oznaka** na glavnom prikazu interneta. Možete pomicati i uređivati oznake te stvarati nove mape.

Za dodavanje oznake odaberite Opcije > Upravitelj oznaka > Dodaj oznaku, a zatim definirajte sljedeće:

- Naziv Dajte oznaci opisni naziv.
- Adresa Unesite adresu web-stranice.
- Pristupna točka Definirajte pristupnu točku za spajanje na web-stranicu.
- Korisničko ime Unesite svoje korisničko ime ako to traži davatelj usluga.
- Lozinka Unesite lozinku ako to traži davatelj usluga.

### Prekidanje veze

Za prekid veze i izvanmrežni pregled stranice preglednika odaberite **Opcije** > **Alati** > **Prekini vezu**. Da biste prekinuli vezu i zatvorili preglednik, odaberite **Opcije** > **Izlaz**.

### Pražnjenje priručne memorije

Priručna memorija je memorijska lokacija koja se koristi za privremeno spremanje podataka. Ispraznite priručnu memoriju nakon svakog pristupa ili pokušaja pristupa povjerljivim informacijama za koje je potrebna lozinka. Podaci ili usluge kojima ste pristupili spremaju se u priručnu memoriju.

Za pražnjenje priručne memorije odaberite Opcije > Izbriši privatne podatke > Izbriši priruč. mem..

## Sažeci i blogovi

Odaberite 😘 > Web > Web sažeci.

Sažeci obično sadrže naslove i članke, često na temu najnovijih novosti ili drugih tema. Blog je skraćenica od engleske riječi weblog, a odnosi se na redovito ažurirani internetski dnevnik.

Da biste preuzeli sažetak ili blog, pomaknite se do njih i pritisnite tipku za upravljanje.

Da biste dodali sažetak ili blog, odaberite Opcije > Upravljanje sažecima > Novi sažetak.

Za uređivanje sažetka ili bloga odaberite Opcije > Upravljanje sažecima > Uredi.

## Opće postavke

Odaberite Opcije > Postavke > Opće, a zatim neku od sljedećih opcija:

- **Pristupna točka** Odaberite pristupnu točku za spajanje na web-stranice.
- Početna stranica Odaberite stranicu koju želite postaviti kao početnu. Odaberite Zadana za korištenje početne stranice pristupne točke, Korisnič. definirana za unos adrese početne stranice, Koristi sadašnju str. ako kao početnu stranicu želite koristiti trenutno otvorenu web-stranicu ili Oznake za uporabu stranice s oznakama.
- Mini karta Odaberite želite li na vrhu stranice koju pregledavate imati minijaturni prikaz čitave stranice.
- Popis povijesti Odaberite želite li minijaturni prikaz stranica koje ste prethodno posjetili kada krenete unatrag po popisu prethodno posjećenih i zabilježenih stranica.
- Java/ECMA skripta Neke stranice sadrže programske naredbe koje utječu na izgled stranice ili na interakciju između stranice i preglednika. Skripte te vrste možete onemogućiti ako odaberete Onemogućeno (ako, na primjer, imate problema s preuzimanjem sadržaja).
- Upozorenja o sigurnosti Odaberite Prikaži ili Sakrij da biste vidjeli ili sakrili sigurnosna upozorenja tijekom pregledavanja interneta.

## Postavke stranice

Odaberite Opcije > Postavke > Stranica, a zatim neku od sljedećih opcija:

- Prikaži slike i objekte Da biste ubrzali učitavanje stranica sprečavanjem automatskog učitavanja slika na tim stranicama, odaberite Ne.
- Veličina zaslona Odaberite Cijeli zaslon ako čitavu površinu zaslona želite koristiti za pregledavanje web-stranica. Pritisnite lijevu višenamjensku tipku da biste otvorili Opcije i koristili se raspoloživim mogućnostima dok pregledavate internet preko čitavog zaslona.
- Veličina slova Odaberite željenu veličinu fonta za prikazane web-stranice.
- Glasnoća Podesite razinu glasnoće zvukova na web-stranicama.
- Blokiraj iskoč. prozore Odaberite hoćete li dopustiti prikaz iskočnih prozora. U nekim su slučajevima iskočni prozori korisni (kada, na primjer, otvaraju manji prozor u koji možete upisati poruku e-pošte u sustavima za e-poštu utemeljenima na webu), no katkad sadrže neželjene reklamne poruke.
- Pretpodešeni format Odaberite ispravno kodiranje znakova za svoj jezik.
- Autom. ponov. učitav. Odaberite želite li da se web-stranice automatski ponovo učitavaju.

## Postavke privatnosti

Odaberite Opcije > Postavke > Privatnost, a zatim neku od sljedećih opcija:

- Automatske oznake Odaberite Uključeno ako adrese web-stranica koje posjećujete želite automatski spremati u mapu Autom. oznake. Da biste sakrili mapu, odaberite Sakrij mapu.
- Sprem. podat. o obras. Odaberite želite li spremiti podatke s obrasca na web-stranicama. Ako isključite ovu postavku, prethodno spremljeni podaci se brišu.
- Web značke Odaberite želite li dopustiti ili spriječiti slanje i primanje identifikacijskih podataka (engl. cookies). Identifikacijski podaci (eng. cookies) informacije su koje mrežni poslužitelj prikuplja vezano uz vaš posjet raznim webstranicama. Potrebni su vam pri kupovini na internetu da biste, na primjer, mogli zadržati artikle koje ste odabrali do učitavanja stranice s blagajnom. Međutim, takvi se podaci mogu i zloupotrebljavati (zbog njih biste, na primjer, na svom uređaju mogli primati neželjene reklamne poruke).
- Slanje serijskog broja Odaberite želite li poslati serijski broj (IMEI šifra) vašeg uređaja na web-stranice.

### Postavke web-sažetaka

Da biste odabrali želite li automatski ažurirati sažetke i blogove, odaberite **Opcije** > **Postavke** > **Web-obavij.** > **Automatsko ažuriranje**.

#### 14. Globalni sustav pozicioniranja (GPS)

### Odaberite 😭 > GPS.

Globalni sustav pozicioniranja (GPS) svjetski je sustav radijske navigacije koji obuhvaća 24 satelita i stanice na zemlji koji nadgledaju njihov rad.

GPS terminal, kao što je GPS prijamnik u uređaju Nokia E90 Communicator, sa satelita prima radijske signale male snage i mjeri njihovo vrijeme puta. Prema vremenu puta GPS prijamnik može izračunati svoju lokaciju, a preciznost se mjeri u metrima.

Koordinate su iskazane u stupnjevima i decimalnim stupnjevima koji primjenjuju WGS-84 koordinatni sustav.

Globalni sustav pozicioniranja (GPS) spada pod nadležnost vlade Sjedinjenih Država koja je isključivo odgovorna za točnost i održavanje tog sustava. Na točnost podataka o lokaciji mogu utjecati prilagodbe položaja GPS satelita koje nalaže vlada Sjedinjenih Država te su ti podaci podložni izmjenama u skladu s pravilima civilne uporabe GPS-a Ministarstva obrane SAD-a, kao i Federalnim planom radionavigacije. Na točnost može utjecati i slaba geometrija satelita. Na dostupnost i kvalitetu GPS signala može utjecati vaša lokacija, zgrade, prirodne zapreke, ali i vremenski uvjeti. GPS prijamnik treba koristiti isključivo na otvorenom da bi se omogućilo primanie GPS signala.

GPS treba koristiti isključivo kao pomoć pri navigaciji. Ne treba ga koristiti za precizna određivanja lokacije i nikada se u svrhe pozicioniranja ili navigacije ne biste smjeli oslanjati isključivo na podatke o lokaciji dobivene od GPS prijamnika.

Točnost mierača puta ograničena je te može doći do pogrešaka pri zaokruživanju. Na točnost također može utjecati dostupnost i kvaliteta GPS signala.

## Nokia zemljovidi 🥂 🎢

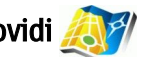

### Odaberite 😘 > GPS > Karte.

Pomoću značajke Zemljovidi možete vidjeti svoju trenutačnu lokaciju na zemljovidu, pregledavati različite gradove i države na zemljovidima, tražiti adrese i druge zanimljivosti, planirati putovanja od jedne do druge lokacije te spremati lokacije kao orijentire i slati ih na kompatibilne uređaje. Možete kupiti i dodatne usluge, kao što su vodiči i usluge detaline navigacije s glasovnim vodstvom.

Prilikom prvog korištenja značajke Zemljovidi možda ćete morati definirati internetsku pristupnu točku za preuzimanje informacija o zemljovidu za vašu trenutnu lokaciju. Da biste kasnije promijenili internetsku pristupnu točku, odaberite Opcije > Postavke > Mreža > Zadana prist. točka.

Gotovo svi digitalni zemljovidi u određenoj su mjeri netočni i nepotpuni. Nikad se ne oslanjajte isključivo na zemljovide dobivene s ovim uređajem.

### Preuzimanie zemliovida

Kada na zaslonu pregledavate neki zemliovid, a zatim, primierice, prijeđete u neku drugu državu, novi se zemliovid preuzima automatski. Ti su preuzeti zemljovidi besplatni, ali preuzimanje može značiti prijenos velikih količina podataka putem mreže vašeg davatelja usluga. Dodatne informacije o cijeni prijenosa podataka potražite kod svojeg davatelja usluga.

Na brojilu podataka prikazanom na zaslonu možete pročitati količinu prenesenih podataka u kilobaitima. Brojilo prikazuje količinu mrežnog prometa prilikom pregledavanja zemljovida, stvaranja ruta ili mrežnog pretraživanja lokacija.

Da biste spriječili da vaš uređaj automatski preuzima zemljovide putem interneta kada ste, primjerice, izvan svoje matične mobilne mreže, odaberite Opcije > Postavke > Mreža > Koristi mrežu > Isklj.

Da biste primili obavijest kada se uređaj registrira na mrežu koja nije vaša matična mobilna mreža, odaberite Opcije > Postavke > Mreža > Upoz. za roaming > Uklj..

Da biste prilagodili veličinu priručne memorije koja se koristi za spremanje zemljovida ili datoteka glasovnog vodstva, odaberite **Opcije** > **Postavke** > **Mreža** > **Maks.popunj. mem.k.(%)**. Ta je opcija moguća samo ako je umetnuta kompatibilna memorijska kartica. Kada se memorija napuni, najstariji se podaci zemljovida brišu. Priručna memorija se ne može prazniti.

### Nokia Map Loader

Nokia Map Loader računalni je softver pomoću kojeg na svoj uređaj ili kompatibilnu memorijsku karticu (ako je umetnuta) možete s interneta preuzimati i instalirati zemliovide za razne države. Pomoću njega možete preuzimati i glasovne datoteke za detalinu navigaciju.

Da biste koristili Nokia Map Loader, program morate najprije instalirati na kompatibilno računalo. Softver za računalo možete preuzeti s internetske adrese www.nokia.com/maps.

Da biste koristili Nokia Map Loader, morate koristiti Nokia zemljovide. Nokia Map Loader koristi informacije o povijesti zemljovida za provjeru verzije podataka zemljovida koje treba preuzeti.

Da biste nakon instaliranja softvera na računalo preuzeli zemljovide, učinite sljedeće:

- 1. Kompatibilnim USB podatkovnim kabelom povežite uređaj s računalom.
- 2. Na računalu pokrenite Nokia Map Loader. Nokia Map Loader provjerit će verziju podataka zemljovida za preuzimanje.

#### Globalni sustav pozicioniranja (GPS)

3. Odaberite željene zemljovide ili datoteke glasovnog vodstva te ih preuzmite i instalirajte na uređaj.

### Satelitske informacije

Prilikom pregledavanja zemljovida na zaslonu se prikazuje GPS pokazivač 文 👓. Dok uređaj pokušava uspostaviti GPS vezu, krugovi su žute boje, a ikona trepće. Kada uređaj sa satelita primi dovoljno podataka za izračun koordinata vaše trenutne lokacije, ikona prestane treptati i pozeleni.

Da biste provjerili koliko je satelita uređaj pronašao te prima li satelitske signale sa satelita, odaberite **Opcije** > **Opcije karte** > **Satelitske info.** 

Ako je uređaj pronašao satelite, za svaki se satelit na informativnom prikazu prikazuje po jedan štapić. Što je štapić dulji, to je satelitski signal bolji. Kada uređaj sa satelita primi dovoljno podataka za izračun koordinata vaše trenutne lokacije, štapić pocrni. Za početni izračun koordinata vaše lokacije uređaj mora primiti signal s najmanje četiri satelita. Nakon početnog izračuna daljnje se izračunavanje koordinata vaše lokacije može nastaviti s tri satelita. No preciznost je obično veća s većim brojem satelita.

### Pretraživanje zemljovida

Pokrivenost zemljovidima različita je za pojedinačne zemlje.

Kada otvorite program Zemljovidi, povećava se lokacija spremljena u zadnjoj sesiji. Ako u zadnjoj sesiji nije spremljen položaj, program povećava glavni grad države u kojoj se nalazite na temelju podataka koje uređaj primi s pokretne mreže. Istovremeno se preuzima zemljovid lokacije ako nije preuzet tijekom prethodnih sesija.

Da biste uspostavili GPS vezu i povećali svoju trenutnu lokaciju, odaberite **Opcije** > **Nađi mjesto** > **GPS pozicija** [0] ili pritisnite **0**. Na zemljovidu je vaša trenutna lokacija označena pokazivačem -<u>i</u>-.

Da biste se kretali po zemljovidu, pomičite se gore, dolje, lijevo ili desno.

Za prebacivanje s dvodimenzionalnog na trodimenzionalni prikaz i obrnuto odaberite Opcije > Opcije karte > 2D/3D.

Da biste pronašli lokaciju, odaberite **Opcije** > **Nađi mjesto**.

Da biste neku lokaciju na zemljovidu koristili, primjerice, kao početnu točku u pretraživanju okolice, za planiranje putovanja, prikaz detalja ili početak navigacije (dodatna usluga), pritisnite tipku za upravljanje i odaberite željenu lokaciju.

Za povećavanje ili smanjivanje pritisnite \* ili #.

Da biste definirali koje će se zanimljivosti prikazivati na zemljovidu, odaberite Opcije > Opcije karte > Kategorije.

Da biste načinili snimku zaslona vaše trenutne lokacije, odaberite **Spremi** > **Kao slika**. Snimka zaslona sprema se u Galeriju.

Za spremanje lokacije kao orijentira pritisnite tipku za upravljanje i odaberite Spremi > Kao orijentir.

Za pregledavanje spremljenih orijentira odaberite **Opcije** > **Nađi mjesto** > **Orijentir**.

Za slanje orijentira na kompatibilni uređaj pritisnite tipku za upravljanje i odaberite **Pošalji**. Ako orijentir šaljete tekstualnom porukom, informacija se pretvara u običan tekst.

Za ugađanje postavki mreže i stvaranja ruta te općih postavki odaberite Opcije > Postavke.

### Traženje lokacija

Da biste pregledali zanimljivosti u blizini vaše trenutne lokacije ili drugih lokacija na zemljovidu, odaberite **Opcije** > **Nađi mjesto** > **U blizini** i kategoriju.

Da biste neku zanimljivost tražili po nazivu, odaberite **Opcije** > **Nađi mjesto** > **Pretraž. ključ. riječi** ili počnite unositi prva slova naziva i odaberite **Nađi**.

Za traženje lokacije prema adresi odaberite **Opcije** > **Nađi mjesto** > **Prema adresi**. Morate unijeti grad i državu. Da biste upotrijebili adresu koju ste spremili na karticu kontakta u Kontaktima, odaberite **Opcije** > **Nađi mjesto** > **Prema adresi** > **Opcije** > **Odaberi iz adresara**.

Da biste pregledali rezultat pretrage na zemljovidu, pritisnite tipku za upravljanje i odaberite Prikaži na karti.

Da biste pregledali popis prethodnih lokacija, odaberite **Opcije** > **Nađi mjesto** > **Nedavna**.

### Planiranje rute

- 1. Da biste isplanirali rutu od jedne do druge lokacije, dođite do lokacije na zemljovidu, pritisnite tipku za upravljanje i odaberite Put od.
- Dođite do Odaberi i odaberite Opcije > Odaberi te željenu opciju. Da biste prilagodili postavke stvaranja rute, kao što je prijevozno sredstvo, odaberite Opcije > Postavke > Usmjeravanje.
- 3. Da biste odabrali odredište, dođite do Za i odaberite Opcije > Odaberi te željenu opciju.
- 4. Da biste pregledali putni vodič rute, odaberite Opcije > Prikaži rutu. Ruta se izračunava na temelju odabranih postavki stvaranja rute.

#### Globalni sustav pozicioniranja (GPS)

Da biste na zemljovidu pregledali putni vodič rute, odaberite Opcije > Prikaži na karti.

Da biste pokrenuli simulaciju rute, odaberite Opcije > Pokreni simulaciju.

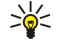

**Savjet:** S programom Zemljovidi možete koristiti i kompatibilni GPS prijamnik s mogućnošću Bluetooth povezivanja. U vozilu, primjerice, vanjski GPS prijamnik možete postaviti na mjesto s kojeg se jasno vidi nebo. Upotrebu vanjskog GPS prijamnika omogućite u postavkama pozicioniranja.

### Dodatne usluge za Zemljovide

Za program Zemljovidi možete nabaviti uslugu detaljne navigacije s glasovnim vodstvom. Možete kupiti i preuzeti i razne vrste vodiča, kao što su putni vodiči i vodiči kroz razne gradove. Preuzeti se vodiči automatski spremaju u uređaj.

Licenca koju kupite za neki vodič ili navigaciju vrijedi za pojedinačni uređaj i ne može se s tog uređaja prenijeti na neki drugi. Navigacija

### Da biste kupili uslugu navigacije s glasovnim vodstvom, odaberite Opcije > Dodatne usluge > Dod. navigaciju.

Da biste nakon stvaranja rute u Zemljovidima pokrenuli GPS navigaciju prema željenom odredištu uz pomoć glasovnog vodstva, odaberite **Opcije** > **Pokreni navigaciju** Navigaciju možete pokrenuti i tako da odaberete neku lokaciju na zemljovidu ili na popisu rezultata i **Navigacija do**.

Kada po prvi put koristite navigaciju, potrebno je odabrati jezik glasovnog vodstva i preuzeti datoteke glasovnog vodstva za odabrani jezik. Datoteke glasovnog vodstva možete preuzeti i putem programa Nokia Map Loader. Da biste kasnije promijenili jezik, u glavnom prikazu programa Zemljovidi odaberite **Opcije** > **Postavke** > **Općenito** > **Glasovne upute**.

Da biste odbacili stvorenu rutu i koristili neku drugu, odaberite **Opcije** > **Alternativna ruta**.

Da biste prikazali samo sljedeća skretanja i sakrili zemljovid, odaberite Opcije > Opcije karte > Način strelice.

Za zaustavljanje navigacije odaberite **Opcije** > **Zaustavi navig.**.

### Vodiči

Da biste kupili i preuzeli vodiče, odaberite **Opcije** > **Dodatne usluge** > **Vodiči**. Vodiči pružaju informacije o atrakcijama, restoranima, hotelima i drugim zanimljivostima. Vodiče treba preuzeti i kupiti prije uporabe.

Da biste preuzeli novi vodič za uređaj, dođite do najbliže kartice za vodiče ili sve vodiče, odaberite željeni vodič i **U redu**. Postupak kupnje započinje automatski. Vodiče možete platiti kreditnom karticom ili vam se iznos, ako to podržava davatelj usluga mobilne mreže, može zaračunati na telefonski račun.

Za potvrdu kupnje dvaput odaberite **U redu**. Da biste putem e-pošte primili potvrdu o kupnji, unesite svoje ime i adresu e-pošte te odaberite **U redu**.

Da biste pregledali preuzeti vodič, dođite do kartice sa svojim vodičima te odaberite vodič i, ako je moguće, potkategoriju.

# 🔳 GPS podaci 🙀

Ova funkcija ne podržava zahtjeve za pozicijom za pridružene pozive. Za dodatne informacije o usklađenosti ovog telefona s državnim propisima o uslugama uspostavljanja hitnih poziva temeljenih na lokaciji obratite se svojem davatelju usluga.

GPS treba koristiti isključivo kao pomoć pri navigaciji. Ne treba ga koristiti za precizna određivanja lokacije i nikada se u svrhe pozicioniranja ili navigacije ne biste smjeli oslanjati isključivo na podatke o lokaciji dobivene od GPS prijamnika.

### Odaberite 😘 > GPS > GPS podaci.

Uz GPS podatke možete pregledati trenutne lokacije, pronaći željene lokacije i pratiti udaljenosti.

Odaberite Navigacija da biste pregledavali putne informacije o dolasku na odredište, Pozicija da biste pregledavali informacije o svojoj trenutnoj lokaciji iliPrij. km da biste pregledavali putne informacije, kao što su udaljenost i trajanje putovanja te prosječna i najveća brzina.

Program mora primiti informaciju o položaju od barem tri satelita da bi je mogao koristiti kao pomoć pri putovanju.

Da biste odabrali metodu pozicioniranja za prepoznavanje lokacije uređaja, odaberite **Opcije** > **Postav. pozicioniranja**, dođite do nje i odaberite **Opcije** > **Uključi**.

Za provjeru snage signala satelita koji daju informacije o položaju neophodne za navigaciju, otvorite jedan od tri prikaza i odaberite **Opcije** > **Satelitski status**.

Za postavljanje orijentira ili lokacije kao odredišta putovanja odaberite **Navigacija** > **Opcije** > **Navedi odredište**. Možete unijeti i zemljopisnu duljinu i širinu odredišta.

Da biste uklonili odredište putovanja, odaberite Navigacija > Opcije > Prekini navigaciju.

Da biste spremili trenutni položaj kao orijentir, odaberite Navigacija ili Pozicija i Opcije > Spremi položaj.

Da biste aktivirali mjerač puta, odaberite **Prij. km** > **Opcije** > **Započni**. Da biste zaustavili mjerač puta, odaberite **Opcije** > **Prekini**.

#### Globalni sustav pozicioniranja (GPS)

Da biste ponovo postavili sva polja i ponovo pokrenuli računanje puta, odaberite Prij. km > Opcije > Ponovo pokreni.

Za promjenu korištenog mjernog sustava odaberite Opcije > Postavke > Mjerni sustav > Metrički ili Stope/milje.

Da biste kalibrirali nadmorsku visinu radi ispravljanja podataka dobivenih od satelita za pozicioniranje, odaberite **Opcije** > **Postavke** > **Kalibriranje visine**.

## 🔳 Orijentiri 🎎

Odaberite 😘 > GPS > Orijentiri.

Orijentiri su koordinate zemljopisnih lokacija koje možete spremiti u uređaj da biste ih kasnije koristili za razne usluge koje se temelje na lokaciji. Orijentire možete stvoriti pomoću internog GPS prijamnika u uređaju ili na mreži (usluga mreže).

Da biste stvorili orijentir, odaberite **Opcije** > **Novi orijentir**. odaberite **Trenutačna pozicija** da biste poslali zahtjev mreži za zemljopisnom duljinom i širinom na kojoj se trenutno nalazite, **Koristi mapu** da biste odabrali lokaciju sa zemljovida ili pak **Unesi ručno** da biste unijeli neophodne podatke o lokaciji, kao što su naziv, kategorija, adresa, zemljopisna širina i duljina te nadmorska visina

Da biste prikazali orijentir na zemljovidu, odaberite Opcije > Prikaži na mapi.

### Uređivanje orijentira

Da biste izmijenili orijentir, odaberite Opcije > Izmijeni > Opcije, a zatim nešto od sljedećeg:

- Odaberi kategorije organiziranje orijentira u skupinu sličnih orijentira. Da biste izmijenili podatke o orijentiru kao što su naziv, kategorija, adresa, zemljopisna širina i duljina te nadmorska visina.
- Preuzmi sadaš. poziciju da biste zatražili i automatski unijeli zemljopisnu širinu i duljinu i napravili orijentir za lokaciju na kojoj se trenutno nalazite.
- Izbriši uklanjanje orijentira
- Ikona orijentira promjena ikone orijentira.
- Prikaži na mapi prikaz orijentira na zemljovidu
- Pošalji slanje orijentira kompatibilnim uređajima
- Opcije uređivanja izmjena telefonskih brojeva i URL adresa dodijeljenih orijentiru
- Jezik pisanja Promjena jezika na kojemu pišete

### Kategorije orijentira

Kategorije orijentira možete gledati u dva prikaza: jedan navodi kategorije koje već sadrže orijentire, a drugi navodi sve kategorije koje se nalaze na vašem uređaju.

Da biste pogledali orijentire koje sadrži određena kategorija, otiđite do kategorije i pritisnite tipku za upravljanje.

Da biste stvorili novu kategoriju, odaberite Opcije > Izmijeni kategorije > Opcije > Nova kategorija.

Da biste premjestili orijentir u drugu kategoriju, otvorite karticu s orijentirima, odaberite orijentir, a zatim **Opcije** > **Dodaj** kategoriji. Odaberite staru kategoriju da biste uklonili kvačicu koja se nalazi uz nju. Odaberite kategoriju (ili više njih) u koju želite dodati orijentir. Odaberite **Prihvati**.

### Primanje orijentira

Odaberite 😘 > Poruke.

Otvorite poruku koja sadrži orijentir koji ste primili s nekog drugog uređaja. Dođite do orijentira i pritisnite tipku za upravljanje.

Da biste spremili orijentir u svoj uređaj, odaberite Opcije > Spremi.

Da biste proslijedili orijentir kompatibilnim uređajima, odaberite Opcije > Pošalji.

Da biste primljeni orijentir prikazali na zemljovidu, odaberite Opcije > Prikaži na mapi.

Da biste saznali kako doći do primljenog orijentira, odaberite Opcije > Prikaži rutu.

# 15. Poslovni glasovni programi

## Pritisni za razgovor

## Odaberite 😭 > Spajanje > PZR.

Usluga mreže Pritisni za razgovor omogućuje vam izravnu glasovnu komunikaciju s drugim korisnicima samo jednim pritiskom tipke. Usluga Pritisni za razgovor omogućuje vam korištenje telefonskog uređaja na način na koji biste inače koristili walkie-talkie.

Možete razgovarati s jednom osobom, sa skupinom ljudi, a možete se uključiti i u kanal. Kanal je veoma nalik sobi za čavrljanje: možete ga pozvati i provjeriti je li još netko spojen. Kad pozivate kanal, ne dajete nikakve signale drugim korisnicima; kao i svi drugi korisnici, samostalno se uključujete u kanal i započinjete razgovor.

Pri komunikaciji putem usluge Pritisni za razgovor, jedna osoba govori, a drugi je korisnici slušaju putem ugrađenih zvučnika. Svatko treba čekati na red za govor. Zbog toga postoji ograničenje vremena tijekom kojeg je pojedinom korisniku dopušteno govoriti. Pojedinosti o trajanju vremena raspoloživog za govor zatražite od davatelja usluga.

Prije korištenja usluge Pritisni za razgovor, morate definirati pristupne točke i postavke za tu uslugu. Postavke najčešće dolaze u sklopu poruke koju vam šalje davatelj usluge Pritisni za razgovor.

Telefonski pozivi uvijek su važniji od razgovora putem usluge Pritisni za razgovor.

### Postavke usluge Pritisni za razgovor

Odaberite Opcije > Postavke, a zatimKorisničke postavke da biste definirali preference za uslugu Pritisni za razgovor ili Postavke veze da biste promijenili pojedinosti povezivanja. Ispravne postavke zatražite od svog davatelja usluga.

Mogućnost mijenjanja pojedinih postavki razlikuje se od slučaja do slučaja.

### Prijava u uslugu Pritisni za razgovor

Ako ste uključili **Pokretanje programa** pod **Korisničke postavke**, PZR se pri pokretanju programa automatski prijavljuje u uslugu. Ako tomu nije tako, morat ćete se ručno prijaviti.

Da biste se ručno prijavili u PZR, odaberite Opcije > Prijavi se na PZR.

Kada je Vrsta zvonjave na uređaju postavljena na Jedan pisak, na Bez tona ili kada je u tijeku telefonski poziv, ne možete upućivati niti primati pozive u sklopu usluge Pritisni za razgovor.

### Uspostavljanje poziva u sklopu usluge Pritisni za razgovor

**Upozorenje:** Kad koristite zvučnik, uređaj ne držite uz uho jer zvuk može biti preglasan.

Da biste uputili poziv putem usluge Pritisni za razgovor odaberite **Opcije** > **Kontakti**, zatim jedan ili više kontakata s popisa te pritisnite glasovnu tipku. Kada koristite uslugu Pritisni za razgovor, zaslon uređaja držite u visini očiju. Ondje ćete vidjeti kada je vaš red da govorite. Govorite izravno u mikrofon i pazite da rukom ne prekrijete zvučnik. Dok govorite, neprekidno držite glasovnu tipku. Kad završite, otpustite tipku.

Da biste prekinuli poziv putem usluge Pritisni za razgovor, pritisnite prekidnu tipku.

Kad primite poziv u sklopu usluge PZR, pritisnite pozivnu tipku za odgovaranje na taj poziv odnosno prekidnu tipku za odbijanje tog poziva.

### Upravljanje PZR kontaktima

Ako želite pregledati, dodavati, mijenjati, brisati ili pozivati kontakte, odaberite **Opcije** > **Kontakti**. Prikazat će se popis imena iz Kontakata uz podatke o statusu prijave tih kontakata.

Da biste pozvali odabrani kontakt, odaberite Opcije > Razgovaraj 1 na 1.

Da biste uputili skupni poziv, odaberite nekoliko kontakata i **Opcije** > **Uputi poziv nekolicini** 

Da biste kontaktu poslali zahtjev da vas nazove, odaberite Opcije > Pošalji zahtj. za povr.poz.

Da biste odgovorili na zahtjev za povratnim pozivom, odaberite **Pokaži** kako biste otvorili taj zahtjev. Da biste pošiljatelju uputili poziv putem PZR usluge, pritisnite glasovnu tipku.

### Stvaranje PZR kanala

Da biste stvorili kanal, odaberite Opcije > Novi kanal > Stvori novi.

Da biste registrirali kanal za uslugu PZR, odaberite Opcije > Registriraj.

Da biste se pridružili kanalu, odaberite kanal u sklopu kojega želite razgovarati i pritisnite glasovnu tipku.

© 2007 Nokia. Sva prava pridržana.

Da biste pozvali nekog korisnika u kanal, odaberite **Opcije** > **Pošalji pozivnicu**.

Da biste pregledali trenutno aktivne korisnike kanala, odaberite Opcije > Aktivni članovi.

Dodatne informacije o odabranom korisniku dobit ćete ako odaberete Opcije > Pojedinosti o kontaktu.

Prilikom prijave na uslugu Pritisni za razgovor program se automatski povezuje s kanalima koji su bili aktivni pri zadnjem zatvaranju programa.

### Izlaz iz usluge PZR

Da biste napustili uslugu PZR, odaberite **Opcije** > **Izlaz**. Odaberite **Da** da biste se odjavili i zatvorili uslugu PZR. Odaberite **Ne** ako želite da program ostane aktivan u pozadini.

# 🔳 Snimač 🎤

### Odaberite 😘 > Multimedija > Snimač.

Pomoću programa možete snimati najviše 60 sekunda glasovnog podsjetnika, spremiti glasovni zapis kao zvučni isječak i reproducirati zvučni isječak. Snimač podržava AMR format datoteke.

Da biste aktivirali Snimač, pritisnite glasovnu tipku. Ako ste prijavljeni za uslugu Pritisni za razgovor, glasovna tipka služi kao tipka koja aktivira tu uslugu pa stoga ne može aktivirati Snimač.

Da biste snimili glasovni podsjetnik, odaberite **Opcije** > **Snimi zvučni isječak**. Odaberite **Stanka** da biste privremeno zaustavili snimanje te **Snimaj** da biste nastavili snimanje. Kada dovršite snimanje, odaberite **Stani**. Zvučni isječak automatski se sprema u mapu Zvučni isječci u Galeriji.

Maksimalna je duljina glasovnog zapisa 60 sekundi, no to ovisi i o prostoru za pohranu raspoloživom u memoriji uređaja ili na memorijskoj kartici.

### Reprodukcija glasovnog zapisa

Da biste preslušali glasovnu snimku koju ste upravo snimili, odaberite **Reproduciraj**. Traka napretka prikazuje trajanje reprodukcije, položaj i duljinu glasovnog zapisa. Odaberite **Stani** da biste odustali od reprodukcije.

Da biste privremeno zaustavili reprodukciju glasovnog zapisa, odaberite **Stanka**. Reprodukcija se nastavlja kada odaberete **Reproduciraj**.

### Postavke snimača glasa

Glasovni se zapisi automatski spremaju u memoriju uređaja ako ne promijenite zadanu lokaciju. Promjena utječe na glasovne zapise koje stvorite ili primite nakon izmjene postavki.

Da biste promijenili zadanu lokaciju spremljenih snimki glasa, odaberite Opcije > Postavke > Korištena memorija.

Da biste definirali kvalitetu snimanja, odaberite **Opcije** > **Kvaliteta snimke**.

Savjet: Datoteke formata waveform (.wav) uobičajeniji su oblik zapisa zvučnih datoteka, ali datoteke formata Adaptive Multi-Rate (.amr) manje su, a nude istu kvalitetu zvuka.

## 🔳 Glasovno pomagalo 👩

### Odaberite 😘 > Alati > Glas. pomag..

Glasovno pomagalo čita tekst na zaslonu i tako vam omogućuje uporabu osnovnih funkcija uređaja bez gledanja u zaslon. Da biste preslušali unose na popisu kontakata, odaberite Kontakti. Ne koristite ovu opciju ako imate više od 500 kontakata. Za preslušavanje informacija o propuštenim i primljenim pozivima, biranim brojevima i čestim pozivima odaberite Zadnji pozivi.

Da biste preslušali glasovne poruke, odaberite Glas. spremnik.

Da biste birali telefonski broj, odaberite Birač.

Da biste čuli trenutno vrijeme, odaberite Sat > Vrijeme. Da biste čuli trenutni datum, odaberite Sat > Datum. Da biste čuli više opcija, odaberite Opcije.

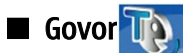

### Odaberite 😘 > Alati > Govor.

Pomoću programa Govor možete postaviti jezik, glas i svojstva glasa čitača poruka. Da biste postavili jezik čitača poruka, odaberite **Jezik**. Da biste postavili govornikov glas, odaberite Glas. Glas ovisi o jeziku.

Da biste postavili brzinu govora, odaberite **Postavke glasa** > **Brzina**.

Da biste postavili glasnoću govora, odaberite Postavke glasa > Glasnoća.

Da biste preslušali glas, otvorite karticu glasova, odaberite glas pa zatim Reproduciraj glas.

## Glasovne naredbe (2)

Odaberite 😘 > Alati > Glas. nar..

Pomoću glasovnih naredbi možete upućivati telefonske pozive i pokretati programe, profile i ostale funkcije na uređaju.

Uređaj stvara glasovnu oznaku za stavke s popisa kontakata i za funkcije određene u programu Glasovne naredbe. Kad se glasovna naredba izgovori, uređaj uspoređuje izgovorene riječi s glasovnom oznakom pohranjenom u uređaju. Glasovne naredbe ne ovise o glasu osobe koja ih izgovara, ali se prepoznavanje glasa u uređaju prilagođava glasu glavnog korisnika da bi se glasovne naredbe bolje prepoznavale.

### Upućivanje poziva

Glasovna oznaka kontakta je ime ili nadimak spremljen na kartici kontakta u Kontaktima.

Da biste preslušali glasovnu oznaku, otvorite kontakt i odaberite Opcije > Reprod. glazb. oznake.

- 1. Da biste uputili poziv pomoću glasovne naredbe, pritisnite i držite glasovnu tipku.
- 2. Kada čujete ton ili vidite vizualni prikaz, jasno izgovorite ime spremljeno na kontaktu.
- Uređaj reproducira sintetiziranu glasovnu oznaku prepoznatog kontakta na odabranom jeziku uređaja i prikazuje ime i broj. Nakon isteka 1,5 sekunde uređaj bira broj. Ako prepoznati kontakt nije ispravan, odaberite Sljedeće da biste pregledali popis ostalih rezultata ili Prekini da biste prekinuli biranje.

Ako je nekoliko brojeva spremljeno pod istim kontaktom, uređaj odabire zadani broj ako je postavljen. U suprotnom, uređaj odabire prvi dostupan broj od sljedećih: Mobitel, Mobitel (kuća), Mobitel (posao), Telefon, Telefon (kuća) i Telefon (posao).

### Pokretanje programa

Uređaj stvara glasovne oznake za programe popisane u programu Glasovne naredbe.

Da biste pokrenuli program pomoću glasovne naredbe, pritisnite i držite glasovnu tipku te jasno izgovorite naziv programa. Ako prepoznati program nije ispravan, odaberite **Sljedeće** da biste pregledali popis ostalih rezultata ili **Prekini** da biste odustali.

Da biste dodali nove programe na popis, odaberite Opcije > Novi program.

Da biste promijenili glasovnu naredbu nekog programa, odaberite Opcije > Promijeni naredbu i unesite novu naredbu.

### Promjena profila

Uređaj stvara glasovnu oznaku za svaki profil. Da biste postavili profil pomoću glasovne naredbe, pritisnite i držite glasovnu tipku te izgovorite naziv profila.

Da biste promijenili glasovnu naredbu, odaberite **Profili** > **Opcije** > **Promijeni naredbu**.

### Postavke glasovnih naredbi

Da biste isključili sintesajzer koji reproducira prepoznate glasovne naredbe na odabranom jeziku uređaja, odaberite **Postavke** > **Sintesajzer** > **Isključeno**.

Da biste učenje prepoznavanja glasa vratili na početne vrijednosti, na primjer kada se promijeni glavni korisnik uređaja, odaberite **Ukloni glasovne adapt.** 

# 16. Multimedijski programi

### Odaberite 😘 > Multimedija.

Mapa Multimedija sadrži različite multimedijske programe koji omogućuju spremanje i pregledavanje slika, snimanje zvukova i reproduciranje zvučnih isječaka.

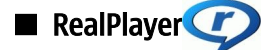

Λ

### Odaberite 😘 > Multimedija > RealPlayer.

RealPlayer može reproducirati videoisječke i audiodatoteke pohranjene u memoriji uređaja ili na memorijskoj kartici te prenesene na uređaj iz poruke e-pošte ili s kompatibilnog računala, odnosno streamingom s interneta. Podržani su formati MPEG-4, MP4 (bez streaminga), 3GP, RV, RA, AAC, AMR i Midi. RealPlayer ne podržava nužno sve podvrste ovih formata datoteka.

### Reprodukcija videoisječaka i veza za streaming

Upozorenje: Kad koristite zvučnik, uređaj ne držite uz uho jer zvuk može biti preglasan.

Da biste reproducirali videoisječak ili audiodatoteku, odaberite **Opcije** > **Otvori** > **Najnoviji isječci** da biste reproducirali jedan od šest posljednjih isječaka koje ste reproducirali, odnosno **Spremljeni isječak** da biste reproducirali videoisječak ili otvorili webvezu. Odaberite **Reproduciraj**.

Da biste multimedijski sadržaj reproducirali streamingom, odaberite web-vezu koja pokazuje multimedijski isječak i odaberite **Reproduciraj**; ili se povežite na internet, pronađite videoisječak ili audiodatoteku i odaberite **Reproduciraj**. RealPlayer prepoznaje dvije vrste veza: rtsp:// URL i http:// URL koji pokazuje RAM datoteku. Prije nego što započnete streaming sadržaja, uređaj mora biti spojen s web-mjestom i spremiti sadržaj u međuspremnik. Ako problem s mrežnim povezivanjem prouzroči pogrešku u reprodukciji, RealPlayer se automatski pokušava ponovno povezati s internetskom pristupnom točkom.

Da biste ugodili glasnoću tijekom reprodukcije, pomičite se lijevo ili desno.

Za premotavanje naprijed tijekom reprodukcije pomaknite se gore i držite. Za premotavanje natrag tijekom reprodukcije pomaknite se dolje i držite.

Da biste prekinuli reprodukciju ili streaming, odaberite Zaustavi. Primanje sadržaja ili povezivanje s izvorom streaminga prestaje, reprodukcija se zaustavlja, a isječak se vraća na početak.

Da biste preuzimali videoisječke s weba, odaberite **Opcije** > **Preuzim. videoisječaka**.

Da biste pregledali videoisječak preko cijelog zaslona, odaberite **Opcije** > **Repr. preko cijel. zasl.** Prikazom preko cijelog zaslona povećava se područje reprodukcije videa da bi se pokrilo što je moguće veće područje i pritom zadržale proporcije.

Savjet: Da biste se brzo prebacili iz uobičajenog prikaza na prikaz preko cijelog zaslona, pritisnite tipku 2 na tipkovnici.

### Slanje audiodatoteka i videoisječaka

Da biste videoisječak prenijeli na kompatibilni uređaj, odaberite Opcije > Pošalji. Odaberite način slanja.

Da biste multimedijski isječak poslali u poruci, stvorite multimedijsku poruku, odaberite isječak koji ćete joj dodati, a zatim Umetanje objekta > Videoisječak ili Zvučni isječak.

Da biste uklonili umetnuti multimedijski isječak, odaberite Opcije > Ukloni > Da.

### Pregled informacija o videoisječku

Da biste pregledali svojstva videoisječka, audio datoteke ili web-veze, odaberite **Opcije** > **Pojedinosti o isječku**. Informacije mogu obuhvaćati, na primjer, brzinu prijenosa u bitovima ili internetsku vezu datoteke za streaming.

Da biste uključili zaštitu datoteke multimedijskog isječka, odaberite **Opcije** > **Pojedinosti o isječku** > **Status** > **Opcije** > **Promijeni**. Zaštita datoteke onemogućuje drugima da mijenjaju datoteku.

### **Postavke RealPlayera**

Postavke programa RealPlayer možete od davatelja usluga primiti u obliku posebne poruke.

Da biste ručno definirali postavke, odaberite Opcije > Postavke > Video ili Strujanje.

Music player

Upozorenje: Kad koristite zvučnik, uređaj ne držite uz uho jer zvuk može biti preglasan.

#### Multimedijski programi

### Odaberite 😘 > Multimedija > Music player.

Pomoću programa Music player možete reproducirati glazbene datoteke te stvarati i slušati popise pjesama. Music player podržava datoteke s nastavcima kao što su MP3 ili AAC.

### Slušanje glazbe

Λ

Upozorenje: Glazbu slušajte umjereno glasno. Neprekidno slušanje preglasne glazbe može uzrokovati oštećenje sluha.

Da biste odabrali pjesmu, pritisnite **Opcije** > **Glazbena biblioteka. Sve pjesme** prikazuje popis svih pjesama na vašem uređaju. Da biste pregledali razvrstane pjesme, odaberite **Albumi, Autori, Žanrovi** ili **Skladatelji**.

Da biste reproducirali određenu pjesmu, odaberite **Opcije** > **Reproduciraj**. Da biste privremeno zaustavili reprodukciju, otiđite do **I** i pritisnite tipku za upravljanje.

Za premotavanje naprijed tijekom reprodukcije pomaknite se gore i držite. Za premotavanje natrag tijekom reprodukcije pomaknite se dolje i držite.

Da biste odabrali prethodnu ili sljedeću pjesmu, pomičite se gore ili dolje.

Da biste ugodili glasnoću glazbe, pomičite se ulijevo ili udesno. Da biste utišali zvuk, pomičite se ulijevo sve dok se zvuk u potpunosti ne utiša.

Da biste zaustavili pjesmu, otiđite do 🗾 i pritisnite tipku za upravljanje.

Za ponavljanje pjesme odaberite **Opcije** > **Ponavljanje**. Odaberite **Sve** za ponavljanje svih pjesama u trenutačnoj mapi, **Jedna** za ponavljanje odabrane pjesme ili **Isključeno** za isključivanje ponavljanja.

Da biste glazbu reproducirali nasumičnim redoslijedom, odaberite jednu mapu, a zatim Opcije > Nasumična reprod.

Kada dodate glazbene datoteke u uređaj ili ih s njega uklonite, ažurirajte glazbenu biblioteku. Odaberite **Opcije** > **Obnavlj. glazb. bibl.**. Music player traži glazbene datoteke u memoriji uređaja i ažurira glazbenu knjižnicu podacima o njima.

Da biste pogledali informacije o određenoj pjesmi, odaberite **Opcije** > **Prikaz pojedinosti**.

### Popisi pjesama

Možete stvoriti novi popis pjesama, dodavati pjesme na njega ili urediti spremljeni popis pjesama.

Da biste stvorili nov popis pjesama, odaberite Opcije > Glazbena biblioteka > Popisi pjesama > Opcije > Novi popis pjesama.

Da biste dodali pjesmu na popis pjesama, otvorite popis i odaberite Opcije > Dodaj pjesmu.

### **Ekvalizator**

Odaberite 😘 > Multimedija > Music player > Opcije > Ekvilizator.

Uz pomoć ekvalizatora možete prilagoditi zvuk svojih glazbenih datoteka. Na raspolaganju su vam i unaprijed podešene postavke frekvencije na temelju glazbenog stila. Možete stvoriti i prilagođene postavke prema vlastitim slušateljskim preferencijama.

Dok je ekvalizator otvoren, ne možete koristiti druge funkcije značajke Music player.

Da biste se koristili unaprijed podešenim frekvencijama pri slušanju glazbe, odaberite postavke frekvencije kojima se želite poslužiti i odaberite **Opcije** > **Aktiviraj**.

Da biste promijenili frekvenciju u sklopu unaprijed podešene postavke, odaberite **Opcije** > **Izmijeni**, odaberite frekvencijski pojas i pomicanjem gore i dolje povećavajte, odnosno smanjujte njegovu vrijednost. Prilagodbe frekvencije odmah ćete primijetiti po kvaliteti zvuka.

Da biste frekvencijski pojas vratili na njegovu početnu vrijednost, odaberite Opcije > Vrati na zadano.

Da biste stvorili vlastite postavke frekvencija, odaberite **Opcije** > **Nove zadane postavke**. Unesite naziv postavki frekvencije. Pomičite se gore ili dolje da biste se kretali između frekvencijskih pojasa i na svakome pojasu podešavali frekvenciju.

## Flash player

### Odaberite 😘 > Multimedija > Flash player.

Uz program Flash Player možete pregledavati i reproducirati flash datoteke napravljene za mobilne uređaje te raditi s njima. Da biste reproducirali flash datoteku, dođite do nje i pritisnite tipku za upravljanje.

Da biste flash datoteku poslali kompatibilnim uređajima, odaberite **Opcije** > **Pošalji**. Neke flash datoteke možda neće biti moguće poslati jer su zaštićene autorskim pravom.

Da biste prelazili s flash datoteka pohranjenih u memoriji uređaja na one pohranjene na memorijskoj kartici, otvarajte odgovarajuće kartice.

Za izmjenu kvalitete flash datoteke prilikom reproduciranja odaberite **Opcije** > **Kvaliteta**. Ako odaberete **Visoka**, reprodukcija nekih flash datoteka može se činiti neujednačenom ili sporom zbog izvornih postavki datoteke. Promijenite postavke kvalitete takvih datoteka na **Uobičajena** ili na **Niska** radi poboljšane reprodukcije.

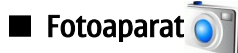

Odaberite 😘 > Multimedija > Kamera.

Fotoaparatom koji je ugrađen u uređaj možete snimati fotografije ili videoisječke. Fotoaparat snima slike u formatu .jpeg, a videoisječke u formatu .mp4 ili .3gpp.

### Snimanje slike

Držite se na sigurnoj udaljenosti kada koristite bljeskalicu. Ne koristite bljeskalicu za snimanje ljudi ili životinja iz velike blizine. Ne prekrivajte bljeskalicu tijekom snimanja fotografija.

Vaš uređaj podržava razlučivost slika do 2048 x 1536 piksela.

Da biste snimili sliku, upotrijebite zaslon kao tražilo, usmjerite uređaj prema objektu i do pola pritisnite tipku za snimanje. Fotoaparat se fokusira na objekt. Zatim do kraja pritisnite tipku za snimanje. Uređaj sprema sliku u Galeriju.

Savjet: Za povećavanje ili smanjivanje prije snimanja slike listajte ulijevo ili udesno.

## Alatna traka fotoaparata

Alatna traka vam omogućuje prečace do različitih akcija i postavki prije i nakon snimanja slike ili videozapisa. Pomaknite se do željene akcije i pritisnite tipku za upravljanje.

Da biste prije ili nakon snimanja slike ili videoisječka prikazali alatnu traku, odaberite **Opcije** > **Prikaži ikone**.

Da biste sakrili alatnu traku, odaberite **Opcije** > **Sakrij ikone**. Da biste ponovo prikazali alatnu traku, pritisnite tipku za upravljanje.

Na raspolaganju su vam sljedeće akcije:

- 💀 Prebacivanje između načina snimanja videozapisa i načina snimanja fotografija.
- A Odabir scene. Scena vam pomaže u pronalaženju pravih postavki boje i osvjetljenja za trenutne uvjete.
- Diporaba bljeskalice (samo za slike).
- 🛐 Aktiviranje samookidača (samo slike).
- Aktiviranje slijednog snimanja (samo slike).
- Odabir efekta boje.
- 🚯 Prilagodba podešavanja bijele boje.
- 🛯 Prilagodba kompenzacije ekspozicije (samo slike).
- 🕎 Prilagodba osjetljivosti na svjetlo (samo slike).
- Prilagodba kontrasta (samo za slike).
- Prilagodba oštrine (samo za slike).

Dostupne opcije ovise o načinima snimanja i pregledavanja koje koristite.

### Nakon snimanja slike

Za brisanje snimljene slike odaberite **Izbriši** na alatnoj traci. Odaberite **Natrag** da biste se vratili na tražilo i snimili drugu sliku. Da biste postavili sliku kao pozadinu zaslona u aktivnom stanju čekanja, odaberite **Opcije** > **Postavi za pozadinu**.

### Postavke fotografija

Da biste prilagodili postavke fotografija, odaberite **Opcije** > **Postavke** i odaberite jednu od sljedećih opcija:

- Kvaliteta slike Odaberite željenu kvalitetu slike.
- Dodaj u album Unutar Galerije odaberite mapu u koju ćete spremiti sliku.
- Prikaži snimljenu sliku Odaberite želite li pregledati sliku nakon što je snimite ili želite odmah nastaviti snimati slike.
- Zadani naziv slike Definirajte zadani naziv za snimljene slike.
- Prošireni digitalni zum Odaberite želite li omogućiti glatka i neprekidna povećanja između digitalnog i proširenog digitalnog povećanja. Ako želite ograničiti uvećavanje tako da se održi odabrana kvaliteta slike, odaberite Isključi.

#### Multimedijski programi

- Ton snimanja Odaberite ton koji želite čuti kad snimite sliku.
- Korištena memorija Odaberite gdje želite pohraniti svoje slike.
- Vrati postavke kamere Odaberite želite li ponovno postaviti postavke fotoaparata na zadane vrijednosti.

### Snimanje videoisječka

Odaberite Video način na alatnoj traci. Da biste započeli snimanje videoisječka, pritisnite tipku za snimanje. Da biste privremeno zaustavili snimanje, odaberite Stanka, a za nastavak snimanja Nastavi. Za zaustavljanje snimanja odaberite Stani. Uređaj sprema isječak u Galeriju.

### Nakon snimanja videoisječka

Za reprodukciju videoisječka koji ste upravo snimili odaberite Reproduciraj na alatnoj traci.

Za brisanje videoisječka odaberite Izbriši na alatnoj traci.

Za snimanje novog videoisječka odaberite Novi video na alatnoj traci.

### Postavke videosadržaja

Odaberite **Opcije** > **Postavke**, a zatim neku od sljedećih opcija:

- Kvaliteta videa Odaberite kvalitetu videozapisa.
- Stabilizacija videa Odaberite mogućnost smanjenja trešnje fotoaparata pri snimanju videozapisa.
- Snimanje zvuka Odaberite mogućnost uključivanja audiozapisa u snimku.
- Dodaj u album Unutar Galerije odaberite mapu u koju ćete spremiti videoisječak.
- Prikaži snimljeni video Odaberite mogućnost prikazivanja prvog okvira snimljenog videoisječka na zaslonu po dovršetku snimanja.
- Zadani naziv videa Definirajte zadani naziv za snimljene videoisječke.
- Korištena memorija Definirajte zadanu memoriju u koju ćete spremati videoisječke.
- Vrati postavke kamere Odaberite želite li ponovno postaviti postavke fotoaparata na zadane vrijednosti.

## 🔳 Galerija

## Odaberite 😘 > Multimedija > Galerija.

Galeriju koristite za pristup različitim vrstama medija, uključujući slike, videoisječke, glazbu i zvukove. Sve pregledane slike i videoisječci te sva primljena glazba i zvukovi automatski se spremaju u Galeriju. Mape možete pregledavati, otvarati i stvarati, a stavke označavati, kopirati i premještati u mape. Zvučni isječci otvaraju se u programu Music Player, a videoisječci i veze za streaming u programu RealPlayer. Slike se otvaraju u pregledniku slika.

Da biste otvorili datoteku ili mapu, dođite do nje i pritisnite tipku za upravljanje.

Da biste stvorili novu mapu, odaberite datoteku, a zatim **Opcije** > **Razvrstaj** > **Nova mapa**. Unutar mapa ne možete stvarati nove mape.

Da biste kopirali ili premjestili datoteku, odaberite je te odaberite **Opcije** > **Razvrstaj** > **Premjesti u mapu**, **Nova mapa**, **Premj**. na mem. kart., Kopiraj na mem. kart., Kopiraj u mem. tel. ili Premj. u mem. telef.

Da biste preuzeli datoteke u Galeriju pomoću preglednika, odaberite **Preuz. grafike**, **Preuz. videoisj.**, **Preuz. pjesama** ili **Preuzim. zvuka**. Otvorit će se preglednik, nakon čega možete odabrati oznaku ili upisati adresu stranice s koje želite preuzeti datoteku.

Za traženje datoteke odaberite Opcije > Nađi. Zapišite stavku koju tražite. Prikazuju se datoteke koje odgovaraju tim kriterijima.

### Slike

Odaberite 😘 > Multimedija > Galerija > Slike.

Mapa Slike sastoji se od dva različita prikaza:

- U prikazu za pregledavanje slika možete razvrstavati, brisati i preimenovati slike spremljene na vašem uređaju ili memorijskoj kartici. Slike možete postaviti i kao pozadinu zaslona ili je dodati kontaktima.
- U pregledniku slika, koji se otvara kada odaberete sliku u prikazu za pregled slika, možete pregledavati i slati pojedinačne slike.

Podržani su sljedeći formati datoteka: JPEG, BMP, PNG i GIF 87a/89a. Uređaj ne podržava nužno sve podvrste ovih formata datoteka.

Da biste otvorili sliku za gledanje, odaberite Opcije > Otvori.

Za otvaranje sljedeće ili prethodne slike za gledanje listajte nadesno ili nalijevo.

Da biste povećali sliku na zaslonu, odaberite Opcije > Uvećaj. Da biste smanjili sliku na zaslonu, odaberite Umanji.

Da biste sliku prikazali preko cijelog zaslona, odaberite **Opcije** > **Cijeli zaslon**. Da biste se vratili na uobičajeni zaslon, odaberite **Opcije** > **Uobičajeni zaslon**.

Da biste zakrenuli sliku, odaberite Opcije > Zakreni. Odaberite Desno da biste zakrenuli sliku za 90 stupnjeva u smjeru kazaljke na satu ili pak Lijevo da biste zakrenuli sliku za 90 stupnjeva u smjeru obrnutom od smjera kazaljke na satu.

### Upravljanje datotekama sa slikama

Da biste vidjeli detaljne informacije o slici, odaberite Opcije > Prikaži pojedinosti.

Da biste poslali sliku, odaberite **Opcije** > **Pošalji** te način slanja.

Da biste preimenovali sliku, odaberite Opcije > Preimenuj.

Da biste postavili sliku kao pozadinu, odaberite **Opcije** > **Koristi sliku** > **Postavi za pozadinu**.

Za dodavanje slike kontaktu odaberite Opcije > Dodaj imenu. Otvorit će se program Kontakti i možete odabrati kontakt za sliku.

### Razvrstavanje slika

Da biste stvorili mape u kojima ćete organizirati slike, odaberite Opcije > Razvrstaj > Nova mapa.

Da biste premjestili sliku u neku drugu mapu, odaberite **Opcije** > **Razvrstaj** > **Premjesti u mapu**. Dođite do mape u koju želite premjestiti odabranu sliku i odaberite **Premjesti**.

## Radioprijamnik

### Odaberite 😘 > Multimedija > Radio.

Radioprijamnik omogućuje traženje radiopostaja, njihovo preslušavanje i spremanje na svoj uređaj. Radioprijamnik možete ostaviti otvoren u pozadini dok uređaj koristite za druge svrhe. Žičana slušalica radi kao antena pa uvijek spojite slušalicu dok koristite radioprijamnik, čak i ako ga slušate putem zvučnika. Kad primite ili uputite telefonski poziv, radioprijamnik prestaje s radom i nastavlja kad završite s razgovorom. Ne možete slušati radioprijamnik dok je na uređaju aktivan profil Odspojeno.

Za automatsko traženje postaja, odaberite gumb 🕟 ili gumb 💽.

Za ručno traženje postaja odaberite **Opcije** > **Ručno ugađanje** i unesite frekvenciju.

Da biste spremili pronađenu postaju, odaberite **Opcije** > **Spremi kanal**. Odaberite smještaj postaje na popisu. Smještaj odgovara brojčanim tipkama na tipkovnici. Kratak pritisak na brojčanu tipku otvara radiopostaju spremljenu na tom mjestu. Ako imate radiopostaju spremljenu na mjesto broj 10. i veće, prvo pritisnite tipku 1 i potom unesite drugu brojku.

Da biste slušali sljedeću dostupnu postaju, odaberite gumb 🛞. Da biste slušali prethodnu postaju, odaberite gumb 🛞. Možete se prebacivati s postaje na postaju pritiskom na tipku za odgovaranje na slušalicama.

Da biste ugodili glasnoću, pomičite se lijevo ili desno.

Da biste se prebacili s korištenja slušalica na zvučnik, odaberite **Opcije** > **Uključi zvučnik**. Da biste se vratili natrag na uporabu slušalica, odaberite **Opcije** > **Isključi zvučnik**.

Da biste radioprijamnik postavili da reproducira u pozadini dok uređaj koristite za druge svrhe, odaberite **Opcije** > **Reprod. u pozadini**.

Da biste isključili radioprijamnik odaberite Izlaz.

## 3-D melodije zvona 30/

### Odaberite 😘 > Multimedija > 3-D melodije zvona.

Da biste omogućili trodimenzionalne zvučne efekte za melodije zvona, odaberite **Efekti za 3-D melodije** > **Uključen**. Ne podržavaju sve melodije zvona 3-D efekte.

Da biste promijenili 3-D efekt primijenjen na melodiju zvona, odaberite Putanja zvuka i željeni efekt.

Da biste izmijenili 3-D efekt, odaberite nešto od sljedećeg:

- Brzina putanje Odaberite brzinu pri kojoj se zvuk kreće iz jednog smjera u drugi. Ova postavka nije dostupna za sve efekte.
- Odjek Da biste ugodili količinu odjeka, s popisa odaberite željeni efekt.
- Dopplerov efekt Odaberite Uključen da bi zvuk melodija zvona bio viši kada ste bliže uređaju, a niži kada ste dalje. Ova postavka nije dostupna za sve efekte.

Da biste preslušali melodiju zvona s primijenjenim 3-D efektom, odaberite Opcije > Reproduciraj melodiju.

Da biste ugodili glasnoću zvona, odaberite 😘 > Alati > Profili > Opcije > Podešavanje > Glasnoća zvona.

# 17. Postavke

### Odaberite 😘 > Alati > Postavke.

Možete definirati i mijenjati različite postavke uređaja. Mijenjanje tih postavki utječe na rad uređaja u nekoliko programa.

Neke postavke mogu biti tvornički upisane u uređaj ili ih možete primiti u obliku posebne konfiguracijske poruke od davatelja usluga. Te postavke možda nećete moći mijenjati.

Odaberite postavku koji želite izmijeniti i učinite sljedeće:

- prebacite se između dvije vrijednosti, poput uključivanja i isključivanja.
- odaberite vrijednost s popisa.
- otvorite uređivač teksta za unos vrijednosti.
- otvorite klizalo za smanjenje ili povećanje vrijednosti listanjem ulijevo ili udesno.

## Opće postavke

### Odaberite 😘 > Alati > Postavke > Općenito.

Odaberite između sljedećeg:

- Personalizacija Odabir postavki zaslona i prilagodba uređaja
- Dat. i vrijeme Promjena datuma i vremena
- Dodat. oprema Definiranje postavki dodatne opreme
- Sigurnost Definiranje sigurnosnih postavki
- Poč. postavke Vraćanje izvornih postavki uređaja
- Pozicioniranje Definiranje postavki metode pozicioniranja i poslužitelja za programe utemeljene na GPS-u

### Postavke prilagodbe

### Odaberite 😘 > Alati > Postavke > Općenito > Personalizacija.

### Postavke zaslona

Da biste definirali razinu osvjetljenja koja uređaju treba prije prelaska na pozadinsko osvjetljenje na vanjskom zaslonu, odaberite Zaslon > Senzor za svjetlo.

Da biste promijenili veličinu teksta, odaberite Zaslon > Veličina fonta.

Da biste prilagodili trajanje neaktivnosti zaslona do aktiviranja čuvara zaslona, odaberite Zaslon > Vrijeme uštede energije.

Da biste odabrali pozdravnu poruku ili logotip za zaslon, odaberite **Zaslon** > **Pozdrav. poruka ili znak**. Možete odabrati zadanu pozdravnu poruku, unijeti vlastiti tekst ili odabrati sliku.

Da biste postavili razdoblje koje mora proteći od zadnjeg pritiska tipke do slabljenja osvjetljenja, odaberite **Zaslon** > **Istek osvjetljenja**.

Da biste postavili nastavak rada aktivnog programa na vanjskom zaslonu nakon zatvaranja komunikatora, odaberite Zaslon > Poklopac prikaz. Početno > Isk.

### Postavke stanja čekanja

Da biste odabrali želite li koristiti aktivno stanje čekanja, odaberite Stanje čekanja > Aktivno čekanje.

Da biste dodijelili prečace tipkama za upravljanje i odabir, odaberite **Stanje čekanja** > **Prečaci**. Ti prečaci nisu raspoloživi u aktivnom stanju čekanja.

Da biste dodijelili prečace za programe, odaberite **Stanje čekanja** > **Progr. u stanju ček.** 

Da biste odabrali prikaz ili skrivanje logotipa operatora (ako je dostupan), odaberite **Logotip operatora** > **Uključeno** odnosno **Isključeno**.

Za odabir ulaznog spremnika ili spremnika koji je prikazan u aktivnom stanju čekanja, odaberite **Stanje čekanja** > **Spremn. u akt. čekanju**.

Da biste odabrali dodatke koji su prikazani u aktivnom stanju čekanja, odaberite Stanje čekanja > Dodaci u akt. čekanju. Možete, na primjer, vidjeti koliko poruka glasovne pošte imate. Raspoloživi se dodaci mogu razlikovati.

### Postavke melodije

Da biste odabrali melodiju zvona za poziv ili videopoziv, odaberite Tonovi > Melodija zvona odnosno Ton videopoziva.

Da biste postavili vrstu zvona, odaberite **Tonovi** > **Vrsta zvonjave**. Možete postaviti i melodiju zvona koja je kombinacija izgovorenog imena pozivatelja i odabrane melodije ako vas zove netko s popisa kontakata. Odaberite **Tonovi** > **Izgovori ime poziv.** 

Da biste postavili glasnoću zvona, odaberite **Tonovi** > **Glasnoća zvona**.

Da biste postavili melodije različitih dojava, odaberite **Tonovi** > **Ton dojave poruke, Ton dojave e-pošte, Ton alarma za kalendar** ili **Ton alarma za sat**.

Da biste postavili vibraciju prilikom primanja poziva, odaberite **Tonovi** > **Dojava vibracijom**.

Da biste postavili glasnoću tonova tipkovnice, odaberite Tonovi > Tonovi tipkovnice.

Da biste uključili ili isključili tonove upozorenja, odaberite **Tonovi** > **Tonovi upozorenja**.

### Postavke jezika

Da biste postavili jezik zaslona, odaberite Jezik > Jezik telefona.

Da biste odabrali jezik za pisanje bilježaka i poruka, odaberite **Jezik** > **Jezik pisanja**.

Da biste odabrali želite li koristiti prediktivni unos teksta, odaberite **Jezik** > **Prediktivni tekst**. Da biste vratili rječnik prediktivnog teksta u izvorno stanje, odaberite **Jezik** > **Reset ATOK Dictionary**.

### Postavke datuma i vremena

Odaberite 😘 > Alati > Postavke > Općenito > Dat. i vrijeme.

Odaberite između sljedećeg:

- Vrijeme Unesite vrijeme.
- Vremenska zona Unesite vremensku zonu.
- Datum Unesite datum.
- Oblik datuma Promijenite način prikaza datuma.
- Razdjelnik datuma Promijenite simbol koji će odvajati dane, mjesece i godine.
- Oblik vremena Odaberite 12-satni ili 24-satni oblik prikaza vremena.
- Razdjelnik vremena Odaberite simbol koji će odvajati sate i minute.
- Vrsta sata Odaberite Analogni ili Digitalni.
- Ton alarma za sat Odaberite zvuk koji želite koristiti kao zvuk alarma.
- Radni dani Odaberite dane koji su vam radni.
- Vrijeme mrež. operat. Odaberite Aut. preuzimanje da biste automatski ažurirali vrijeme, datum i vremensku zonu (usluga mreže). Usluga možda nije dostupna u svim mrežama.

### Postavke dodatne opreme

### Odaberite 😘 > Alati > Postavke > Općenito > Dodat. oprema.

Za većinu dodatne opreme možete definirati sljedeće postavke:

Da biste odabrali profil koji se aktivira kada priključite dodatnu opremu na uređaj, odaberite Zadani profil.

Da bi uređaj automatski odgovarao na telefonske pozive nakon 5 sekundi kada se priključi dodatna oprema, odaberite Automatski odgovor > Uključen. Ako je u odabranom profila vrsta zvona postavljena na Jedan pisak ili Bez tona, automatski je odgovor onemogućen.

Da biste osvijetlili uređaj dok je priključena dodatna oprema, odaberite Svjetla > Uključeno.

### Sigurnost uređaja

### Odaberite 😘 > Alati > Postavke > Općenito > Sigurnost.

Definirajte sljedeće postavke sigurnosti:

- Telefon i SIM kartica Prilagodba postavki sigurnosti za uređaj i SIM karticu
- Rad s potvrdama Upravljanje sigurnosnim potvrdama
- Sigurnosni modul Upravljanje sigurnosnim modulom

Izbjegavajte korištenje kodova sličnih brojevima hitnih službi kako se ne bi dogodilo da zabunom birate upravo te brojeve. Kodovi su prikazani kao zvjezdice. Prilikom izmjene koda unesite trenutačni, a zatim dvaput novi kôd.

### Sigurnost uređaja i SIM kartice

Da biste promijenili PIN/UPIN kod, odaberite **Telefon i SIM kartica** > **PIN**. Novi kôd mora biti sastavljen od 4 do 8 znamenki. PIN/ UPIN kôd priložen je SIM/USIM kartici i štiti je od neovlaštene uporabe. Nakon tri uzastopna pogrešna unosa PIN/UPIN kôda, kôd se blokira, a prije ponovnog korištenja SIM/USIM kartice morate unijeti PUK/UPUK kôd da biste je deblokirati.

Da biste postavili automatsko zaključavanje tipkovnice nakon određenog razdoblja, odaberite **Telefon i SIM kartica** > **Autom. zaključ. tipkov.** 

Da biste postavili razdoblje nakon kojeg se uređaj automatski zaključava i nakon kojega se može koristiti samo ako se unese točan kôd za otključavanje, odaberite **Telefon i SIM kartica** > **Autom. zaključ. telefona**. Utipkajte trajanje ovog razdoblja u minutama ili odaberite **Ne postoji** da biste isključili automatsko zaključavanje. Kad je uređaj zaključan, možete i dalje odgovarati na dolazne pozive i birati broj hitne službe prethodno uprogramiran u vaš uređaj.

Da biste postavili novi kod za zaključavanje, odaberite **Telefon i SIM kartica** > **Ključ**. Tvornički konfigurirani kod je 12345. Unesite stari kod, a zatim dvaput novi. Novi kôd može biti dug od 4 do 255 znakova. Mogu se koristiti i slova i brojke te velika i mala slova. Uređaj će vas obavijestiti ako kôd za zaključavanje nije ispravno oblikovan.

Da biste postavili kod za zaključavanje uređaja koji se mora unijeti kada se umetne nova, nepoznata SIM kartica, odaberite **Telefon i SIM kartica** > **Zaklj. pri promj. SIM kart.** Uređaj čuva popis SIM kartica koje prepoznaje kao vlasnikove.

### Vraćanje izvornih postavki

Da biste vratili izvorne postavke uređaja, odaberite **Poč. postavke**. Za to će vam biti potreban kôd za otključavanje uređaja. Nakon vraćanja postavki na početne vrijednosti uređaju može trebati nešto više vremena da bi se ponovo uključio. To ne utječe na dokumente, kontaktne podatke, kalendarske zapise i datoteke.

### Postavke telefona

Odaberite 😘 > Alati > Postavke > Telefon.

Odaberite između sljedećeg:

- Poziv Definiranje općih postavki poziva
- Preusmj. poziva Definiranje postavki preusmjerivanja poziva Vidi "Preusmjeravanje poziva", str. 24.
- Zabrana poziva Definiranje postavki zabrane poziva Vidi "Zabrana poziva", str. 25.
- Mreža Prilagodba postavki mreže

### Postavke poziva

Da bi se vaš broj prikazao osobi koju zovete, odaberite **Poziv** > **Slanje mog broja** > **Da**. Da bi mreža odredila šalje li se vaš broj, odaberite **Zadano mrežom**.

Da bi se vaša adresa mrežnog poziva prikazala osobi kojoj upućujete mrežni poziv, odaberite **Poziv** > **Pošalji moj ID inter. poz.** > **Da**.

Da biste dobivali poruke o novom dolaznom pozivu tijekom nekog poziva, odaberite **Poziv** > **Poziv** na čekanju > **Opcije** > **Aktiviraj**. Da biste provjerili je li ta funkcija aktivna u mreži, odaberite **Opcije** > **Prikaži stanje**.

Da biste odabrali postavku dojave mrežnog poziva, odaberite **Poziv** > **Dojava intern. poziva.** Nećete dobivati obavijest o propuštenom mrežnom pozivu.

Da biste postavili zadanu vrstu poziva, odaberite **Poziv** > **Zadana vrsta poziva** pa **Glasovni poziv** ako upućujete GSM pozive, odnosno **Internetski telefon** ako upućujete mrežne pozive.

Da biste automatski slali tekstualne poruke osobi koja vas zove i tako je obavijestili zašto ne možete odgovoriti na dolazni poziv, odaberite **Poziv** > **Odbij poziv SMS-om** > **Da**. Da biste postavili tekst poruke, odaberite **Poziv** > **Tekst poruke**.

### Mrežne postavke

Odaberite 😘 > Alati > Postavke > Telefon > Mreža.

Da biste odabrali način rada mreže, odaberite **Rad s mrežom i Rad na 2 frekvencije**, **UMTS** ili **GSM**. U načinu rada na dvije frekvencije uređaj se automatski prebacuje iz mreže u mrežu.

Da biste odabrali operatora, odaberite Odabir operatora i Ručno da biste mogli birati među postojećim mrežama, odnosno Automatski da bi uređaj sam odabrao mrežu.

Da bi uređaj pokazivao da se koristi u mreži koja se temelji na mikroćelijskoj tehnologiji (MCN), odaberite **Prikaz inform. o** ćeliji > Uključeno.

### Postavke povezivanja

Odaberite 😘 > Alati > Postavke > Veza.

Odaberite između sljedećeg:

 Pristupne točke — Postavite nove ili izmijenite postojeće pristupne točke. Davatelj usluga možda je u vaš uređaj već ugradio neke ili sve pristupne točke pa ih nećete moći stvarati, mijenjati ili uklanjati.

- Paket. pod. veza Odredite kada se koriste paketne podatkovne veze i unesite pristupne točke ako uređaj koristite kao modem za računalo.
- Bežični VPN Odredite prikazuje li uređaj pokazivač kada je WLAN dostupan te koliko često uređaj traži mreže.
- Podat. poziv Postavite razdoblje čekanja nakon kojeg se veza podatkovnog poziva automatski prekida.
- Postavke SIP-a Pregledajte ili stvorite profile protokola za započinjanje veze (SIP profile).
- Internetski tel. Definirajte postavke za mrežne pozive.
- Konfiguracije Pregledajte i izbrišite pouzdane poslužitelje s kojih vaš uređaj možda prima postavke konfiguracije.

Da biste dobili informacije o WLAN-u ili pretplati na uslugu paketne veze i odgovarajućim postavkama povezivanja i konfiguracije, obratite se svom davatelju usluga.

Mogućnost mijenjanja pojedinih postavki razlikuje se od slučaja do slučaja.

### Pristupne točke

### Odaberite 😘 > Alati > Postavke > Veza > Pristupne točke.

Pristupna je točka mjesto na kojem se vaš uređaj povezuje s mrežom putem podatkovne veze. Da biste koristili e-poštu i multimedijske usluge ili pregledavali web-stranice, morate najprije definirati pristupne točke za te usluge.

Davatelj usluga možda je u vaš uređaj već ugradio neke ili sve pristupne točke pa ih nećete moći stvarati, mijenjati ili uklanjati.

Da biste stvorili novu pristupnu točku, odaberite **Opcije** > **Nova pristupna točka** ili postojeću pristupnu točku s popisa, a zatim **Opcije** > **Udvostruči prist. točku** da biste pristupnu točku koristili kao temelj za novu.

### Postavke paketne veze

### Odaberite 😘 > Alati > Postavke > Veza > Paket. pod. veza.

Vaš uređaj podržava paketne podatkovne veze kao što je GPRS u GSM mrežama. Kada uređaj koristite u GSM ili UMTS mreži, moguće je istovremeno održavati aktivnima više podatkovnih veza; pristupne točke mogu dijeliti podatkovnu vezu, a podatkovne veze ostaju aktivne, primjerice tijekom glasovnih poziva. <u>Vidi "Upravitelj veza", str. 46.</u>

Da biste definirali postavke paketne veze, odaberite **Paketni prij. podat.** pa **Kad je to moguće** da biste registrirali uređaj u paketnu mrežu kada ga uključite u podržanoj mreži, odnosno **Prema potrebi** da biste uspostavili paketnu vezu samo kada je to potrebno za neki program ili akciju. Odaberite **Pristupna točka** pa unesite naziv pristupne točke koji vam je dao davatelj usluga da biste uređaj koristili kao modem za paketnu podatkovnu mrežu na računalu.

Te postavke utječu na sve pristupne točke za paketnu podatkovnu vezu.

### Postavke WLAN-a

### Odaberite 😘 > Alati > Postavke > Veza > Bežični VPN.

Da bi se prikazao pokazivač kada je na trenutačnoj lokaciji dostupan WLAN, odaberite Prikaži dostup. WLAN-a > Da.

Da biste odabrali vremenski interval u kojem uređaj traži dostupne WLAN-ove i ažurira pokazivač, odaberite **Traženje mreža**. Ova postavka nije vidljiva ako ne odaberete **Prikaži dostup. WLAN-a** > **Da**.

Da biste provjerili jedinstvenu Media Access Control (MAC) adresu koja identificira vaš uređaj, unesite \*#62209526# u stanju čekanja. Na zaslonu je prikazana MAC adresa.

### Napredne postavke WLAN-a

Odaberite **Opcije** > **Napredne postavke**. Napredne postavke WLAN-a obično se definiraju automatski, a njihovo se mijenjanje ne preporučuje.

Da biste ručno izmijenili postavke, odaberite Autom. konfiguriranje > Onemogućeno i definirajte sljedeće:

- Ogran. ponavlj. većih pak. Unesite najveći broj pokušaja prijenosa ako uređaj iz mreže ne prima signal prepoznavanja prijama.
- Ogran. ponav. manjih pak. Unesite najveći broj pokušaja prijenosa ako uređaj iz mreže ne prima signal spremnosti za slanje.
- Prag RTS-a Odaberite veličinu podatkovnog paketa potrebnu da bi pristupna točka za WLAN izdala zahtjev za slanje prije nego pošalje paket.
- Prikaži dostup. WLAN-a Uređaj postavite da signalizira kada je WLAN dostupan.
- **Snaga TX-a** Odaberite razinu snage uređaja prilikom slanja podataka.
- Mjerenje radiovalova Omogućite ili onemogućite mjerenje radiovalova.
- Ušteda energije Odaberite da li štediti energiju u bateriji uređaja.

Da biste vratili sve postavke na tvorničke vrijednosti, odaberite Opcije > Vrati zadane postavke.

### Sigurnosne postavke WLAN-a

Odaberite **Pristupne točke** > **Opcije** > **Nova pristupna točka** ili pak odaberite neku pristupnu točku, a zatim **Opcije** > **Izmjena**.

U postavkama pristupne točke odaberite Način WLAN sigurnosti i željeni način.

### Postavke WEP zaštite

Odaberite **Pristupne točke** > **Opcije** > **Nova pristupna točka** ili pak odaberite neku pristupnu točku, a zatim **Opcije** > **Izmjena**.

U postavkama pristupne točke odaberite Način WLAN sigurnosti > WEP.

Metodom WEP (privatnost kao u kabelskoj mreži) šifriranja podaci se šifriraju prije prijenosa. Pristup mreži uskraćuje se korisnicima koji nemaju potrebne WEP ključeve. Kada se koristi WEP način zaštite, ako uređaj primi podatkovni paket koji nije šifriran WEP ključevima, podaci se odbacuju.

U Ad-hoc mreži svi uređaji moraju koristiti isti WEP ključ.

Odaberite **Post. sigur. WLAN-a**, a zatim birajte između sljedećih opcija:

- WEP ključ se koristi Odaberite željeni WEP ključ.
- Vrsta autentifikacije Odaberite Otvorena ili Zajednička.
- Postavke WEP ključa Izmijenite postavke za WEP ključ.

### Postavke WEP ključa

U postavkama pristupne točke odaberite Način WLAN sigurnosti > WEP.

Odaberite **Post. sigur. WLAN-a** > **Postavke WEP ključa**, a zatim neku od sljedećih opcija:

- WEP šifriranje Odaberite željenu duljinu ključa za WEP šifriranje.
- Format WEP ključa Odaberite želite li unijeti podatke o WEP ključu u formatu ASCII ili Heksadecimalni.
- WEP ključ Upišite podatke o WEP ključu.

### sigurnosne postavke standarda 802.1x

U postavkama pristupne točke odaberite Način WLAN sigurnosti > 802.1x.

**802.1x** autentificira i autorizira uređaje koji pristupaju bežičnoj mreži i sprečava pristup ako autorizacija ne uspije.

Odaberite Post. sigur. WLAN-a, a zatim birajte između sljedećih opcija:

- WPA/WPA2 Odaberite EAP (proširivi autentifikacijski protokol) ili Zajednički ključ (tajni ključ koji se koristi za identifikaciju uređaja).
- Postavke EAP dodatka Ako odaberete WPA/WPA2 > EAP, među EAP dodacima instaliranima u uređaju odaberite onaj koji treba koristiti s tom pristupnom točkom.
- Zajednički ključ Ako odaberete WPA/WPA2 > Zajednički ključ, unesite zajednički privatni ključ koji identificira vaš uređaj u WLAN-u s kojim se povezujete.

Mogućnost mijenjanja pojedinih postavki razlikuje se od slučaja do slučaja.

### postavke WPA zaštite

U postavkama pristupne točke odaberite Način WLAN sigurnosti > WPA/WPA2.

Odaberite Post. sigur. WLAN-a, a zatim birajte između sljedećih opcija:

- WPA/WPA2 Odaberite EAP (proširivi autentifikacijski protokol) ili Zajednički ključ (tajni ključ koji se koristi za identifikaciju uređaja).
- Postavke EAP dodatka Ako ste odabrali WPA/WPA2 > EAP, među EAP dodacima instaliranima u uređaju odaberite onaj koji treba koristiti s tom pristupnom točkom.
- Zajednički ključ Ako odaberete WPA/WPA2 > Zajednički ključ, unesite zajednički privatni ključ koji identificira vaš uređaj u WLAN-u s kojim se povezujete.
- Samo WPA2 Da biste omogućili TKIP šifriranje koje se temelji na privremenim ključevima koji se mijenjaju radi sprečavanja zlouporabe, odaberite Isključeno. Svi uređaji u WLAN-u moraju ili dopuštati ili braniti uporabu TKIP šifriranja.

Mogućnost mijenjanja pojedinih postavki razlikuje se od slučaja do slučaja.

## EAP

### Odaberite 😘 > Alati > Postavke > Veza > Pristupne točke.

Dodaci za proširivi autentifikacijski protokol (EAP) koriste se u bežičnim mrežama za autentifikaciju bežičnih uređaja i autentifikacijskih poslužitelja, dok različiti dodaci za EAP omogućuju uporabu raznih metoda EAP-a (usluga mreže). Možete pregledati EAP dodatke koji su trenutno instalirani na vašem uređaju (usluga mreže).
#### Postavke

- 1. Da biste definirali postavke dodataka za EAP, odaberite **Opcije** > **Nova pristupna točka** i definirajte pristupnu točku koja koristi WLAN nositelj podataka.
- 2. Odaberite 802.1x ili WPA/WPA2 kao način zaštite.
- 3. Odaberite Post. sigur. WLAN-a > WPA/WPA2 > EAP > Postavke EAP dodatka.

Da biste koristili dodatak za EAP dok ste priključeni na WLAN putem pristupne točke, odaberite željeni dodatak i potom Opcije > Omogući. Pored dodataka za EAP namijenjenih uporabi s tom pristupnom točkom pojavljuje se kvačica. Ako ne želite koristiti dodatak, odaberite Opcije > Onemogući.

Da biste izmijenili postavke za EAP, odaberite Opcije > Izmijeni.

Da biste promijenili prioritet postavki dodatka za EAP, odaberite **Opcije** > **Povećaj prioritet** ako dodatak namjeravate koristiti prije drugih dodataka pri povezivanju na mrežu putem pristupne točke ili **Opcije** > **Smanji prioritet** ako ovaj dodatak namjeravate koristiti za autentifikaciju mreže nakon pokušaja korištenja drugih dodataka.

Dodatne informacije o dodacima za EAP potražite u pomoći u uređaju.

#### Postavke podatkovnih poziva

Odaberite 😘 > Alati > Postavke > Veza > Podat. poziv.

Da biste postavili vrijeme isteka nakon kojeg se podatkovni pozivi automatski prekidaju ako nema prijenosa podataka, odaberite Vrijeme na vezi. Odaberite Korisnič. definirano da biste sami unijeli vrijeme ili Neograničeno da bi veza ostala aktivna dok ne odaberete Opcije > Prekini vezu.

#### Postavke profila protokola za započinjanje veze (SIP profila)

Odaberite 😘 > Alati > Postavke > Veza > Postavke SIP-a.

Protokoli za započinjanje veze (SIP protokoli) služe za stvaranje, izmjenu i prekid određenih vrsta komunikacijskih sesija s jednim ili više sudionika (usluga mreže). U SIP profilima nalaze se postavke za te sesije. Zadani SIP profil za komunikacijsku sesiju je podcrtan.

Da biste stvorili novi SIP profil, odaberite Opcije > Novi SIP profil > Koristiti zadani profil ili Koristiti postoj. profil.

Da biste odabrali zadani SIP profil koji želite koristiti za komunikacijske sesije, odaberite Opcije > Zadani profil.

#### Izmjena SIP profila

Odaberite Postavke SIP-a > Opcije > Novi SIP profil ili Promijeni, a zatim odaberite između sljedećeg:

- Naziv profila Unesite naziv SIP profila.
- Profil usluge Odaberite IETF ili Nokia 3GPP.
- Zadana pristupna točka Odaberite pristupnu točku koju ćete koristiti za povezivanje s internetom.
- Javno korisničko ime Unesite korisničko ime koje vam je dao davatelj usluge.
- Koristiti sažimanje Odaberite treba li se koristiti sažimanje.
- **Registracija** Odaberite način registracije.
- Korištenje sigurnosti Odaberite hoće li se koristiti sigurnosna provjera.
- Proxy poslužitelj Unesite postavke proxy poslužitelja za taj SIP profil.
- Poslužitelj za registr. Unesite postavke registracijskog poslužitelja za taj SIP profil.

Mogućnost mijenjanja pojedinih postavki razlikuje se od slučaja do slučaja.

#### Izmjena proxy poslužitelja SIP-a

#### Odaberite Postavke SIP-a > Opcije > Novi SIP profil ili Promijeni > Proxy poslužitelj.

Proxy poslužitelji su međuposlužitelji između preglednika i njegovih korisnika koje koriste neki davatelji usluga. Ti poslužitelji mogu pružiti dodatnu sigurnost i ubrzati pristup usluzi.

Odaberite između sljedećeg:

- Adresa proxy posluž. Unesite naziv računala ili IP adresu proxy poslužitelja koji se koristi.
- **Područje** Unesite domenu proxy poslužitelja.
- Korisničko ime i Lozinka Unesite korisničko ime i lozinku za proxy poslužitelj.
- Dopus.slob.odr.ruta Odaberite je li dopušteno slobodno usmjeravanje.
- Vrsta transporta Odaberite UDP ili TCP.
- **Priključak** Unesite poslužiteljski ulaz proxy poslužitelja.

### Izmjena registracijskih poslužitelja

Odaberite **Postavke SIP-a** > **Opcije** > **Novi SIP profil** ili **Promijeni** > **Poslužitelj za registr.** Odaberite između sljedećeg:

#### Postavke

- Adr.posluž.za registr. Unesite naziv računala ili IP adresu registracijskog poslužitelja koji se koristi.
- Područje Unesite domenu registracijskog poslužitelja.
- Korisničko ime i Lozinka Unesite korisničko ime i lozinku za registracijski poslužitelj.
- Vrsta transporta Odaberite UDP ili TCP.
- Priključak Unesite poslužiteljski ulaz registracijskog poslužitelja.

#### Postavke mrežnog poziva

Odaberite 😘 > Alati > Postavke > Veza > Internetski tel..

Da biste stvorili novi profil mrežnog poziva, odaberite **Opcije** > **Novi profil**.

Da biste izmijenili postojeći profil, odaberite **Opcije** > **Promijeni**.

#### Konfiguracije

#### Odaberite 😘 > Alati > Postavke > Veza > Konfiguracije.

Od davatelja usluga ili odjela za upravljanje informacijama vaše tvrtke možete dobivati poruke koje sadrže konfiguracijske postavke za pouzdane poslužitelje. Te se postavke automatski spremaju u Konfiguracije. Od poslužitelja možda dobijete i postavke konfiguracije za pristupne točke, multimedijske usluge ili usluge e-pošte te postavke IM-a i sinkronizacije.

Da biste izbrisali konfiguracije za poslužitelje, odaberite **Opcije** > **Izbriši**. Izbrisat će se i postavke konfiguracije za druge programe koje osigurava taj poslužitelj.

#### Postavke programa

Odaberite **S** > Alati > Postavke > Aplikacije. Odaberite program s popisa.

# 18. Upravljanje uređajem i podacima

## Stvaranje pričuvne kopije podataka

Preporučuje se redovita izrada pričuvne kopije memorije uređaja na memorijskoj kartici ili kompatibilnom računalu.

Da biste na memorijskoj kartici izradili pričuvnu kopiju memorije uređaja, odaberite 😘 > Alati > Memorija > Opcije > Kopiraj mem. telef..

Za vraćanje informacija s memorijske kartice u memoriju uređaja odaberite  $\Im$  > Alati > Memorija > Opcije > Obnovi s kartice.

Možete i povezati svoj uređaj s kompatibilnim računalom i koristiti Nokia PC Suite za izradu pričuvne kopije podataka.

## 🔳 Daljinsko konfiguriranje 📑

### Odaberite 😘 > Alati > Upr. uređ..

S upraviteljem uređaja možete upravljati podacima i softverom na uređaju.

Možete se spojiti s poslužiteljem i dobiti postavke konfiguracije za svoj uređaj. Od svog davatelja usluga ili odjela za upravljanje informacijama u tvrtki možete dobiti profile poslužitelja ili različite postavke konfiguracije. Postavke konfiguracije mogu uključivati vezu i ostale postavke koje koriste razni programi u uređaju. Raspoložive se mogućnosti mogu razlikovati.

Vezu za daljinsko konfiguriranje obično pokreće poslužitelj kada postavke uređaja treba ažurirati.

Za stvaranje novog profila poslužitelja odaberite Opcije > Novi profil poslužitelja.

Definirajte sljedeće postavke:

- Naziv poslužitelja Upišite naziv poslužitelja za konfiguriranje.
- ID poslužitelja Upišite jedinstveni ID za identifikaciju poslužitelja za konfiguriranje.
- Lozinka za poslužitelj Upišite lozinku pomoću koje poslužitelj identificira vaš uređaj.
- Način rada veze Odaberite poželjnu vrstu veze.
- Pristupna točka Odaberite pristupnu točku koju ćete koristiti za vezu ili stvorite novu pristupnu točku. Možete odabrati i
  da od vas pri svakom uspostavljanju veze bude zatražena pristupna točka.
- Adresa poslužitelja Unesite web-adresu poslužitelja konfiguracije.
- Ulaz Unesite poslužiteljski ulaz.
- Korisničko ime Upišite svoj korisnički ID za poslužitelj za konfiguriranje.
- Lozinka Upišite svoju lozinku za poslužitelj za konfiguriranje.
- Omogući konfiguraciju Odaberite Da ako poslužitelju želite dopustiti da pokreće sesiju konfiguriranja.
- Aut. prihv. svih zahtj. Odaberite Da ako ne želite da poslužitelj traži vaše dopuštenje za pokretanje sesije konfiguriranja.
- Autentifikacija mreže Odaberite želite li koristiti http provjeru. Ova je postavka dostupna samo ako ste odabrali internet kao tip nositelja.
- Mrežno korisničko ime Unesite svoj korisnički ID za http provjeru. Ova je postavka dostupna samo ako ste odabrali internet kao tip nositelja.
- Mrežna lozinka Unesite svoju lozinku za http provjeru. Ova je postavka dostupna samo ako ste odabrali internet kao tip nositelja.
- Za povezivanje s poslužiteljem i primanje postavki konfiguracije odaberite Opcije > Započni konfiguriranje.

Za pregled konfiguracijskog zapisnika odabranog profila odaberite Opcije > Vidi zapisnik.

# 🔳 Upravitelj programa 🏭

#### Odaberite 🛐 > Instalacije > Upr. progr..

S Upraviteljem programa možete vidjeti sve instalirane programske pakete, kao i njihov naziv, broj inačice, vrstu i veličinu. Za pregledavanje pojedinosti o instaliranim programima, uklonite ih iz uređaja i navedite postavke instalacije.

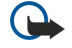

**Važno:** Instalirajte i koristite programe i drugi softver samo iz pouzdanih izvora, kao npr. programe s oznakom Symbian ili one koji su prošli testiranje Java Verified<sup>™</sup>.

#### Instaliranje programa

Na svoj uređaj možete instalirati dvije vrste programa i softvera:

- Programe i softver isključivo namijenjene vašem uređaju ili kompatibilne s operacijskim sustavom Symbian. Te instalacijske datoteke imaju nastavak .sis.
- J2ME<sup>™</sup> programe kompatibilne s operacijskim sustavom Symbian. Instalacijske datoteke Java programa imaju nastavak .jad ili .jar.

#### Upravljanje uređajem i podacima

Instalacijske datoteke mogu na vaš uređaj biti prenesene s kompatibilnog računala, preuzete tijekom pregledavanja stranica ili poslane u sklopu multimedijske poruke, kao privitak e-pošti ili putem Bluetooth veze. Ako datoteku prebacujete na uređaj pomoću paketa Nokia PC Suite, smjestite je u mapu **c:\nokia\installs** na računalu.

Tijekom instalacije uređaj provjerava cjelovitost paketa koji pokušavate instalirati. Uređaj prikazuje podatke o obavljenim provjerama te vam nudi opcije za nastavak, odnosno odustajanje od instalacije.

Ako instalirate programe koji zahtijevaju mrežnu vezu, imajte na umu da uređaj tijekom korištenja tih programa može trošiti više energije.

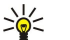

Savjet: Tijekom pregledavanja web-stranica instalacijsku datoteku možete odmah preuzeti i instalirati. Međutim imajte na umu da će tijekom instalacije veza i dalje biti aktivna u pozadini.

Za preuzimanje programa s weba i njihovo instaliranje odaberite **Preuzimanje programa**. Odaberite program, a zatim **Opcije** > **Instaliraj**.

Za pregledavanje pojedinosti o instaliranom programskom paketu odaberite program i Opcije > Prikaži pojedinosti.

Da biste pregledali zapisnik o instalaciji, odaberite **Opcije** > **Prikaži zapisnik**. Prikazat će se popis programa koje ste instalirali i uklonili te datum instalacije, odnosno uklanjanja. Ako se nakon instalacije programskog paketa počnu pojavljivati poteškoće s uređajem, ovaj popis možete koristiti da pronađete programski paket koji je možda izazvao te poteškoće. Podaci na ovom popisu mogu vam također pomoći da točno odredite probleme koje uzrokuju programski paketi koji nisu međusobno kompatibilni.

Za uklanjanje programa odaberite **Opcije** > **Ukloni**. Ako uklanjate program, možete ga ponovo instalirati samo pomoću datoteke s originalnim programskim paketom ili ako vratite cijelu pričuvnu kopiju koja sadrži uklonjeni programski paket. Ako uklonite programski paket, možda više nećete moći otvoriti datoteke napravljene pomoću tog programa. Ako neki drugi programski paket ovisi o paketu koji ste uklonili, može se dogoditi da i taj paket prestane funkcionirati. Za pojedinosti pogledajte dokumentaciju instaliranog programskog paketa.

#### Postavke instalacije

Da biste izmijenili postavke instalacije, odaberite **Opcije** > **Postavke**, a zatim nešto od sljedećeg:

- Izbriši Iz uređaja se nakon instalacije briše instalacijska datoteka programskog paketa. Ako programske pakete preuzimate pomoću web-preglednika, na ovaj način možete smanjiti potrebnu količinu prostora za pohranu. Ako datoteku s programskim paketom želite spremiti za moguću ponovnu instalaciju, nemojte odabrati ovu opciju ili pak spremite kopiju datoteke s programskim paketom na kompatibilno računalo ili na CD.
- Odabir jezika: Ako programski paket sadrži inačicu programa na nekoliko jezika, za instaliranje odaberite inačicu na željenom jeziku.
- Vrsta Navedite koje vrste programa želite instalirati. Možete odabrati instaliranje samo onih programa koji imaju valjane potvrde. Ta se postavka odnosi isključivo na datoteke u sklopu operacijskog sustava Symbian (.sis datoteke).

#### Sigurnosne postavke Java programa

Da biste definirali sigurnosne postavke Java programa, odaberite  $\S > Instalacije > Upravitelj programa > Opcije > Postavke.$ 

Možete definirati kojim funkcijama Java programa može pristupiti. Vrijednost koju možete postaviti za svaku funkciju ovisi o domeni zaštite softverskog paketa.

- Mrežni pristup Uspostavljanje podatkovne veze s mrežom.
- **Poruke** Slanje poruka.
- Autom. pokret. progr. Automatsko otvaranje programa.
- Spajanje Aktiviranje lokalne podatkovne veze, npr. Bluetooth veze.
- Multimedija Snimanje fotografija te video ili zvučnih zapisa.
- Čitanje podat. o koris. Pregled unosa u kalendar, kontakata ili ostalih osobnih podataka.
- Izmjena podat. o koris. Dodavanje osobnih podataka, na primjer unosa u Kontakte.

Možete definirati način na koji se od vas traži da potvrdite pristup Java programa funkcijama uređaja. Odaberite jednu od sljedećih vrijednosti:

- Pitaj svaki put da bi Java program zatražio potvrdu svaki put kada koristi funkciju.
- Pitaj prvi put da bi Java program zatražio potvrdu kada prvi put koristi funkciju.
- Uvijek dopušteno da bi Java program koristio funkciju bez vaše potvrde. Sigurnosne vam postavke pomažu u zaštiti uređaja od štetnih Java programa koji možda koriste funkcije uređaja bez vašeg dopuštenja. Odaberite Uvijek dopušteno samo ako vam je poznat dobavljač i imate povjerenja u program.
- Nije dopušteno Onemogućite Java programu da koristi funkciju.

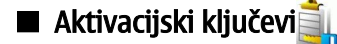

#### Odaberite 🛐 > Alati > Aktivac. ključ.

© 2007 Nokia. Sva prava pridržana.

Upravljanje uređajem i podacima

Neke su multimedijske datoteke, poput slika, glazbe ili videoisječaka, zaštićene digitalnim pravima na uporabu. Aktivacijski ključevi takvih datoteka omogućavaju ili ograničavaju njihovu uporabu. Na primjer, s nekim aktivacijskim ključevima određenu pjesmu možete poslušati samo ograničen broj puta. Za vrijeme jedne sesije reprodukcije možete pjesmu premotavati natrag ili naprijed, ili privremeno zaustaviti pjesmu, ali čim je prekinete, iskoristili ste jedan od mogućih brojeva slušanja.

Da biste pregledali aktivacijske ključeve po vrsti, odaberite Valjani ključevi, Nevalj. ključevi ili Nekorišteni.

Da biste pogledali pojedinosti ključeva, odaberite**Opcije** > **Pojedinosti o ključu**.

Za svaku multimedijsku datoteku prikazuju se sljedeći detalji:

- Status Status može biti Aktivacijski ključ je valjan, Aktivac. ključ je istekao ili Aktiv. ključ još nije valjan.
- Slanje sadržaja Dopušteno znači da datoteku možete poslati nekom drugom uređaju. Nije dopušteno znači da datoteku ne možete poslati nekom drugom uređaju.
- Sadržaj u telefonu Da znači da je datoteka trenutno u uređaju i da je prikazana njezina staza. Ne znači da povezana datoteka trenutno nije u uređaju.

Da biste aktivirali ključ, idite na glavni prikaz aktivacijskih ključeva i odaberite **Nevalj. ključevi** > **Opcije** > **Nabavi aktivac. ključ.** Odgovorom na upit uspostavite mrežnu vezu i bit ćete preusmjereni na web-mjesto na kojemu možete kupiti prava na multimedijske datoteke.

Za uklanjanje prava na datoteke otvorite karticu važećih ključeva ili karticu ključeva koji nisu u uporabi, dođite do željene datoteke i odaberite **Opcije** > **Izbriši**. Ako je s istom multimedijskom datotekom povezano više prava, izbrisat će se sva.

Prikazom grupnih ključeva prikazuju se sve datoteke na koje se odnosi grupno pravo. Ako ste s istim pravima preuzeli više multimedijskih datoteka, sve će se one prikazati u ovom prikazu. Možete otvoriti grupni prikaz s kartica važećih, odnosno nevažećih ključeva. Da biste pristupili tim datotekama, otvorite mapu grupnih prava.

Da biste preimenovali grupu, odaberite Opcije > Preimenovanje. Unesite novi naziv da biste promijenili naziv grupnih prava.

# 🔳 Sinkronizacija podataka 🔃

#### Odaberite 😘 > Alati > Sinkro.

Koristite Sync (Sinkro) da biste sinkronizirali kontakte, kalendarske zapise, bilješke ili spremnike s odgovarajućim programima na kompatibilnom računalu ili udaljenom internetskom poslužitelju. Vaše postavke sinkronizacije spremaju se u profilu sinkronizacije. Program Sync (Sinkro) za daljinsku sinkronizaciju koristi SyncML tehnologiju. Za dodatne informacije o SyncML kompatibilnosti obratite se dobavljaču programa s kojima želite sinkronizirati podatke u uređaju.

Postavke sinkronizacije možete od davatelja usluga primiti u obliku poruke. Dostupni programi koje možete sinkronizirati mogu varirati. Dodatne informacije zatražite od svog davatelja usluga.

### Stvaranje profila sinkronizacije

Da biste stvorili profil, odaberite **Opcije** > **Novi profil sinkroniz.**, dodijelite naziv profilu, odaberite programe za sinkronizaciju s profilom i navedite željene postavke povezivanja. Za pojedinosti se obratite svojem davatelju usluga.

### Odabir programa za sinkronizaciju

- 1. Da biste odabrali programe za sinkronizaciju s profilom sinkronizacije, odaberite **Opcije** > **Izmijeni sinkr. profil** > **Aplikacije**.
- 2. Odaberite željeni program, a zatim Uključiti u sinkroniz. > Da.
- 3. Navedite postavkeUdaljena baza podataka i Vrsta sinkronizacije.

#### Postavke sinkronizacijske veze

Da biste definirali postavke veze za novi profil, odaberite Novi profil sinkroniz. > Postavke spajanja i definirajte sljedeće opcije:

- Inačica poslužitelja Odaberite SyncML verziju koju možete koristiti sa svojim poslužiteljem e-pošte.
- ID poslužitelja Unesite ID poslužitelja e-pošte. Ova je postavka raspoloživa samo ako ste za verziju SyncML protokola odabrali 1.2.
- Nositelj podataka Odaberite nositelja podataka za povezivanje s udaljenom bazom podataka tijekom sinkronizacije.
- Pristupna točka Odaberite pristupnu točku koju ćete koristiti za sinkronizacijsku vezu ili stvorite novu pristupnu točku. Možete odabrati i da pri svakom pokretanju sinkronizacije od vas bude zatražena pristupna točka.
- Adresa poslužitelja Unesite web-adresu poslužitelja koji sadrži bazu podataka s kojom želite sinkronizirati uređaj.
- Ulaz Unesite broj ulaza poslužitelja udaljene baze podataka.
- Korisničko ime Unesite korisničko ime da bi poslužitelj mogao prepoznati uređaj.
- Lozinka Unesite lozinku da bi poslužitelj mogao prepoznati uređaj.
- Omogući zahtj. za sinkr. Da biste omogućili početak sinkronizacije na poslužitelju udaljene baze podataka, odaberite Da.
- Prihvati zahtj. za sinkr. Da bi uređaj zatražio dopuštenje prije prihvaćanja sinkronizacije s ovog poslužitelja, odaberite Ne.

Upravljanje uređajem i podacima

 Autentifikacija mreže — Da biste autentificirali uređaj na mreži prije sinkronizacije, odaberite Da. Unesite mrežno korisničko ime i lozinku.

# Čitač kodova

#### Odaberite 😘 > Alati > Čitač kodova.

Koristite program Čitač kodova za dekodiranje različitih vrsta dvodimenzionalnih kodova, kao što su kodovi u časopisima. Kodovi sadrže informacije kao što su web-adrese, adrese e-pošte i telefonski brojevi. Njih označavaju ikone na vrhu zaslona, smjerom kojim se pojavljuju u dekodiranoj informaciji.

Program Čitač kodova za skeniranje kodova koristi fotoaparat u vašem uređaju.

Za skeniranje koda pomoću fotoaparata, odaberite Skeniranje koda. Smjestite kod između crvenih linija na zaslonu. Na zaslonu će se prikazati dekodirane informacije.

Za spremanje skeniranih podataka odaberite Opcije > Spremi. Podaci će biti spremljeni u .bcr formatu.

Za pregledavanje ranije spremljenih i dekodiranih informacija odaberite **Spremlj. podaci**. Za otvaranje koda pritisnite tipku za upravljanje.

Ako se 1 minutu ne pritisne ni jedna tipka, uređaj se vraća u stanje čekanja kako bi se sačuvala baterija. Za nastavak skeniranja ili pregledavanja spremljenih informacija pritisnite tipku za upravljanje.

# 🔳 Učitavanje! 📑

#### Odaberite 😘 > Učitavanje!.

S uslugom Download! (usluga mreže), možete pregledavati, preuzimati i instalirati na svoj uređaj s weba stavke kao što su najnoviji programi i uz njih povezani dokumenti.

Stavke su razvrstane po katalozima i mapama koje nudi Nokia ili nezavisni davatelji usluga. Neke ćete stavke možda morati platiti, ali ih obično možete besplatno pogledati.

Instalirajte i koristite programe samo iz izvora koji nude prikladnu zaštitu od štetnog softvera.

#### Odabir kataloga, mapa i stavki

Da biste ažurirali sadržaj Download!, odaberite **Opcije** > **Osvježi popis**.

Da biste sakrili mapu ili katalog na popisu tako da, npr. vidite samo stavke koje često koristite, odaberite **Opcije** > **Sakrij**. Da biste ih ponovo vidjeli, odaberite **Opcije** > **Prikaži sve**.

Da biste kupili odabranu stavku odaberite **Opcije** > **Kupi**. Otvara se podizbornik u kojemu možete odabrati verziju stavke i pogledati njenu cijenu.

Za preuzimanje besplatne stavke odaberite **Opcije** > **Preuzmi**.

Za pregled pojedinosti o odabranoj stavci odaberite Opcije > Prikaži pojedinosti.

Za povratak na glavnu razinu odaberite Opcije > Početna stranica.

Dostupne opcije mogu varirati ovisno o vašem davatelju usluga, odabranoj stavci i prikazu u kojem se nalazite.

#### Postavke usluge Download!

Da biste promijenili postavke sadržaja Download!, odaberite **Opcije** > **Postavke**, a zatim jednu od sljedećih opcija:

- Pristupna točka Odabir pristupne točke za povezivanje s poslužiteljem davatelja usluga.
- Automatsko otvaranje Odaberite želite li da se preuzeta stavka ili program automatski otvaraju nakon dovršenja preuzimanja.
- Najprije potvrd. pregled Odaberite želite li da se upit za potvrdu pregleda prikazuje prije pregledavanja stavke.
- Najprije potvrd. kupnju Odaberite želite li da se upit za potvrdu kupnje prikazuje prije kupnje stavke.

# 19. Sigurnost

## Fiksno biranje

#### Odaberite 🚱 > Imenik > Opcije > SIM kontakti > Kontakti za fiksno bir..

Usluga fiksnog biranja omogućuje vam ograničavanje poziva s uređaja na određene telefonske brojeve. Usluga fiksnog biranja nije moguća uz sve SIM kartice. Dodatne informacije zatražite od svog davatelja usluga.

Kada je uključeno fiksno biranje, možda ćete moći birati službeni broj hitne službe prethodno uprogramiran u vaš uređaj.

- Da biste ograničili pozive sa svog uređaja, odaberite Opcije > Novo SIM ime te na popis dopuštenih brojeva unesite ime kontakta i telefonski broj ili odaberiteDodaj iz Kontakata da biste kopirali iz mape Kontakti. Da biste pozive ograničili prema pozivnom broju države, taj pozivni broj unesite na popis brojeva. Svi telefonski brojevi na koje su dopušteni pozivi moraju počinjati istim pozivnim brojem države.
- Odaberite Opcije > Uključ. fiksnog biranja. Da biste aktivirali i poništavali uslugu fiksnog biranja ili uređivali kontakte za fiksno biranje, potreban vam je PIN2. Ako nemate taj kôd, obratite se svom davatelju usluge. Da biste poništili uslugu, odaberite Opcije > Isključ. fiksn. biranja.

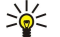

**Savjet:** Da biste slali tekstualne poruke SIM kontaktima dok je aktivirana usluga fiksnog biranja, morat ćete dodati broj središta za tekstualne poruke na popis fiksnog biranja.

## Upravitelj potvrda

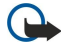

**Važno:** Imajte na umu da potvrde, čija uporaba smanjuje opasnosti koje donose udaljene veze i instaliranje programa, treba koristiti pravilno da bi se u potpunosti iskoristila povećana sigurnost. Postojanje potvrde samo po sebi ne pruža nikakvu sigurnost. Za povećanu sigurnost neophodno je da sustav za upravljanje potvrdama sadrži ispravne, autentične ili vjerodostojne potvrde. Potvrde imaju ograničen rok valjanosti. Ako se na zaslonu prikaže obavijest "Expired certificate" (Potvrda istekla) ili "Certificate not valid yet" (Potvrda još nije valjana), premda bi trebala biti valjana, provjerite jesu li trenutačni datum i vrijeme na uređaju točni.

Prije izmjene bilo kakvih postavki potvrde, uvjerite se da zaista možete vjerovati vlasniku potvrde te da ona pripada navedenom vlasniku.

#### $\label{eq:constraint} \textit{Odaberite } \textbf{S} > \textit{Alati} > \textit{Postavke} > \textit{Općenito} > \textit{Sigurnost} > \textit{Rad s potvrdama}.$

Digitalnim se potvrdama potvrđuje porijeklo softvera, ali one ne jamče sigurnost. Postoje tri vrste potvrda: potvrde ovlasti, osobne potvrde i potvrde poslužitelja. Kada je uspostavljena sigurna veza, poslužitelj će možda poslati potvrdu poslužitelja na vaš uređaj. Potvrdu nakon primitka provjerava potvrda ovlasti pohranjena na uređaju. Primit ćete obavijest ako identitet poslužitelja nije autentičan ili na uređaju nemate ispravnu potvrdu.

Potvrdu možete preuzeti s web-stranica, primiti e-poštom kao privitak ili pak primiti kao poruku poslanu Bluetooth ili infracrvenom vezom. Potvrde biste trebali koristiti pri povezivanju s bankom ili udaljenim poslužiteljem u svrhu prijenosa povjerljivih podataka. Trebali biste ih koristiti i ako želite smanjiti rizik od virusa i drugih zlonamjernih programa te provjeriti autentičnost softvera koji preuzimate i instalirate na uređaj.

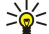

Savjet: Kada dodajete novu potvrdu, provjerite njezinu autentičnost.

### Postavke vjerodostojnosti potvrde

Ako potvrdu proglasite vjerodostojnom, znači da ste je ovlastili da potvrđuje valjanost web-stranica, poslužitelja e-pošte, softverskih paketa i drugih podataka. Samo se pomoću vjerodostojnih potvrda može potvrđivati valjanost usluga i softvera.

Da biste izmijenili postavke vjerodostojnosti, odaberite potvrdu, a zatim **Opcije** > **Postavke provjere**. Odaberite polje za primjenu, a zatim **Da** ili **Ne**. Ne možete izmijeniti postavke vjerodostojnosti osobne potvrde.

Ovisno o potvrdi, prikazuje se popis programa koji mogu koristiti potvrdu:

- Instalir. Symbiana Novi program za operacijski sustav Symbian.
- Internet E-pošta i grafika.
- Instalacija programa Novi Java<sup>™</sup> program.
- Online provj. potv. Internetski protokol o statusu potvrde.

#### Pregled pojedinosti potvrde

U pravi identitet poslužitelja možete biti sigurni tek nakon provjere potpisa i roka valjanosti na potvrdi o sigurnosti poslužitelja.

Da biste pogledali pojedinosti potvrde, odaberite Prikaži pojedinosti.

Mogla bi se pojaviti jedna od sljedećih opaski:

#### Sigurnost

- Potvrdi se ne vjeruje Niti jedan program niste postavili na korištenje potvrde. Možda biste trebali izmijeniti postavke vjerodostojnosti.
- Potvrda istekla Rok valjanosti odabrane potvrde je istekao.
- Potvrda još nije ispravna Rok valjanosti odabrane potvrde još nije počeo teći.
- Potvrda oštećena Potvrdu nije moguće koristiti. Obratite se izdavatelju potvrde.

## Sigurnosni moduli

Odaberite 😘 > Alati > Postavke > Općenito > Sigurnost > Sigurnosni modul.

Da biste pregledali ili sigurnosni modul, dođite do nje i pritisnite tipku za upravljanje.

Da biste pregledali pojedinosti o sigurnosnom modulu, odaberite Opcije > Sigurnosne pojedinosti.

Spremanje ključa obuhvaća i sadržaje sigurnosnog modula. Da biste izbrisali spremanje ključeva, odaberite Ključ telefona, zatim željeno spremanje, a potom Opcije > Izbriši. Možda nećete moći izbrisati spremanje ključa svih sigurnosnih modula.

#### Kodovi sigurnosnog modula

Odaberite 😘 > Alati > Postavke > Općenito > Sigurnost > Sigurnosni modul.

Da biste izmijenili PIN kodove za sigurnosni modul, odaberite **PIN modula** da biste izmijenili PIN kod za sigurnosni modul ili **Potpisni PIN** da biste izmijenili PIN kod za digitalne potpise. Možda nećete moći promijeniti kodove za sve sigurnosne module.

Da biste pregledali pojedinosti o sigurnosnom modulu, odaberite Opcije > Sigurnosne pojedinosti.

## Zaštita memorijske kartice

#### Odaberite 🛐 > Alati > Memorija.

Memorijsku karticu možete lozinkom zaštiti od neovlaštenog pristupa. Da biste definirali lozinku, odaberite **Opcije** > **Koristi lozinku**. Lozinka može imati najviše osam znakova i razlikuje mala i velika slova. Lozinka se sprema u uređaj. Ne morate je ponovo upisivati kad koristite memorijsku karticu u istom uređaju. Ako karticu želite koristiti na drugom uređaju, taj će uređaj od vas zatražiti lozinku. Ne podržavaju sve memorijske kartice zaštitu lozinkom.

Da biste uklonili lozinku za memorijsku karticu, odaberite **Opcije** > **Ukloni lozinku**. Kada uklonite lozinku, podaci na memorijskoj kartici nisu zaštićeni od neovlaštene uporabe.

Za otvaranje zaključane memorijske kartice odaberite **Opcije** > **Otključaj mem. karticu**. Unesite lozinku.

Ako se ne možete sjetiti lozinke za otključavanje zaključane memorijske kartice, možete ponovo formatirati karticu, čime će se kartica otključati, a lozinka ukloniti. Formatiranjem se gube svi podaci pohranjeni na memorijskoj kartici.

## Zaključavanje uređaja

Kad je uređaj zaključan, moći ćete birati broj hitne službe prethodno uprogramiran u vaš uređaj.

Da biste spriječili pristup sadržajima u uređaju, zaključajte uređaj u stanju čekanja. Pritisnite tipku za uključivanje, odaberite **Zaključaj telefon**, a zatim unesite kôd za zaključavanje. Zadani kôd za zaključavanje je 12345. Za otključavanje pritisnite lijevu višenamjensku tipku, unesite kôd i pritisnite tipku za upravljanje.

Slanjem tekstualne poruke uređaj možete zaključati i daljinski. Da biste omogućili daljinsko zaključavanje i definirali tekst te poruke, odaberite S > Alati > Postavke > Općenito > Sigurnost > Telefon i SIM kartica > Dozvoli udaljeno zaključ. > Da. Unesite i potvrdite poruku za daljinsko zaključavanje. Poruka mora biti duga najmanje 5 znakova.

Da biste promijenili kôd za zaključavanje, odaberite **S** > **Alati** > **Postavke** > **Općenito** > **Sigurnost** > **Telefon i SIM kartica** > **Ključ.** Dvaput unesite novi kôd. Novi kôd može biti dug od 4 do 255 znakova. Mogu se koristiti i slova i brojke te velika i mala slova.

# 20. Prečaci

Niže su navedeni neki od dostupnih tipkovničkih prečaca u vašem uređaju. Prečaci mogu pospješiti uporabu programa. **Opći prečaci** 

| Tipka za uključivanje | Uređaj uključujete i isključujete pritiskom i držanjem ove tipke.                                                                                                    |
|-----------------------|----------------------------------------------------------------------------------------------------|
|                       | Pritisnite jednom da biste promijenili profil.                                                                                                    |
| Izbornička tipka      | Pritisnite jednom da biste otvorili glavni izbornik za pristup svim programima.                                                                                                    |
|                       | Pritisnite i držite da biste prikazali popis otvorenih programa. Da biste prešli u neki program, odaberite ga. Da biste zatvorile otvoreni program, odaberite ga i pritisnite povratnu tipku. |

## Aktivno stanje čekanja

| Lijeva višenamjenska tipka + <b>*</b> | Zaključavanje i otključavanje tipkovnice                                                                                                    |
|---------------------------------------|----------------------------------------------------------------------------------------------------|
| Pozivna tipka                         | Otvaranje popisa poziva                                                                                                    |
| 0                                     | Pritisnite i držite da biste otvorili početnu stranicu u web-pregledniku                                                                                                    |
| #                                     | Pritisnite i držite da biste se prebacivali između profila Bez tona i Općenito                                                                                                  |
| 1                                     | Pritisnite i držite da biste pozvali spremnik glasovnih poruka                                                                                                    |
| Brojčane tipke (2–9)                  | Nazivanje nekog telefonskog broja pomoću brzog biranja. Najprije morate aktivirati brzo biranje na izborniku 😘 > Alati > Postavke > Telefon > Poziv > Brzo biranje > Uključeno. |

## Internet

| * | Povećanje stranice.                                  |
|---|------------------------------------------------------|
| # | Smanjenje stranice.                                  |
| 2 | Otvaranje dijaloškog okvira za pretraživanje.        |
| 5 | Prikaz aktivnih stranica.                            |
| 8 | Prikaz pregleda stranice.                            |
| 9 | Otvaranje dijaloškog okvira za unos nove web-adrese. |
| 0 | Otvaranje mape Oznake.                               |

## Preglednik slika

| Pozivna tipka | Slanje slike.                                                                  |
|---------------|--------------------------------------------------------------------------------|
| 0             | Smanjivanje.                                                                   |
| 5             | Povećavanje.                                                                   |
| 7             | Povećavanje. Pritisnite dvaput da biste prikazali sliku preko cijelog zaslona. |
| 4             | Pomicanje ulijevo po povećanoj slici.                                          |
| 6             | Pomicanje udesno po povećanoj slici.                                           |
| 2             | Pomicanje prema gore po povećanoj slici.                                       |
| 8             | Pomicanje prema dolje po povećanoj slici.                                      |
| 3             | Zakretanje u smjeru kazaljke na satu.                                          |
| 1             | Zakretanje u smjeru suprotnom od smjera kazaljke na satu.                      |
| *             | Prebacivanje između uobičajenog prikaza i prikaza na cijelom zaslonu.          |

## Izmjena prečaca

| Tipka Chr | Pritisnite jednom da biste pregledali tablicu posebnih znakova kojih nema na<br>tipkovnici. |
|-----------|---------------------------------------------------------------------------------------------|
| Chr + tab | Prebacivanje između otvorenih programa                                                      |

#### Prečaci

| Ctrl+A                 | Odaberi sve                                           |
|------------------------|-------------------------------------------------------|
| Ctrl+C                 | Корігај                                               |
| Ctrl+V                 | Zalijepi                                              |
| Ctrl+X                 | Izreži                                                |
| Ctrl+Z                 | Poništi unos                                          |
| Ctrl + desno           | Premještanje fokusa na sljedeću riječ                 |
| Ctrl + lijevo          | Premještanje fokusa na prethodnu riječ                |
| Chr + desno            | Premještanje na kraj retka                            |
| Chr + lijevo           | Premještanje na početak retka                         |
| Chr + gore             | Stranica gore                                         |
| Chr + dolje            | Stranica dolje                                        |
| Ctrl + chr + gore      | Premještanje na početak dokumenta                     |
| Ctrl + chr + dolje     | Premještanje na kraj dokumenta                        |
| Shift + desno          | Odabir sljedećeg znaka                                |
| Shift + lijevo         | Odabir prethodnog znaka                               |
| Ctrl + shift + desno   | Odabir sljedeće riječi                                |
| Ctrl + shift + lijevo  | Odabir prethodne riječi                               |
| Shift + povratna tipka | Brisanje teksta zdesna                                |
| Chr + slovo            | Umetanje dijakritičkog znaka                          |
| Shift + znak           | Promjena jezika na kojemu pišete                      |
| Shift + gore           | Odabir cijelog teksta gore i/ili lijevo od pokazivača |
| Shift + dolje          | Odabir cijelog teksta gore i/ili desno od pokazivača  |

# 21. Rječnik

| 3G                                         | Mobilne komunikacije treće generacije. Digitalni sustav za mobilne komunikacije koji cilja na<br>globalnu uporabu i omogućuje povećanu širinu pojasa. 3G korisnicima mobilnih uređaja<br>omogućuje širok raspon usluga, poput multimedijalnih sadržaja.                                                                                                    |
|--------------------------------------------|----------------------------------------------------------------------------------------------------|
| Ad hoc način rada                          | Ad hoc način rada u bežičnom LAN-u omogućuje vam slanje i primanje podataka iz drugih<br>uređaja s kompatibilnom podrškom za bežični LAN. Te funkcije mogu zahtijevati dodatnu<br>aplikaciju treće strane. Nije potrebna pristupna točka za bežični LAN. Trebate samo obaviti<br>potrebno konfiguriranje i započeti s komunikacijom. Ad-hoc umrežavanje je jednostavno, ali<br>je komunikacija ograničena na uređaje u dosegu mreže koji podržavaju bežičnu LAN<br>tehnologiju.                                                                               |
| Identifikacijski podaci (engl.<br>cookies) | Identifikacijski podaci (cookies) su maleni skupovi podataka koje vam šalje poslužitelj, a u<br>kojima se spremaju podaci o vašim posjetima web-stranici. Kada prihvatite identifikacijske<br>podatke, poslužitelj može ocijeniti kako ste koristili web-stranicu; što vas zanima, o čemu<br>želite čitati itd.                                                                                                    |
| DNS                                        | Servis za naziv domene. Internetska usluga koja prevodi imena domena, poput<br>www.nokia.com, u IP adrese, kao što je npr. 192.100.124.195. Nazive domena lakše je<br>zapamtiti, ali ovaj prijevod je potreban jer se internet temelji na IP adresama.                                                                                                    |
| DTMF tonovi                                | DTMF (Dual Tone Multi-Frequency - dvotonske multifrekvencije) tonovi. DTMF sustav koristi se<br>u digitalnim telefonima. DTMF dodjeljuje određenu frekvenciju ili ton svakoj tipki, tako da je<br>mikroprocesor može jednostavno identificirati. DTMF tonovi vam omogućuju da komunicirate<br>sa spremnicima glasovnih poruka, računalnim telefonskim sustavima, itd.                                                                                                    |
| EAP                                        | Proširivi autentifikacijski protokol. EAP dodaci u bežičnim se mrežama koriste za<br>autentifikaciju bežičnih uređaja i autentifikacijskih poslužitelja.                                                                                                    |
| EGPRS                                      | Pojačani (Enhanced) GPRS. EGPRS je sličan GPRS-u, ali omogućuje brže veze. Dodatne informacije o dostupnosti EGPRS-a i brzini prijenosa podataka potražite kod svojeg davatelja usluga.                                                                                                    |
| GPRS                                       | Radiousluga za prijenos općeg paketa (General packet radio service). GPRS omogućuje<br>mobilnim telefonima bežični pristup podatkovnim mrežama (usluga mreže). GPRS koristi<br>tehnologiju paketnog prijenosa podataka pri čemu se podaci u kratkim nizovima šalju putem<br>mobilne mreže. Prednost prijenosa podataka u paketima leži u činjenici da se na taj način<br>mreža koristi samo tijekom slanja ili primanja podataka. Budući da GPRS djelotvorno koristi<br>mrežu, omogućena je brza priprema podatkovne veze i velike brzine prijenosa podataka. |
|                                            | Trebate se pretplatiti na GPRS uslugu. Informacije o dostupnosti i pretplati na GPRS zatražite od svojeg davatelja usluga.                                                                                                    |
|                                            | Tijekom glasovnog poziva ne možete uspostaviti GPRS vezu, a postojeća se GPRS veza stavlja<br>na čekanje osim ako mreža ne podržava dvojni način prijenosa.                                                                                                    |
| GPS                                        | Globalni sustav pozicioniranja. GPS je svjetski sustav radionavigacije.                                                                                                    |
| HSDPA                                      | Pristup veoma brzoj vezi za preuzimanje paketa (High-speed downlink packet access). HSDPA omogućuje veoma prijenos podataka velike brzine do 3G terminala, čime se osigurava da korisnici kojima su potrebne učinkovite mogućnosti multimedije u potpunosti iskoriste brzine podataka, koje su ranije bile nedostupne zbog ograničenja mreže s radiopristupom.                                                                                                    |
| НТТР                                       | Protokol prijenosa hiperteksta (Hypertext transfer protocol). Protokol za prijenos<br>dokumenata koji se koristi na internetu.                                                                                                    |
| HTTPS                                      | HTTP putem sigurne veze.                                                                                                    |
| IMAP4                                      | Protokol za pristup e-pošti putem interneta (Internet mail access protocol), inačica 4. Protokol<br>koji se koristi za pristup vašem udaljenom spremniku e-pošte.                                                                                                    |
| Internetska pristupna točka                | Pristupna je točka mjesto na kojem se uređaj povezuje s mrežom. Da biste koristili e-poštu i multimedijske usluge ili se povezali s internetom i pregledavali web-stranice, najprije morate definirati internetske pristupne točke za te usluge.                                                                                                    |

#### Rječnik

| Infrastrukturni način rada | Infrastrukturni način rada omogućuje dva oblika komunikacije: bežični uređaji mogu putem<br>pristupne točke za bežični LAN komunicirati međusobno ili s kabelski umreženim uređajima.<br>Prednost infrastrukturnog načina rada jest bolji nadzor nad mrežnim vezama jer sve one<br>prolaze kroz pristupnu točku. Bežični uređaj može pristupati uslugama dostupnima u običnoj<br>kabelskoj mreži: primjerice bazi podataka tvrtke, e-pošti, internetu i drugim mrežnim<br>resursima. |
|----------------------------|----------------------------------------------------------------------------------------------------|
| PIN                        | Osobni broj (Personal identity number). Kod za zaključavanje štiti vaš uređaj od neovlaštene<br>uporabe. PIN kod dobivate zajedno sa SIM karticom. Kad je uključen zahtjev za PIN kodom,<br>uređaj traži unos koda pri svakom uključivanju. PIN kod mora biti sastavljen od 4 do 8<br>znamenki.                                                                                                    |
| PIN2                       | PIN2 kod dobivate zajedno sa nekim SIM karticama. PIN2 kod je potreban za pristup nekim<br>funkcijama koje podržava SIM kartica. PIN2 kod mora biti sastavljen od 4 do 8 znamenki.                                                                                                    |
| РОРЗ                       | Protokol za slanje pošte (Post office protocol), inačica 3. Uobičajeni protokol za slanje pošte<br>koji se može koristiti za pristup vašem udaljenom spremniku e-pošte.                                                                                                    |
| SIP                        | Protokol za započinjanje veze. SIP protokoli služe za stvaranje, izmjenu i prekid određenih<br>vrsta komunikacijskih sesija s jednim ili više sudionika.                                                                                                    |
| SSID                       | Identifikator skupa usluga. SSID je naziv koji identificira određeni bežični LAN.                                                                                                    |
| Streaming                  | Streaming audio i video datoteka znači njihovu reprodukciju izravno s interneta bez<br>prethodnog preuzimanja na uređaj.                                                                                                    |
| UMTS                       | Univerzalni sustav mobilnih telekomunikacija (Universal mobile telecommunications<br>system). UMTS je sustav 3G mobilnih komunikacija. Osim glasa i podataka, UMTS omogućuje<br>prijenos zvuka i videa na bežične uređaje.                                                                                                    |
|                            | Kada uređaj koristite u GSM i UMTS mreži, istodobno mogu biti aktivne različite podatkovne<br>veze, a pristupne točke mogu dijeliti podatkovnu vezu. U UMTS mreži podatkovne veze tijekom<br>glasovnih poziva ostaju aktivne. Možete, primjerice, pregledavati internet brže nego ranije, a<br>istodobno možete i voditi razgovor.                                                                                                    |
| UPIN                       | PIN kod koji se koristi u UMTS mreži.                                                                                                    |
| USIM                       | SIM kod koji se koristi u UMTS mreži.                                                                                                    |
| USSD naredba               | Zahtjev za uslugom, kao što su zahtjevi za udaljenim aktiviranjem aplikacije ili<br>konfiguriranjem različitih postavki, koji putem svog uređaja možete poslati svojem operatoru<br>ili davatelju usluga.                                                                                                    |
| VoIP                       | Tehnologija uspostavljanja glasovne veze putem internet protokola (Voice over internet<br>protocol). VoIP je skup protokola koji olakšavaju telefonske pozive putem IP mreže, npr.<br>interneta.                                                                                                    |
| VPN                        | Virtualno privatno umrežavanje. VPN stvara sigurnu vezu s kompatibilnim korporativnim<br>internetom i uslugama, npr. e-poštom.                                                                                                    |
| WAP                        | Bežični protokol za programe (Wireless application protocol). WAP je međunarodni standard<br>za bežičnu komunikaciju.                                                                                                    |
| WEP                        | Privatnost kao u kabelskoj mreži. WEP je način šifriranja koji šifrira podatke prije slanja u<br>WLAN.                                                                                                    |
| WLAN                       | Bežična lokalna mreža. Bežična LAN veza uspostavlja se kad stvorite podatkovnu vezu pomoću<br>internetske pristupne točke za bežični LAN. Kada prekinete podatkovnu vezu, prekida se i<br>bežična LAN veza.                                                                                                    |
|                            | Ako uređaj premjestite na drugu lokaciju unutar bežičnog LAN-a, a izvan dosega pristupne<br>točke za bežični LAN, funkcija roaminga automatski će povezati vaš uređaj s drugom<br>pristupnom točkom za istu mrežu. Sve dok ostanete unutar dosega pristupnih točaka iste<br>mreže, vaš će uređaj ostati povezan s tom mrežom.                                                                                                    |
| WPA                        | Wi-Fi zaštićeni pristup. Sigurnosni način za WLAN.                                                                                                    |
| WPA2                       | Wi-Fi zaštićeni pristup 2. Sigurnosni način za WLAN.                                                                                                    |

# 0 baterijama

Vaš se uređaj napaja baterijom koja se može puniti. Bateriju možete puniti i prazniti i više stotina puta, ali će se s vremenom istrošiti. Kada se vrijeme razgovora i vrijeme čekanja značajno smanji, zamijenite bateriju. Koristite isključivo baterije koje je odobrila tvrtka Nokia i punite ih samo punjačima namijenjenima ovom uređaju i odobrenima od tvrtke Nokia.

Ako zamjensku bateriju koristite prvi put ili bateriju niste koristili dulje vrijeme, možda ćete uređaj morati spojiti na punjač te ga zatim odspojiti i ponovo spojiti da bi se baterija počela puniti.

Kad ga ne koristite, iskopčajte punjač iz utičnice za struju i uređaja. Ne ostavljajte potpuno napunjenu bateriju priključenu na punjač, jer joj prekomjerno punjenje može skratiti vijek trajanja. Ako je ne koristite, potpuno napunjena baterija s vremenom će se isprazniti.

Ako je baterija potpuno ispražnjena, može proteći i nekoliko minuta prije nego što se na zaslonu pojavi oznaka punjenja, odnosno prije nego što ćete moći upućivati pozive.

Koristite baterije samo za ono za što su namijenjene. Nikad ne koristite oštećene punjače i baterije.

Pazite da na bateriji ne izazovete kratki spoj. Do kratkog spoja može doći kad preko nekog metalnog predmeta (kovanice, spojnice, penkale) dođe do izravne veze između + i - polova baterije. (Izgledaju poput metalnih izdanaka na bateriji.) Ovo se može dogoditi ako, primjerice, nosite pričuvnu bateriju u džepu ili torbici. Kratkim spojem može se oštetiti baterija ili predmet koji ga je prouzročio.

Izlaganje baterije visokim ili niskim temperaturama, kao što je to slučaj u automobilu u ljetnim odnosno zimskim mjesecima, prouzročit će smanjenje njezina kapaciteta i vijek trajanja. Uvijek nastojte da baterija bude na temperaturi od 15 °C do 25 °C (od 59 °F do 77 °F). Uređaj s toplom ili hladnom baterijom može privremeno otkazati, iako mu je baterija puna. Na temperaturama ispod ništice rad baterije znatno će se pogoršati.

Ne bacajte baterije u vatru jer bi mogle eksplodirati. Baterije mogu eksplodirati i ako se oštete. Baterije odlažite u skladu s odgovarajućim propisima. Kad god je to moguće, reciklirajte ih. Ne bacajte ih u smeće.

Nemojte rastavljati ni lomiti ćelije ili baterije. U slučaju curenja baterije pazite da tekućina ne dođe u dodir s kožom ili očima. Ako dođe do takvog curenja, odmah isperite kožu ili oči vodom ili potražite liječničku pomoć.

# Smjernice tvrtke Nokia za provjeru baterija

Zbog vlastite sigurnosti uvijek koristite originalne baterije tvrtke Nokia. Da biste bili sigurni da kupujete originalnu bateriju tvrtke Nokia, kupite je kod ovlaštenog prodavača proizvoda tvrtke Nokia i pregledajte hologramsku naljepnicu prema sljedećim koracima:

Uspješan dovršetak ovih koraka ne znači i pouzdanu potvrdu autentičnosti baterije. Ako iz bilo kojeg razloga vjerujete da vaša baterija nije autentična originalna baterija tvrtke Nokia, nemojte je koristiti nego je odnesite najbližem ovlaštenom servisu ili prodavaču proizvoda tvrtke Nokia. Ovlašteni servis ili prodavač proizvoda tvrtke Nokia pregledat će bateriju i provjeriti njezinu autentičnost. Ako se autentičnost ne može potvrditi, vratite bateriju u trgovinu u kojoj ste je kupili.

## Provjera autentičnosti hologramske naljepnice

- 1. Kada gledate hologramsku naljepnicu, iz jednog biste kuta trebali vidjeti simbol tvrtke Nokia ruku u ruci, a iz drugog logotip Nokia Original Enhancements za originalnu dodatnu opremu.
- 2. Kada hologram nagnete nalijevo, nadesno, prema dolje i prema gore, na rubovima logotipa trebali biste vidjeti 1, 2, 3 i 4 točkice.

## Sto ako vaša baterija nije autentična?

Ako nije moguće potvrditi autentičnost vaše Nokia baterije na kojoj se nalazi hologramska naljepnica, nemojte je koristiti. Odnesite je najbližem ovlaštenom servisu ili prodavaču proizvoda tvrtke Nokia. Uporaba baterije koju proizvođač nije odobrio mogla bi biti opasna i rezultirati lošim performansama i oštećenjem vašeg uređaja i njegove dodatne opreme. Mogli biste također izgubiti svaki atest odnosno jamstvo za uređaj.

Dodatne informacije o originalnim baterijama tvrtke Nokia potražite na stranicama www.nokia.com/battery.

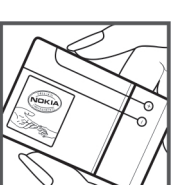

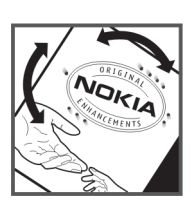

# Čuvanje i održavanje

Vaš je uređaj proizvod vrhunskog dizajna i tehnologije. Poklonite mu stoga svu pažnju koju zaslužuje. Upute koje slijede pomoći će vam da zadržite dobivena jamstva.

- Uređaj treba uvijek biti suh. Kiša, vlaga i tekućine mogu sadržavati minerale koji svojim korozivnim djelovanjem oštećuju elektroničke sklopove. Ako se uređaj smoči, izvadite bateriju i ostavite uređaj da se potpuno osuši prije nego vratite bateriju.
- Ne koristite i ne držite uređaj na prašnjavim i onečišćenim mjestima. Na taj se način mogu oštetiti njegovi pomični dijelovi i elektroničke komponente.
- Ne izlažite uređaj visokim temperaturama. One mogu prouzročiti smanjenje vijeka trajanja elektroničkih komponenti, oštećenje baterije te deformiranje, pa čak i taljenje određenih plastičnih dijelova.
- Ne izlažite uređaj niskim temperaturama. Naime, prilikom vraćanja na uobičajenu temperaturu dolazi do kondenzacije i stvaranja vlage koja može oštetiti elektroničke sklopove u uređaju.
- Ne pokušavajte otvarati uređaj na bilo kakav način osim onako kako je opisano u ovom priručniku.
- Pazite da vam uređaj ne ispadne i čuvajte ga od udaraca i trešnje. Nepažljivim rukovanjem možete oštetiti elektroničke sklopove i fine mehaničke dijelove.
- Za čišćenje uređaja izbjegavajte korištenje jakih kemijskih sredstava, otapala i jakih deterdženata.
- · Ne bojite uređaj. Boja može zabrtviti pomične dijelove i onemogućiti ispravan rad.
- Za čišćenje leća, npr. na fotoaparatu, senzoru udaljenosti i svjetlosnom senzoru, koristite mekanu, čistu i suhu krpu.
- Koristite samo dobivenu odnosno odobrenu zamjensku antenu. Ostale antene, kao i razni prepravci i dodaci mogu oštetiti uređaj te prouzročiti kršenje propisa koji se odnose na radiouređaje.
- Punjače koristite u zatvorenom prostoru.
- Obavezno napravite pričuvnu kopiju podataka koje želite zadržati, primjerice kontakata ili kalendarskih bilješki.
- Da biste bili sigurni da će uređaj raditi optimalno, povremeno biste ga trebali vratiti u početno stanje tako da ga isključite i uklonite bateriju.

Navedene preporuke odnose se kako na uređaj, tako i na bateriju, punjač i dodatnu opremu. Ako bilo koji uređaj ne radi pravilno, odnesite ga najbližem ovlaštenom serviseru na popravak.

## Zbrinjavanje u otpad

Simbol precrtane kante za smeće na proizvodu, dokumentaciji ili ambalažnom materijalu označava da se u zemljama Europske unije svi električni i elektronički proizvodi, baterije i akumulatori po isteku vijeka trajanja odlažu na odvojeno odlagalište. Ne bacajte te proizvode kao nerazvrstani gradski otpad.

Odnesite proizvode u reciklažni centar kako biste spriječili mogući štetan utjecan na okoliš i ljudsko zdravlje od nekontroliranog bacnja te radi poticanja recikliranja materijalnih resursa. Informacije o prikupljanju otpada možete zatražiti od prodavača proizvoda, nadležnih sanitarnih institucija, nacionalnih ustanova koje potiču odgovorno ponašanje proizvođača ili od predstavnika tvrtke Nokia. Za dodatne pojedinosti pogledajte ekološku deklaraciju proizvoda ili informacije specifične za vašu državu na www.nokia.com.

# Dodatna važna upozorenja

## Mala djeca

Vaš uređaj i njegova dodatna oprema mogu sadržavati male dijelove. Držite ih na mjestima nedostupnima maloj djeci.

## Radni uvjeti

Ovaj uređaj udovoljava smjernicama o izloženosti RF zračenju kada se koristi u uobičajenom položaju uz uho ili kada se nalazi minimalno 1,5 cm od tijela. Dodatna oprema koja se koristi za nošenje uređaja uz tijelo - torbica, kopča za remen ili držač telefona - ne bi smjela sadržavati metalne dijelove i trebala bi držati uređaj na minimalnoj udaljenosti od tijela.

Da bi slao podatkovne datoteke ili poruke, ovom je uređaju potrebna kvalitetna veza na mrežu. U nekim slučajevima slanje podatkovnih datoteka ili poruka može kasniti sve dok takva veza ne bude dostupna. Do dovršetka slanja obavezno poštujte gore navedenu udaljenost.

Dijelovi uređaja su magnetski. Uređaj može privlačiti metalne predmete. Kreditne kartice i ostale medije za magnetno pohranjivanje ne stavljajte blizu uređaja jer se može dogoditi da podaci zapisani na njima budu izbrisani.

## Medicinski uređaji

Rad svakog radiouređaja, pa tako i bežičnog telefona, može prouzročiti smetnje u radu medicinskih uređaja koji nisu u dovoljnoj mjeri zaštićeni. Posavjetujte se s liječnikom ili proizvođačem medicinskih uređaja u slučaju bilo kakvih nedoumica ili da biste utvrdili jesu li medicinski uređaji u dovoljnoj mjeri zaštićeni od vanjskog RF zračenja. Isključite uređaj u medicinskim ustanovama gdje je to propisano odgovarajućim pravilima. Bolnice i druge medicinske ustanove često koriste opremu koja je osjetljiva na vanjsko RF zračenje.

### Implantirani medicinski uređaji

Proizvođači medicinskih uređaja preporučuju da bežični uređaj bude udaljen od implatiranog medicinskog uređaja, primjerice srčanog stimulatora ili implatiranog srčanog defibrilatora, najmanje 15,3 cm (6 inča) kako ne bi izazvao smetnje u radu medicinskog uređaja. Osobe s takvim uređajima:

- trebale bi držati bežični uređaj najmanje 15,3 cm (6 inča) od svog medicinskog uređaja kada je bežični uređaj uključen.
- ne bi smjele nositi bežični uređaj u džepu na prsima.
- trebale bi držati bežični uređaj uz uho nasuprot medicinskom uređaju kako bi se smanjila mogućnost pojave smetnji.
- Odmah isključite bežični uređaj ako posumnjate na pojavu smetnji.
- Pročitajte i pridržavajte se uputa proizvođača implatiranog medicinskog uređaja.

Imate li pitanja u vezi s uporabom bežičnog uređaja s implatiranim medicinskim uređajem, obratite se svom liječniku.

### Slušna pomagala

Neki digitalni bežični uređaji mogu prouzročiti smetnje kod nekih slušnih pomagala. Ako dođe do smetnji, obratite se svojem davatelju usluga.

## Vozila

RF signali mogu prouzročiti smetnje kod nepropisno ugrađenih ili u nedovoljnoj mjeri zaštićenih elektroničkih sustava u vozilima (npr. sustava s elektroničkim ubrizgavanjem goriva, elektroničkih protukliznih sustava kočenja, elektroničkih brzinomjera, sustava zračnih jastuka). Za dodatne informacije o opremi koja je dodana u vozilo obratite se proizvođaču automobila odnosno njegovom predstavniku.

Popravak i ugradnju uređaja u vozilo smije obaviti samo za to ovlaštena osoba. Nestručno izvedena ugradnja ili popravak mogu biti opasni, a možete izgubiti i jamstvo na uređaj. Redovito provjeravajte je li oprema za bežični uređaj pravilno ugrađena u vaše vozilo i radi li ispravno. Zapaljive tekućine, plinove i eksplozivna sredstva držite podalje od uređaja, njegovih dijelova i dodatne opreme. Kod vozila opremljenih zračnim jastucima, uvijek imajte na umu da se pri napuhavanju zračnog jastuka razvija velika potisna sila. Ne stavljate nikakve predmete, uključujući ugrađene ili prijenosne bežične uređaje, iznad zračnog jastuka ili u područje njegova djelovanja. Ako je ugradnja bežične opreme u automobil nepropisno izvedena, prilikom napuhavanja zračnog jastuka može doći do ozbiljnih ozljeda.

Uporaba uređaja u zrakoplovu je zabranjena. Isključite uređaj prije ulaska u zrakoplov. Korištenje bežičnih uređaja u zrakoplovu može ugroziti njegovu sigurnost, izazvati probleme u radu mreže bežične telefonije, a može biti i protuzakonito.

## Potencijalno eksplozivna okruženja

Isključite uređaj na mjestima s potencijalno eksplozivnom atmosferom te poštujte sve oznake i pravila. U potencijalno eksplozivne atmosfere spadaju mjesta na kojima se obično preporučuje isključivanje motora vašeg vozila. Na takvim mjestima iskra može prouzročiti eksploziju ili požar s teškim posljedicama - tjelesnim ozljedama, pa čak i smrtnim stradavanjem.

#### Dodatna važna upozorenja

Isključujte uređaj na benzinskim crpkama. Poštujte ograničenja o uporabi radiouređaja u skladištima goriva, mjestima skladištenja i distribucije, kemijskim postrojenjima i unutar područja na kojima se provodi miniranje. Mjesta s potencijalno eksplozivnom atmosferom najčešće su označena, ali ne uvijek dovoljno jasno. Tu spadaju potpalublja brodova; mjesta pretovara i skladištenja kemijskih sredstava; vozila na tekući plin (kao što su propan ili butan); područja u kojima atmosfera sadrži kemikalije i zrnca, prašinu ili metalni prah.

### Hitni pozivi

**Važno:** Bežični telefoni, uključujući i ovaj uređaj, koriste radiosignale bežične i stacionarne mreže, kao i korisnički programirane funkcije. Zbog toga se ne može jamčiti uspostava veze u svim uvjetima. Stoga se u slučajevima kad je potrebna visoka pouzdanost, npr. za hitne medicinske usluge, ne biste smjeli osloniti samo na bežični uređaj.

Upućivanje hitnog poziva:

- 1. Ako uređaj nije uključen, uključite ga. Provjerite imate li signal dovoljne snage.
- U nekim će mrežama možda biti potrebno da u uređaj bude umetnuta valjana SIM kartica.
- 2. Pritisnite prekidnu tipku onoliko puta koliko je potrebno da biste izbrisali zaslon i pripremili uređaj za korištenje.
- 3. Utipkajte broj hitne službe za područje na kojemu se trenutačno nalazite. Brojevi hitne službe nisu svugdje isti.
- 4. Pritisnite pozivnu tipku.

Ako koristite određene funkcije, možda ćete ih prije upućivanja hitnog poziva trebati isključiti. Da biste uputili hitan poziv dok je uređaj u profilu Izvanmrežno, možda ćete trebati prebaciti uređaj u profil za pozive. Dodatne informacije naći ćete u ovom priručniku ili se obratite davatelju usluga.

Kada se radi o hitnom pozivu, ne zaboravite da morate dati što točnije podatke. U slučaju prometne nezgode vaš bežični uređaj može biti jedino sredstvo komunikacije. Ne prekidajte vezu dok za to ne dobijete dopuštenje.

## CERTIFIKAT O SPECIFIČNOJ BRZINI APSORPCIJE (SAR)

#### Ovaj mobilni uređaj udovoljava smjernicama o izloženosti radiovalovima.

Vaš je mobilni uređaj radioodašiljač i radioprijamnik. Projektiran je da ne prijeđe razinu izloženosti radiovalovima koja vrijedi kao međunarodna preporuka. Smjernice su pripremile neovisne znanstvene organizacije (ICNIRP) i sadrže sigurnosnu granicu određenu radi zaštite svih ljudi, neovisno o njihovoj dobi i zdravstvenom stanju.

U smjernicama o izloženosti zračenju za mobilne uređaje koristi se mjerna jedinica poznata pod nazivom specifična brzina apsorpcije (engl. SAR). Ograničenje specifične brzine apsorpcije utvrđeno u međunarodnim smjernicama (ICNIRP) iznosi 2,0 W/ kg, usrednjeno na deset grama tkiva. Ispitivanja specifične brzine apsorpcije provedena su za uobičajene radne položaje pri čemu uređaj emitira s najvećom dopuštenom snagom na svim ispitivanim frekvencijama. Stvarna specifična brzina apsorpcije za uređaj može biti ispod najveće vrijednosti jer je uređaj projektiran da za pristup mreži koristi samo onu snagu koja mu je potrebna. Ta se snaga mijenja u skladu s nizom faktora, primjerice vašom udaljenosti od antene bazne stanice. Najveća specifična brzina apsorpcije za ovaj uređaj ispitan u položaju uz uho iznosi 0,65 W/kg (prema međunarodnim smjernicama).

Uporaba dodatne opreme za uređaj može dovesti do različitih specifičnih brzina apsorpcije. Specifična brzina apsorpcije može odstupati zbog različitih nacionalnih propisa o sastavljanju izvješća i ispitivanju, kao i zbog frekvencije mreže. Dodatne informacije o specifičnoj brzini apsorpcije mogu biti navedene u sklopu informacija o proizvodu na adresi www.nokia.com.

#### Simboli/brojevi

**3-D melodije zvona 67 802.1x** sigurnosne postavke 72

### A

aktivacijski ključevi 76 Aktivne bilješke 43, 44 postavke 44 aktivno stanje čekanja 16 čarobnjak za WLAN 52 animirani čuvar zaslona 18 antene 14 audiodatoteke 63 pojedinosti 63 slanje 63 autoinstalacija pristup udaljenoj SIM kartici 48 automatski odgovor 69

## B

baterija punjenje 10 razina napunjenosti 13 umetanje 8 Bežična tipkovnica odspajanje 45 povezivanje 45 bežični LAN Vidi WLAN bilješke pisanje 45 uređivanje 45 blogovi 55 Bluetooth autoriziranje uređaja 48 oznake na zaslonu 48 primanje podataka 47 sigurnost 48 slanje podataka 47 uparivanje 48 veze 47 zaporka 48 brisanje uparivanje 48 broj pozivatelja 70 brzo biranje 24

## C

chat Vidi *IM* 

### Č

čarobnjak za postavke 19 čarobnjak za WLAN 52 Čitač kodova 78 čitač PDF dokumenata 44 čitač poruka 28, 61 čuvar zaslona 18, 68

#### D

daljinska sinkronizacija 77 daljinsko konfiguriranje 75 daljinsko zaključavanje 80 datoteke audiodatoteke 63 flash datoteke 64 prava datoteka 76 preuzimanje 66 slanje 42 slikovne datoteke 66 videodatoteke 63 datum izmjena 69 postavke 69 digitalne potvrde 79 dijeljenje videozapisa 23 primanje pozivnice 23 dnevni prikaz u kalendaru 40 Dobro došli 15 dodatna oprema postavke 69 pristup udaljenoj SIM kartici 48 dojava vibracijom 68 DTMF tonovi 25

## E

EAP postavke dodataka 72 uporaba dodatka za EAP 73 ekvalizator 64 postavke frekvencije 64 emitirane poruke 28, 33, 34 postavke 36 e-pošta brisanje 32 korisničke postavke 36 odgovaranje 32 poruke 31 postavke automatskog preuzimanja 36 postavke preuzimanja 36 postavljanje 31 povezivanje sa spremnikom 32 računi 35 stvaranje mapa 32

### F

fiksno biranje 38, 79 Flash player 64 fotoaparat 65 korištenje alatne trake 65 osjetljivost na svjetlo 65 postavke fotografija 65 samookidač 65 slijedno snimanje 65 snimanje slike 65 snimanje videoisječka 66 fotografiranje 65

#### G

Galerija 66 glasnoća 17 radioprijamnik 67 glasovna pošta 25 promjena broja 25 upućivanje poziva 25 glasovna veza putem IP protokola Vidi mrežni pozivi glasovne naredbe 62 pokretanje programa 62 postavke 62 postavljanje profila 62 glasovni podsjetnici 61 glasovno biranje 62 glasovno pomagalo 61 Globalni sustav pozicioniranja Vidi GPS govor 61 GPRS napredne postavke pristupne točke 50 postavke 71 postavke pristupne točke 50 GPS 56 GPS podaci 58

## I

IM 33 blokiranje korisnika 34 postavke 33 skupine 34 započinjanje razgovora 33 infracrveno 49 instaliranje programi 75 programski paketi 75 instaliranje programskog paketa postavke 76 internet 54 postavke 49 postavke privatnosti 55 postavke web-sažetaka 55 pregledavanje 54 prekidanje veza 54 pristupne točke 49 Internet 54 opće postavke 55 postavke stranice 55 internetska telefonija Vidi mrežni pozivi ispis 45 izbornik 15

### J

jad datoteke 75 jar datoteke 75 Java programi 75, 76 jezik izmjena 17 jezik za pisanje 69 jezik zaslona 69 postavke 69 jezik za pisanje 17

## K

kabel 46 kalendar 39 brisanje zapisa 39 dnevni prikaz 40 dodavanje primljenih zapisa 39 mjesečni prikaz 40 postavke 40 prikaz obveza 40 promjena prikaza 40 slanje zapisa 39 stvaranje zapisa 39 tjedni prikaz 40 kalibracija nadmorske visine 58 Kalkulator 42 kanali pritisni za razgovor 60 radioprijamnik 67 kartice 15 kod za zaključavanje 69 izmjena 80 konferencijski pozivi 22 konfiguracijske poruke 74 kontakti dodavanje sličica 37 glasovne oznake 37 kontakti na SIM kartici 37 kopiranje informacija 37 melodije zvona 38 promjena oblika imena 37 SIM imenik 38 skupine 37 slanje 37 stvaranje 37 traženje 37 uređivanje 37 zadane informacije 37 korisnička služba 14

## L

logotipi logotip operatora 68 pozdravni logotip 68 lozinke lozinka za memorijsku karticu 19, 42 lozinka za zabranu poziva 25

## Μ

MAC adresa 71 medijski objekti 31 melodije melodije dojava 68 postavke 68 tonovi tipkovnice 68 tonovi upozorenja 68 melodije dojava 68 melodije zvona 38 3-D 67 dojava vibracijom 68 glasnoća 68 odabir 68 u profilima 18 vrsta zvona 68

memoriia pojedinosti 18 memorijska kartica 18 formatiranje 19 lozinke 80 microSD 18 otključavanje 19 postavljanje lozinke 19, 42 stvaranje pričuvne kopije podataka 75 umetanje 9 zaključavanje 80 microSD 18 mjerač puta 58 mjerenja pretvorba 44 mjerni sustav izmjena 58 mjesečni prikaz u kalendaru 40 MMS Vidi multimedijske poruke modem 46 mreža odabir načina 70 postavke 70 mrežni pozivi 23 postavke 70, 74 postavke dojave 70 povezivanje 24 profili 23,74 upućivanje poziva 24 zabrana 25 multimedijske poruke 29 izrada prezentacija 30 odgovaranje 30 postavke 35 pregled medijskih objekata 31 primanje 30 privitci 31 slanje 29 stvaranje 29 multimedijski programi 63 Music player 63 popis pjesama 64

## Ν

načini povezivanja Bluetooth 47 infracrveno 49 kabel 46 modem 46 naglavna slušalica povezivanje 10 naredbe za usluge 33 navigacija 58 Nokia Maps 56 Nokia PC Suite 20 Nokia podrška i podaci o kontaktima 14 Nokia Team Suite 43 uređivanje timova 43

#### 0

odredište 58 postavka 58

uklanianie 58 opće postavke 68 opće postavke interneta 55 operator logotip 68 odabir 70 orijentiri 59 kategorije 59 primanje 59 slanje 59 stvaranje 59 uređivanie 59 osobne potvrde 79 oznake 13 alarm 13 Bluetooth 13 brisanje 54 dodavanje 54 infracrveno 13 neodgovoreni pozivi 13 pregledavanje 54

#### Ρ

paketna veza napredne postavke pristupne točke 50 postavke 71 postavke pristupne točke 50 PC Suite 20 PIN kôd izmjena 69 za sigurnosni modul 80 početne postavke 70 podaci o podršci 14 pomoć 19 popis pjesama 64 poruke 28 emitirane poruke 33 e-pošta 31 konfiguracijske poruke 74 mapa Izlazni spremnik 28 mapa Poslano 28 mapa Skice 28 mape 28 multimedijske poruke 29 ostale postavke 36 pisanje 16 poruke odbijanja poziva 70 poruke usluga 34 posebne poruke 32 postavke tekstualnih poruka 35 postavke za emitirane poruke 36 slikovne poruke 29 tekstualne poruke 28 poruke usluga 34 posebne poruke 32 posjetnice 38 brisanje 38 slanje 38 spremanje 38 postavke 68 Aktivne bilieške 44 datum 69 dodaci za EAP 72

dodatna oprema 69 emitirane poruke 36 frekvencija 64 glasovne naredbe 62 GPRS 50,71 IM 33 internet 49 jezik 69 kalendar 40 korisnik e-pošte 36 melodije 68 mreža 70 mrežni poziv 74 multimedijske poruke 35 napredni WLAN 71 općenito 68 paketna veza 71 podatkovni poziv 73 potvrda 79 pozivi 70 preusmjeravanje poziva 24 preuzimanje e-pošte 36 prilagodba 68 pristupna točka za WLAN 53 pritisni za razgovor 60 profili 17 programi 74 RealPlayer 63 sat 41 sigurnost Java programa 76 sigurnost uređaja 69 sigurnost WLAN-a 72 SIP 73 snimač glasa 61 stanje čekanja 68 tekstualne poruke 35 telefon 70 veza 70 videoisječci 66 vraćanje 70 vrijeme 69 WEP zaštita 72 WLAN 71 zaključavanje tipkovnice 69 Zapisnik 27 zaslon 68 postavke frekvencije 64 postavke podatkovnih poziva 73 postavke povezivanja 70 postavke preusmjeravanja poziva 24 postavke programa 74 postavke telefona 70 postavke WPA zaštite 72 pošta Vidi e-pošta potvrde 79 pojedinosti 79 postavke 79 potvrde ovlasti 79 pozadina 67 boja 18 slika 18 pozdravna poruka 68

DOZİVİ automatski odgovor 69 broj pozivatelja 70 brzo biranje 24 dojava mrežnog poziva 70 fiksno biranje 38, 79 glasovna pošta 25 glasovne naredbe 62 glasovno biranje 62 isključivanje melodije zvona 22 konferencijski poziv 22 mrežni pozivi 23 odabir vrste poziva 70 odbijanje 22 odbijanje poziva s tekstnom porukom 70 odgovaranje 22 ograničavanje odlaznih poziva 79 postavke 70 postavke podatkovnih poziva 49, 50, 73 poziv na čekanju 70 preusmjeravanje 24 preusmjeravanje na određeni broj 25 pritisni za razgovor 60 upućivanje 22 upućivanje mrežnog poziva 24 upućivanje poziva iz zapisnika 27 videopozivi 22 zabrana 25 zabrana mrežnih poziva 25 prava 76 prečaci 81 programi 68 tipke 68 prediktivni unos teksta 17, 69 pregledavanje internet 54 izvanmrežno 54 prekidanje internetske veze 54 mrežne veze 46 pretvorba mjerenja 44 valute 44 pretvorbe valuta 44 preusmjeravanje poziva 24, 25 prezentaciie pregledavanje 30 stvaranje 30 pričuvne kopije podataka 75 prijenos 21 prijenos podataka između uređaja 21 uporaba Bluetooth veze 21 uporaba infracrvene veze 21 prikaz bilješki o obvezama u kalendaru 40 priključci 11 prilagodba 17 boja pozadine 18 melodije 68 postavke 68 pozadinska slika 18 promjena jezika 69 promjena tema 18

stanja čekanja 68 zaslon 68 priručna memorija pražnjenje 54 pristupne točke 49 napredne postavke 50 postavljanje 49 stvaranje 70, 71 pritisni za razgovor 60 izlaz 61 kontakti 60 postavke 60 prijava 60 stvaranje kanala 60 upućivanje poziva 60 privitci e-pošta 32 multimedijske poruke 31 profili 17 odabir melodije zvona 18 prilagođavanje 17 profil mrežnog poziva 23, 74 stvaranje 17 profil SIM access 48 programi instaliranje 75 izmjena instalacija 76 najčešće radnje 15 prečaci 68 programi operacijskog sustava Symbian 75 programski paketi instaliranje 75 pojedinosti 75 postavke instalacije 76 uklanjanje 75 promjena kôda za otključavanje. 80 protokol za započinjanje veze Vidi SIP punjenje baterije 10 PZR Vidi pritisni za razgovor

#### Q

Quickoffice 43

## R

radioprijamnik 67 spremanje postaja 67 traženje postaja 67 ugađanje glasnoće 67 razdoblje automatskog zaključavanja 69 razdoblje pritiska tipke 69 RealPlayer 63 postavke 63 pregled detalja isječka 63 reprodukcija multimedijskih isječaka 63 slanje datoteka 63 reprodukcija glasovni zapisi 61 glazbe 63 poruke 28 video i audio 63 videoisječci 66

## S

Sat 41 alarmi 41 postavke 41 svjetski sat 41 sat za alarm 41 sažeci 55 sigurnosni modul 80 kodovi 80 PIN kôd 80 sigurnost Bluetooth 48 Java program 76 memorijska kartica 80 postavke 69 uređaj i SIM kartica 69 SIM imenik 38 SIM kartica tekstualne poruke 29 umetanje 8 Sinkro 77 sinkronizacija 77 postavke 77 profili sinkronizacije 77 sinkroniziranje podataka s drugim uređajem 21 sinkronizacija podataka 77 SIP izmjena profila 73 izmjena proxy poslužitelja 73 izmjena registracijskih poslužitelja 73 postavke 73 stvaranje profila 70, 73 sis datoteke 75 skupine kontakata 37 slanje audiodatoteke 63 datoteke 15, 42 kontakti 37 poruke iz zapisnika 27 slike 67 uporaba Bluetooth veze 47 videoisječci 63 videozapisi 23 slike 66 dodavanje kontaktima 67 efekt boje 65 mape 67 mjerenje vremena 65 organiziranje 67 podešavanje bijele boje 65 postavke 65 pozadina 67 pozadinske slike 65 preimenovanje 67 prilagodba 65 slanje 67 snimanje 65 zakretanje 66 zumiranje 66 slikovne poruke 29 pregledavanje 29 sluh informacije o pozivu 61

```
© 2007 Nokia. Sva prava pridržana.
```

kontakti 61 trenutno vrijeme 61 slušanje glazbe 63 služba održavanja 14 služba za popravke 14 SMS Vidi *tekstualne poruke* snaga satelitskog signala 58 snaga signala 13 snimač 61 reproduciranje glasovnih podsjetnika 61 snimanje podsjetnika 61 snimač glasa postavke 61 snimanje glas 61 pozivi 61 videoisječci 66 spremanje datoteke 15 postavke 15 trenutna pozicija 58 spremanje ključa 80 spremnici povezivanje 32 stvaranje 31 stanja čekanja 16 aktivno stanje čekanja 16 osnovno stanje čekanja 16 postavke 68 stavke obveza 39 stvaranje pričuvne kopije podataka 75 svjetla 69 svjetski sat 41

# Τ

tekst brojčani način 16 pisanie 16 prediktivni unos 17 slovni način 16 uobičajeni unos 16 tekstualne poruke opcije slanja 29 pisanje 28 poruke na SIM kartici 29 postavke 35 slanje 28 telefon Vidi *pozivi* teme 18 izmjena 18 preuzimanje 18 tipka za snimanje 65 tipke 11 prečaci 68 WEP ključevi 72 tipkovnica postavke zaključavanja 69 zaključavanje 14 tjedni prikaz u kalendaru 40 tonovi tipkovnice 68 tonovi upozorenja 68

traženie 42 dostupni WLAN-ovi 47 kontakti 37 trenutačne poruke Vidi IM U uključivanje/isključivanje uređaja 13 umetanje baterija 8 memorijska kartica 9 SIM kartica 8 uobičajeni unos teksta 16 uparivanie uređaji 48 zaporka 48 UPIN kôd izmjena 69 Upravitelj datoteka 42 upravljanje datotekama 42 Upravitelj potvrda 79 upravitelj programa 75 Upravitelj uređaja 75 Upravitelj veza 46 Upravitelj ZIP datoteka 44 upravljanje podacima i programima 75 upravljanje uređajem 75 upućivanje poziva 22 USB podatkovni kabel 46 veličina teksta izmjena 68 veze internet 49 podatkovni poziv 49, 50 postavke GPRS-a 50 Postavke WLAN-a 53 prekidanje 46 videoisječci 63, 66 pojedinosti 63 postavke 66 reprodukcija 63, 66 slanje 63 videopozivi 22 prijelaz na glasovni poziv 22 upućivanje poziva 22 vodič 19 vraćanje izvornih postavki 70 vrijeme izmiena 69 postavke 69 W WAP poruke usluga 34 web-sažeci 55 WEP sigurnosne postavke 72 WEP ključevi 72 Wi-Fi Vidi WLAN WLAN 52

dostupnost 52

EAP 72 MAC adresa 71 napredne postavke 71 napredne postavke pristupne točke 53 postavke 71 postavke pristupne točke 53 postavke WPA zaštite 72 pristupne točke 53 sigurnosne postavke 72 sigurnosne postavke standarda 802.1x 72 traženje mreža 47 WEP ključevi 72

## Z

zabrana lozinka 25 mrežni pozivi 25 pozivi 25 zaključavanje automatsko zaključavanje uređaja 69 tipkovnica 14, 69 zaključavanje promjene SIM kartice 69 zaključavanje uređaja 80 Zapisnik 27 brisanje 27 dodavanje telefonskih brojeva Kontaktima 27 postavke 27 slanje poruka 27 upućivanje poziva 27 zapisnik o instalaciji 75 zaporka 48 zaslon čuvar zaslona 68 isključivanje osvjetljenja 68 jezik 69 osvjetljenje 68 oznake 13 postavke 68 pozdravna poruka 68 promjena izgleda 18 zaštita tipkovnice 14 zemljovidi 56